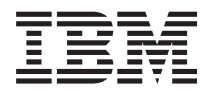

IBM BladeCenter S Type 8886 Planning Guide

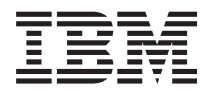

IBM BladeCenter S Type 8886 Planning Guide

#### Note

Before using this information and the product it supports, read the information in "Notices" on page 93.

Second Edition (November 2007)

© Copyright International Business Machines Corporation 2007, 2007. All rights reserved. US Government Users Restricted Rights – Use, duplication or disclosure restricted by GSA ADP Schedule Contract with IBM Corp.

# Contents

| Chapter 1. Introduction                   | 1   |
|-------------------------------------------|-----|
| Related documentation                     | . 2 |
| The IBM BladeCenter Documentation CD      | . 3 |
| Notices and statements in this document   | . 4 |
| Features and specifications.              | . 5 |
| Components of the BladeCenter S Type 8886 | . 6 |
| Front view of the BladeCenter S chassis   | . 6 |
| Rear view of the BladeCenter S chassis    | 12  |
| Systems and storage management            | 19  |
| IBM Director                              | 20  |
| Storage Configuration Manager             | 20  |
|                                           |     |

# Chapter 2. Planning for the physical

| environment                                                                                                    |                                 |                |                                       |                                       | 21                                                                   |
|----------------------------------------------------------------------------------------------------|---------------------------------|----------------|---------------------------------------|---------------------------------------|----------------------------------------------------------------------|
| Dimensions                                                                                                    |                                 |                |                                       |                                       | . 21                                                                 |
| Weight considerations                                                                                                    |                                 |                |                                       |                                       | . 21                                                                 |
| Floor space                                                                                                    |                                 |                |                                       |                                       | . 21                                                                 |
| Rack requirements                                                                                                    |                                 |                |                                       |                                       | . 22                                                                 |
| IBM NetBAY and non-IBM rack                                                                                                    | s.                              |                |                                       |                                       | . 23                                                                 |
| Noise considerations                                                                                                    |                                 |                |                                       |                                       | . 24                                                                 |
| Power considerations                                                                                                    |                                 |                |                                       |                                       | . 24                                                                 |
| Power source requirements .                                                                                                    |                                 |                |                                       |                                       | . 25                                                                 |
| Power consumption guidelines                                                                                                    |                                 |                |                                       |                                       | . 25                                                                 |
| Power management policies.                                                                                                    |                                 |                |                                       |                                       | . 26                                                                 |
| Power allocation guidelines .                                                                                                    |                                 |                |                                       |                                       | . 27                                                                 |
| Power attachment diagrams.                                                                                                    |                                 |                |                                       |                                       | . 28                                                                 |
| Cooling considerations                                                                                                    |                                 |                |                                       |                                       | . 31                                                                 |
| Air temperature and humidity                                                                                                    |                                 |                |                                       |                                       | . 31                                                                 |
| Airflow considerations.                                                                                                    |                                 |                |                                       |                                       | . 32                                                                 |
| Heat output                                                                                                    |                                 |                |                                       |                                       | . 32                                                                 |
| Prevention of air recirculation                                                                                                    |                                 |                |                                       |                                       | . 32                                                                 |
| Room cooling.                                                                                                    |                                 |                |                                       |                                       | . 32                                                                 |
| Network topology Deployment of the BladeCenter S<br>Hardware for the BladeCenter S<br>Deployment tools<br>Management connection<br>Deployment of blade servers .<br>Hardware considerations for bl<br>Operating system consideration<br>Application considerations . | syste<br>S sys<br><br><br>ade s | em<br>stem     | · · · · · · · · · · · · · · · · · · · | · · · · · · · · · · · · · · · · · · · | . 35<br>. 36<br>. 36<br>. 37<br>. 40<br>. 41<br>. 41<br>. 42<br>. 42 |
|                                                                                                    |                                 |                |                                       |                                       |                                                                      |
| Chapter 4. Planning for co                                                                                                    | nfig                            | jura           | tio                                   | n                                     | 45                                                                   |
| Keyboard, video, and mouse .                                                                                                    | • •                             | •              | • •                                   | •                                     | . 45                                                                 |
| Planning for advanced manageme                                                                                                    | nt m                            | odu            | le                                    |                                       |                                                                      |
| configuration                                                                                                    |                                 |                |                                       |                                       | . 45                                                                 |
| Advanced management module<br>Advanced management module                                                                                                    | e ger<br>e use                  | neral<br>er pr | sett<br>ofile                         | ings                                  | 46                                                                   |
| settings                                                                                                    |                                 |                |                                       |                                       | . 46                                                                 |
| Advanced management module                                                                                                    | e ale                           | rt se          | tting                                 | s.                                    | . 48                                                                 |
| Advanced management module                                                                                                    | e seri                          | ial p          | ort                                   |                                       |                                                                      |
| settings                                                                                                    | • •                             |                |                                       |                                       | . 48                                                                 |
| Advanced management module                                                                                                    | e por                           | t as           | signı                                 | ment                                  | s 48                                                                 |

| Advanced management module network<br>interface settings | . 49 |
|----------------------------------------------------------|------|
| protocols settings                                       | 49   |
| Advanced management module security settings             | . 17 |
| Ethernet switch module configuration planning            | 50   |
| Planning for SAS connectivity module zoning              | . 50 |
| Liser defined configurations                             | . 50 |
| Descharge and configurations                             | . 52 |
| Predefined configurations                                | . 32 |
| Appendix A. Installation planning                        |      |
| worksheets.                                              | 63   |
| Blade server and workstation blade installation          |      |
| workshoot                                                | 63   |
| BladeConter S Type 8886 installation worksheet           | . 05 |
| Diduccenter 5 Type 8860 Installation worksheet           | . /1 |
|                                                          | . 75 |
| Cabling worksheet                                        | . 75 |
| Power worksheet                                          | . 76 |
| Appendix B. Configuration planning                       |      |
| worksheets                                               | 79   |
|                                                          | 19   |
| Advanced management module configuration                 | -    |
| worksheet.                                               | . 79 |
| SAS connectivity module configuration worksheet          | 87   |
| Appendix C. Parts listing                                | 89   |
| Front view parts listing                                 | 89   |
| Poor view parts listing                                  | . 0) |
| Real view parts listing                                  | . 90 |
|                                                          | . 91 |
| Notices                                                  | 93   |
| Trademarks                                               | . 94 |
| Important notes                                          | . 95 |
| Product recycling and disposal                           | 95   |
| Battery return program                                   | 96   |
| Electronic emission notices                              |      |
| Electronic emission notices                              | . 70 |
| statement                                                | 00   |
| Statement                                                | . 98 |
| Industry Canada Class A emission compliance              | 00   |
| statement                                                | . 99 |
| Avis de conformité à la réglementation                   |      |
| d'Industrie Canada                                       | . 99 |
| Australia and New Zealand Class A statement              | . 99 |
| United Kingdom telecommunications safety                 |      |
| requirement                                              | . 99 |
| European Union EMC Directive conformance                 |      |
| statement                                                | . 99 |
| Taiwanese Class A warning statement                      | 100  |
| Chinese Class A warning statement                        | 100  |
| Iapanese Voluntary Control Council for                   | 100  |
| Interference (FCS) statement                             | 100  |
|                                                          |      |
| Index                                                    | 101  |

# **Chapter 1. Introduction**

The BladeCenter<sup>®</sup> S Type 8886 is a high-density, high-performance rack-mounted server system. It supports up to six blade servers that can share common resources, such as power, cooling, management, and I/O resources within a single BladeCenter S chassis. In addition, it provides support for up to twelve 3.5-inch, hot-swappable SAS or SATA hard disk drives.

The BladeCenter S system provides the following features:

### • IBM<sup>®</sup> Enterprise X-Architecture<sup>®</sup> Technology

IBM Enterprise X-Architecture Technology leverages proven innovative IBM technologies to build powerful, scalable, and reliable blade servers. It provides features such as IBM Predictive Failure Analysis<sup>®</sup> (PFA) and real-time diagnostics.

• Server expansion capabilities

You can add up to six blade servers to the BladeCenter S chassis. Some blade servers have connectors for additional optional devices that you can use to add capabilities to the blade server. For example, you can connect either a storage expansion unit or a PCI expansion unit to a blade server. Alternatively, you can add optional I/O expansion cards to add network interfaces or storage through I/O modules. SAS expansion cards provide access through SAS connectivity modules that are installed in I/O bays 3 and 4 to the SAS or SATA hard disk drives in the BladeCenter S chassis.

#### • Hot-swap capabilities

Bays in the BladeCenter S chassis are hot-swappable. For example, you can add, remove, or replace a blade server or a SAS or SATA hard disk drive without removing power from the BladeCenter S chassis.

The midplane provides hot-pluggable connectors for the following components:

- Six blade servers
- Four I/O modules
- One advanced management module
- One serial pass-thru module
- Four power supplies
- Four fan modules
- Two storage modules
- One media tray
- High-availability design

Components in the BladeCenter S system enable continued operation if one of the components fails:

 Power modules. In normal operation, the power modules provide power to share the system load. If a power module fails, the working power modules continue to handle the entire load. You can replace a power module without shutting down the BladeCenter S system.

Power modules also provide cooling fans for the storage modules. Therefore, if you are using storage module 1, you must install power supplies 1 and 2. If you are using storage module 2, you must install power supplies 3 and 4.

- Fan modules. In normal operation, fan modules share the cooling in the BladeCenter S system. If one fan module fails, the other three fan modules handle the entire load. You can replace a fan module without shutting down the BladeCenter S system.
- BladeCenter S system midplane. The midplane has the following characteristics:
  - Redundant high-speed serialize/deserialize (SERDES) interconnects between blade servers and switches
  - I2C communication between the advanced management module and all modules (except blade servers)
  - RS-485 (EIA 485) communication between the advanced management module and blade servers
  - Analog video connectors from the blade servers to the advanced management module
  - USB connections between the blade servers and the advanced management module
- Redundant storage access. Installing a pair of SAS connectivity modules in I/O module bays 3 and 4 provides support for redundant access to the storage modules in the BladeCenter S chassis.
- Systems management

The advanced management module is used to communicate with the service processor in each blade server to provide system monitoring, event recording, and alerts. You can manage the BladeCenter S chassis, its devices, and the blade servers remotely.

### **Related documentation**

In addition to this document, the following related documentation is provided in Portable Document Format (PDF) on the IBM *BladeCenter Documentation* CD that comes with your BladeCenter S chassis.

**Note:** The latest and most up-to-date product information for the BladeCenter S Type 8886 can be found at the IBM Systems Information Center, which at http://publib.boulder.ibm.com/infocenter/systems/index.jsp. To access the BladeCenter S system documentation from this site, click **Systems hardware** → **BladeCenter information** → **Chassis** → **BladeCenter S (8886)**.

In addition to the product documentation, online education is also available at this location.

• BladeCenter S Type 8886 Installation and User's Guide

This document contains information about setting up and configuring your BladeCenter S Type 8886 and its components.

• BladeCenter S Type 8886 Problem Determination and Service Guide

This document contains information for troubleshooting your BladeCenter S system and solving problems.

• Serial over LAN Setup Guide

This guide provides detailed Serial over LAN configuration information for your BladeCenter S system.

• Safety Information

This document contains translated caution and danger statements. Each caution and danger statement in the documentation has a number that you can use to locate the corresponding statement in your language in the *Safety Information* document.

• Warranty and Support

This document contains information about the terms of the warranty and getting service and assistance.

Additional documentation might be included on the IBM *BladeCenter Documentation* CD.

The BladeCenter S chassis might have features that are not described in the documentation that comes with the BladeCenter S chassis. The documentation might be updated occasionally to include information about those features, or technical updates might be available to provide additional information that is not included in the BladeCenter documentation. These updates are available from the IBM Web site. To check for updated documentation, go to http://publib.boulder.ibm.com/infocenter/systems/index.jsp.

# The IBM BladeCenter Documentation CD

The IBM *BladeCenter Documentation* CD contains documentation for your BladeCenter S chassis in Portable Document Format (PDF) and includes the IBM Documentation Browser to help you find information quickly.

### Hardware and software requirements

The IBM *BladeCenter Documentation* CD requires the following minimum hardware and software:

- Microsoft<sup>®</sup> Windows<sup>®</sup> XP, Windows 2000, or Red Hat Linux<sup>®</sup>
- 100 MHz microprocessor
- 32 MB RAM
- Adobe<sup>®</sup> Acrobat<sup>®</sup> Reader 3.0 (or later) or xpdf, which comes with Linux operating systems

# Using the Documentation CD

Use the Documentation Browser to browse the contents of the CD, read brief descriptions of the documents, and view documents, using Adobe Acrobat Reader or xpdf. The Documentation Browser automatically detects the regional settings in use in your system and presents the information in the language for that region (if available). If a topic is not available in the language for that region, the English-language version is displayed.

Use one of the following procedures to start the Documentation Browser:

- If Autostart is enabled, insert the CD into the CD-RW/DVD drive. The Documentation Browser starts automatically.
- If Autostart is disabled or is not enabled for all users:
  - If you are using a Windows<sup>®</sup> operating system, insert the CD into the CD-RW/DVD drive, and click Start → Run. In the Open field, type: e:\win32.bat

where *e* is the drive letter of your CD-RW/DVD drive, and click **OK**.

 If you are using a Red Hat Linux, insert the CD into the CD-RW/DVD drive; then, run the following command from the /mnt/cdrom directory: sh runlinux.sh

Select your BladeCenter S chassis from the **Product** menu. The **Available Topics** list displays all the documents for your BladeCenter product. Some documents might be in folders. A plus sign (+) indicates each folder or document that has additional topics under it. Click the plus sign to display the additional documents.

When you select a document, a description of the document appears under **Topic Description**. To select more than one document, press and hold the Ctrl key while you select the documents. Click **View Book** to view the selected document or documents in Acrobat Reader or xpdf. If you selected more than one document, all the selected documents are opened in Acrobat Reader or xpdf.

To search all the documents, type a word or word string in the **Search** field and click **Search**. The documents in which the word or word string appears are listed in order of the most occurrences. Click a document to view it, and press Ctrl+F to use the Acrobat search function, or press Alt+F to use the xpdf search function within the document.

Click Help for detailed information about using the Documentation Browser.

# Notices and statements in this document

The caution and danger statements in this document are also in the multilingual *Safety Information* document, which is on the IBM *BladeCenter Documentation* CD. Each statement is numbered for reference to the corresponding statement in your language in the *Safety Information* document.

The following notices and statements are used in this document:

- Note: These notices provide important tips, guidance, or advice.
- **Important:** These notices provide information or advice that might help you avoid inconvenient or problem situations.
- Attention: These notices indicate potential damage to programs, devices, or data. An attention notice is placed just before the instruction or situation in which damage might occur.
- **Caution:** These statements indicate situations that can be potentially hazardous to you. A caution statement is placed just before the description of a potentially hazardous procedure step or situation.
- **Danger:** These statements indicate situations that can be potentially lethal or extremely hazardous to you. A danger statement is placed just before the description of a potentially lethal or extremely hazardous procedure step or situation.

# Features and specifications

The following table provides a summary of the features and specifications of the BladeCenter S chassis.

# Media tray (on front):CD-RW/DVD-ROM drive

- Two USB v2.0 ports
- Front system LED panelTwo bay locations that are reserved for future use

**Blade bays (on front):** Six hot-swap blade server bays

Storage module bays (on front):

Two storage bays, each containing up to six 3.5-inch disk drive bays.

#### Module bays (on rear):

- One hot-swap advanced management module bay
- Four hot-swap power module bays
- +
- Four hot-swap fan module bays
- Four hot-swap I/O module bays
- One hot-swap serial pass-thru module bay

#### Power modules:

- Minimum: Two hot-swap power modules.
- Maximum: Four hot-swap power modules

#### Cooling:

Four variable-speed, hot-swap fan modules

Two fans in each power supply cool the storage modules

#### Management module:

• One hot-swap advanced management module

### Upgradeable microcode:

- Advanced management module firmware
- I/O module firmware
- Blade server firmware
- Storage module firmware

#### Security features:

- Login password for remote connection
- Secure Sockets Layer (SSL) security for remote management access
- Lightweight Directory Access Protocol (LDAP)

# Predictive Failure Analysis (PFA) alerts:

- Fan modules
- Blade-dependent features

### Size (7 U):

- Height: 306.3 mm (12 in.)
- Depth: 733.4 mm (28.9 in.)
- Width: 444 mm (17.5 in.)
- Weight:
  - Fully configured weight with blade servers: approximately 108.86 kg (240 lb)
  - Empty chassis without modules or blade servers: approximately 40.82 kg (90 lb)

### Environment:

- Air temperature:
  - BladeCenter S system on:
    - Altitude: 0 to 914 m (3000 ft) 10° to 35°C (50° to 95°F)
    - Altitude: 914 m to 2134 m (3000 ft to 7000 ft) 10° to 32°C (50° to 90°F)
  - BladeCenter S system off: -40° to 60°C (-40° to 140°F).
- Humidity: 8% to 80%
- Acoustics: declared sound power level: 6.3 to 6.8 bels

#### Electrical input:

- Sine-wave input (50 60 Hz single-phase) required
- Input voltage (110 V ac):
  - Minimum: 100 Vrms
  - Maximum: 127 Vrms
- Input voltage (220 V ac):
  - Minimum: 200 Vrms
  - Maximum: 240 Vrms

# **Heat output:** Approximate heat output in British thermal units (BTU) per hour:

- Minimum configuration: 1365 Btu per hour (400 watts)
- Maximum configuration: 11942 Btu per hour (3500 watts)

# Components of the BladeCenter S Type 8886

BladeCenter S system components include an advanced management module, blade servers, I/O modules, storage modules, power modules, fan modules, a serial pass-thru module, and a media tray.

# Front view of the BladeCenter S chassis

Blade servers, storage modules, and the media tray are installed in the front of the BladeCenter S chassis.

**Note:** For proper cooling, each bay in the BladeCenter S chassis must have either a device or a filler installed.

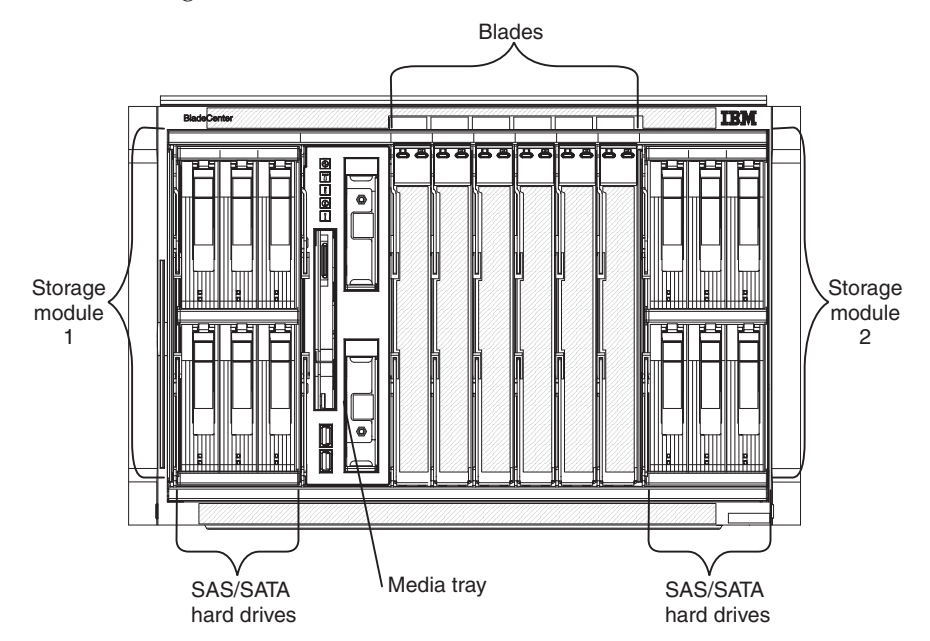

The following illustration shows the front of the BladeCenter S chassis.

### Storage module

You can install a maximum of two storage modules in the BladeCenter S chassis and each storage module contains hot-swap hard disk drives. A storage module and hard disk drives are commonly referred to as *integrated shared storage* because this storage is integrated in the BladeCenter S chassis and shared among the blade servers in the BladeCenter S system.

Each storage module can support up to six hot-swap, 3.5-inch hard disk drives. Both SAS and SATA hard disk drives are supported, and you can use both types of hard disk drives in each storage module).

Within each storage module, hard disk drives are numbered 1 through 6 from left to right, and top to bottom.

**Note:** Each hard disk drive bay must contain either a hard disk drive or a drive-bay filler.

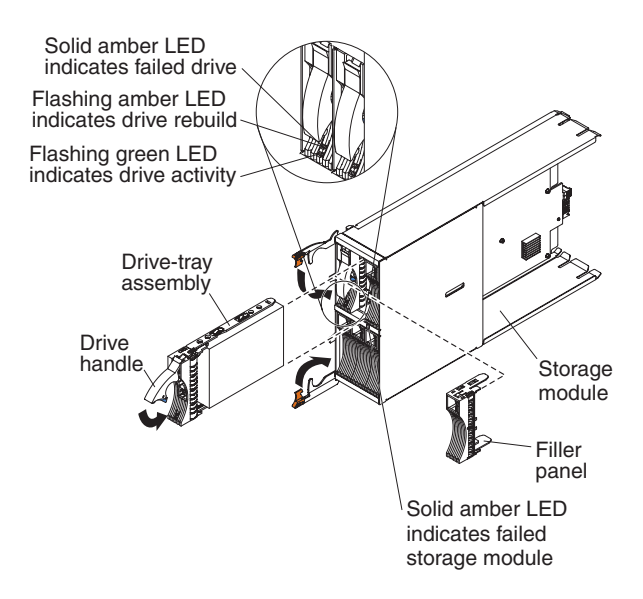

For you to access the hard disk drives in the storage module, the following devices must be installed:

- At least one SAS connectivity module. If a single SAS connectivity module is installed, it controls access to both storage modules in the BladeCenter S chassis. If two SAS connectivity modules are installed, the module in I/O module bay 3 controls access to storage module 1, and the module in I/O module bay 4 controls access to storage module 2.
- A SAS expansion card in each of the blade servers to provide access through the SAS connectivity modules in I/O module bays 3 and 4 to the SAS or SATA hard disk drives in each storage module.

There is one LED on each storage module:

Fault Solid (amber) when there is a storage module failure.

There are two LEDs on each hard disk drive:

#### Activity

Flashing (green) when an operation, such as a read or a write, is being performed.

Fault Flashing (amber) when the hard disk drive is being rebuilt.

Solid (amber) when there is a drive failure.

### Media tray

The media tray contains the CD-RW/DVD-ROM drive and two USB v2.0 ports, which are shared by the blade servers.

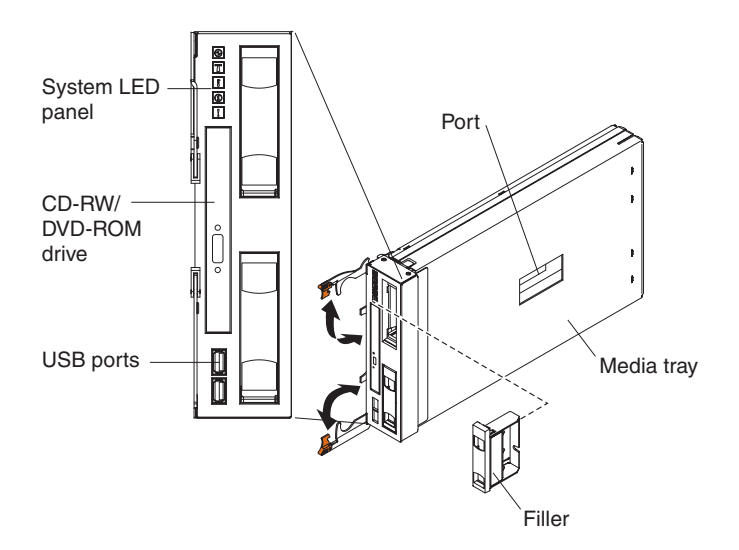

**Note:** The bays on the front of the media tray and the port on the side of the media tray are reserved for future use.

### **Controls and indicators**

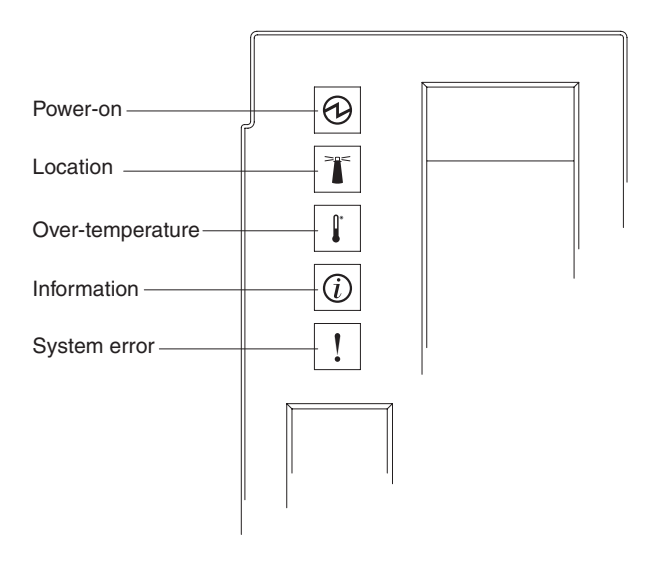

The media tray contains the following controls and indicators:

#### System LED panel

The LEDs on this panel provide status information for the BladeCenter S chassis.

**Note:** These LEDs are also displayed on the rear of the BladeCenter S chassis.

#### Power-on

Lit (green). Power is being supplied to the BladeCenter S chassis.

Off. The power subsystem, ac power, or the LED has failed.

**Note:** Even if the power-on LED is off, always remove the power cords from all power modules before you service the BladeCenter S chassis.

#### Location

Lit or flashing (blue). It has been turned on by the system administrator to aid in visually locating the BladeCenter S chassis. You can turn off the location LED throught the Web interface or the IBM Director console.

#### Over-temperature

Lit (amber). The temperature in the BladeCenter S chassis exceeds the temperature limits, or a blade server reports an over-temperature condition. The BladeCenter S chassis might have already taken corrective action, such as increasing the fan speed. This LED turns off automatically when there is no longer an over-temperature condition.

#### Information

Lit (amber). A noncritical event has occurred that requires attention, such as the wrong I/O module being inserted into a bay, or power demands within the BladeCenter S chassis exceeding the capacity of the installed power modules.

You can turn off the information LED through the Web interface or the IBM Director console.

#### System error

Lit (amber). A system error has occurred, such as a module failure or a system error in a blade server. An LED on the failing component is also lit to assist in isolating the error.

#### CD-RW/DVD drive activity LED

Lit (green). The drive is in use.

#### CD-RW/DVD drive eject button

Press this button to open the CD-RW/DVD-ROM drive.

#### **USB** ports

Connect USB devices to these ports.

### **Blade server**

Blade servers can contain components such as microprocessors, memory, Ethernet controllers, and hard disk drives. They receive power, network connection, and I/O devices (such as CD-RW/DVD-ROM, keyboard, mouse, video port, USB ports, and a remote monitoring port) from the BladeCenter S chassis.

A SAS expansion card must be installed in each blade server that will access the integrated shared storage.

**Note:** The control panel door is shown in the closed position in the following illustration. To access the power-control button, you must open the control panel door.

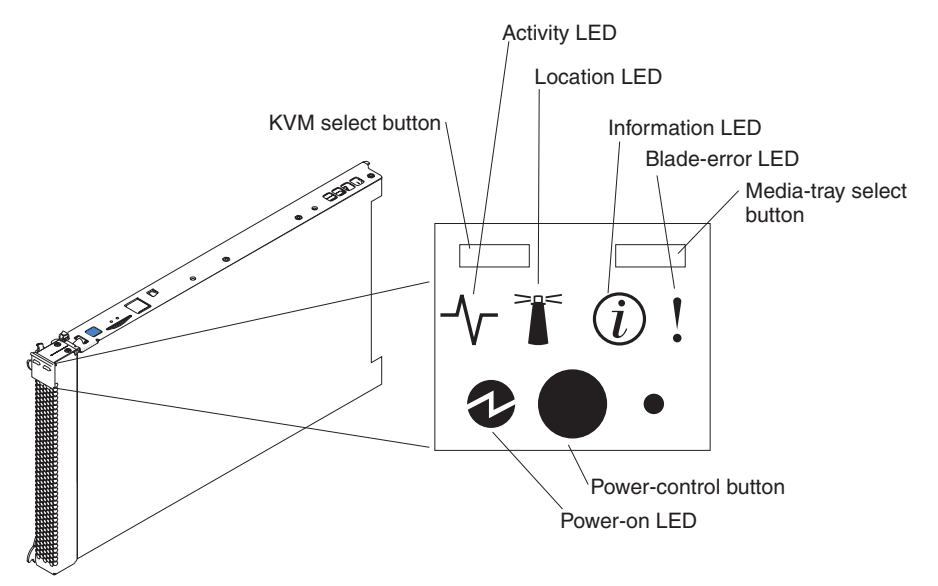

For information about the controls and LEDs that are available on a blade server, see the information for the blade server that you are using.

#### **Controls and indicators**

Blade servers typically contain the following controls and indicators:

#### KVM select button

When using an operating system that supports a local console and keyboard, press this button to associate the shared BladeCenter S chassis keyboard and video ports with the blade server.

#### Activity LED

When this green LED is lit, it indicates that there is activity on the hard disk drive or network.

#### Location LED

When this blue LED is lit, it has been turned on by the system administrator to aid in visually locating the blade server. The location LED can be turned off through the Web interface of the advanced management module or through the IBM Director Console.

#### Information LED

When this amber LED is lit, it indicates that information about a system error for the blade server has been placed in the advanced management module event log. The information LED can be turned off through the Web interface of the advanced management module or through the IBM Director console.

#### **Blade-error LED**

When this amber LED is lit, it indicates that a system error has occurred in the blade server. The blade-error LED will turn off after one of the following events:

- Correcting the error
- Reseating the blade server in the BladeCenter S chassis
- Cycling the BladeCenter S chassis power

#### Media-tray select button

Press this button to associate the shared BladeCenter S chassis media tray (removable-media drive and front-panel USB ports) with the blade server. The LED on the button flashes while the request is being processed, then is lit when the ownership of the media tray has been transferred to the blade server. It can take approximately 20 seconds for the operating system in the blade server to recognize the media tray.

If there is no response when you press the media-tray select button, use the advanced management module to determine whether local control has been disabled on the blade server.

#### **Power-control button**

This button is behind the control panel door. Press this button to turn on or turn off the blade server.

The power-control button has effect only if local power control is enabled for the blade server. Local power control is enabled and disabled through the Web interface of the advanced management module.

Press down the power button for five seconds to begin powering down the blade server.

#### **Power-on LED**

This green LED indicates the power status of the blade server in the following manner:

- Flashing rapidly: The service processor (BMC) is initializing the blade server.
- Flashing slowly: The blade server has completed initialization and is waiting for a power-on command.
- Lit continuously: The blade server has power and is turned on.

# Rear view of the BladeCenter S chassis

Fan modules, I/O modules, power modules, the advanced management module, and the serial pass-thru module are in the rear of the BladeCenter S chassis.

**Note:** Each bay in the BladeCenter S chassis must have either a device or a filler installed.

The following illustration shows the rear of the BladeCenter S chassis.

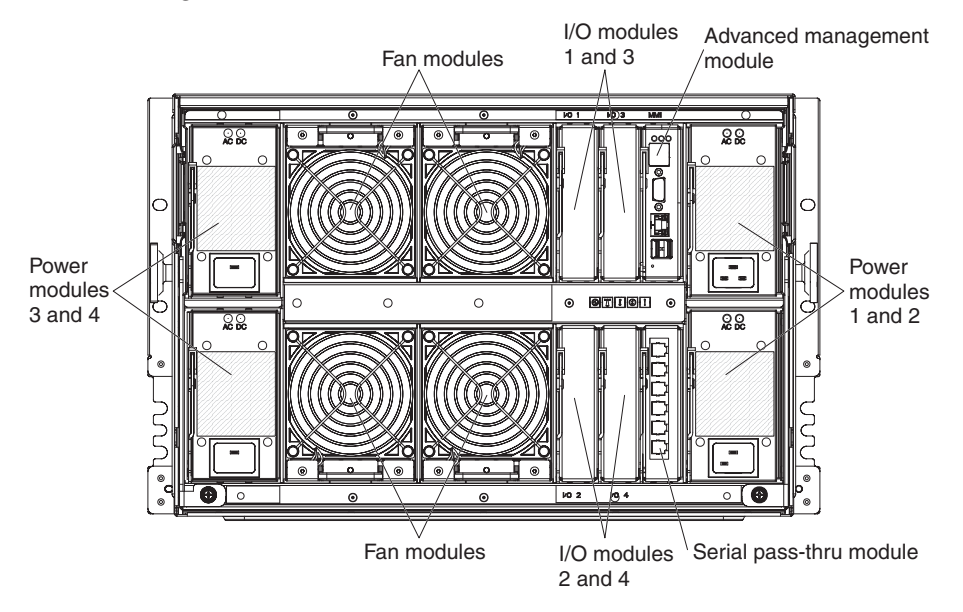

### Advanced management module

The advanced management module is a hot-swap module that you use to configure and manage all installed BladeCenter components. The BladeCenter S chassis comes with one advanced management module in the advanced management module bay.

The advanced management module provides systems-management functions and keyboard/video/mouse (KVM) multiplexing for all blade servers in the BladeCenter S chassis that support KVM. It controls the following connections:

- A serial port for a local connection to another computer, such as a notebook computer
- The external video and USB connections for keyboard and mouse
- A 10/100 Mbps Ethernet connection

The advanced management module communicates with the service processor (also called the baseboard management controller, or BMC) in each blade server to support features such as blade server power-on requests, error and event reporting, KVM requests, and requests to use the BladeCenter S chassis shared media tray.

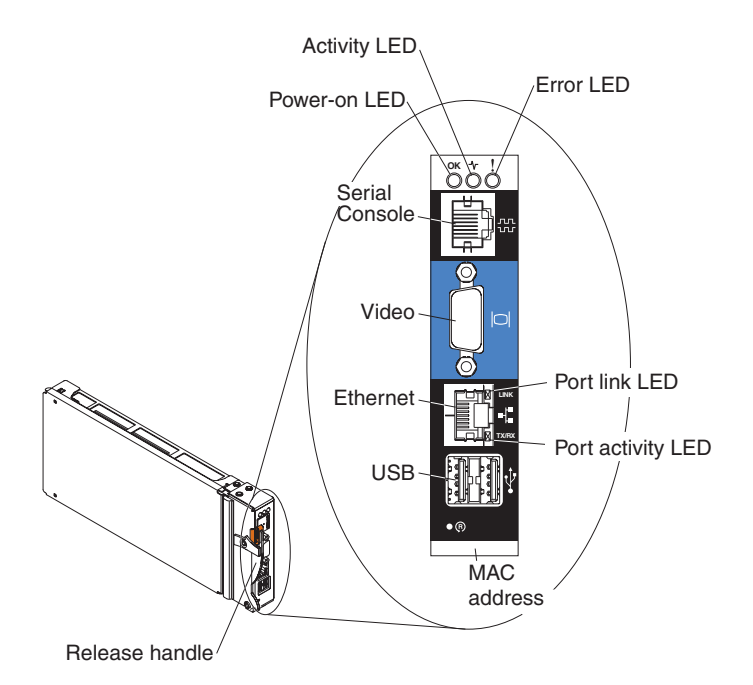

The BladeCenter S chassis supports a single advanced management module, and it must be installed in the advanced management module bay.

#### Advanced management module indicators and controls:

The advanced management module has several LEDs that you can use to obtain status about the advanced management module and the Ethernet connection.

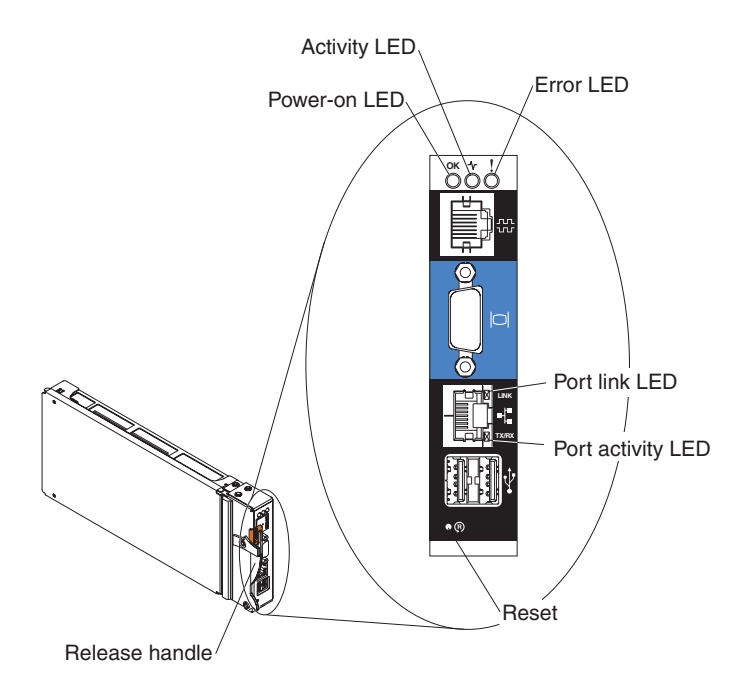

The following advanced management module LEDs provide status information about the advanced management module and Ethernet connection:

#### Power-on

Lit (green) when the advanced management module has power.

#### Activity

Lit (green). The advanced management module is actively controlling the BladeCenter S system.

**Error** Lit (amber). An error has been detected in the advanced management module. When the error LED is lit, the BladeCenter system error LED is also lit.

#### **Port Link**

Lit (green). There is an active connection through the Ethernet port to the network.

#### Port activity

Flashing (green). There is activity through the Ethernet port over the network link.

#### Reset

Insert a straightened paper clip into the reset pinhole and remove it to restart the advanced management module. The fan modules operate at full speed while the advanced management module is initializing.

#### Advanced management module input and output connectors:

The advanced management module has a serial connector, a video connector, two USB connectors for keyboard and mouse, and an Ethernet connector for remote management.

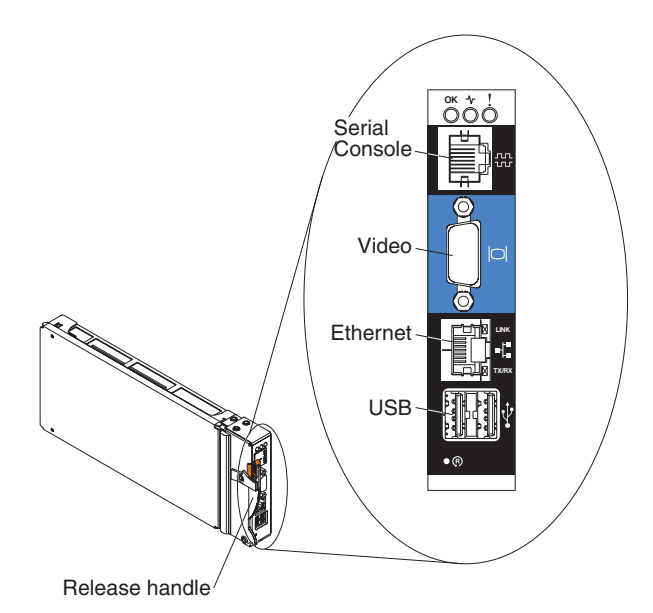

#### Serial Console

Use this connection to configure and manage the BladeCenter components through the advanced management module command-line interface (CLI). For example, you can connect a notebook computer to the serial connector and use a terminal emulator program to configure the IP addresses, user accounts and other settings.

The serial pinout for the advanced management module is an EIA-561, as shown in the following table:

| Contact (pin number) | Signal name               |  |  |
|----------------------|---------------------------|--|--|
| 1                    | DSR (Data set ready)      |  |  |
| 2                    | DCD (Data carrier detect) |  |  |
| 3                    | DTR (Data terminal ready) |  |  |
| 4                    | GND (Ground)              |  |  |
| 5                    | Receive (RX)              |  |  |
| 6                    | Transmit (TX)             |  |  |
| 7                    | CTS (Clear to send)       |  |  |
| 8                    | RTS (Request to send)     |  |  |

**Video** Use this connector to connect a compatible SVGA or VGA video monitor to the BladeCenter S system.

#### Ethernet

Use this connector to connect the BladeCenter S system to a the management station, either through an Ethernet cable or on the network.

#### **USB** connectors

Use these connectors to connect a mouse and keyboard (or other USB devices). Unlike the USB connectors on the media tray, these connectors are shared by the blade servers through the BladeCenter KVM interface. The KVM interface owns these ports.

### Serial pass-thru module

The serial pass-thru module has six serial ports that you can use to directly attach a four-wire serial RJ-45 connector to each of the blade servers in the BladeCenter S chassis. If you use the serial pass-thru module, it must be installed in the serial pass-thru module bay.

**Note:** See the documentation for the blade server that you are using to ensure that it supports this type of serial access.

The connectors are numbered 1 through 6, from top to bottom, and correspond to blade servers in blade server bays 1 through 6.

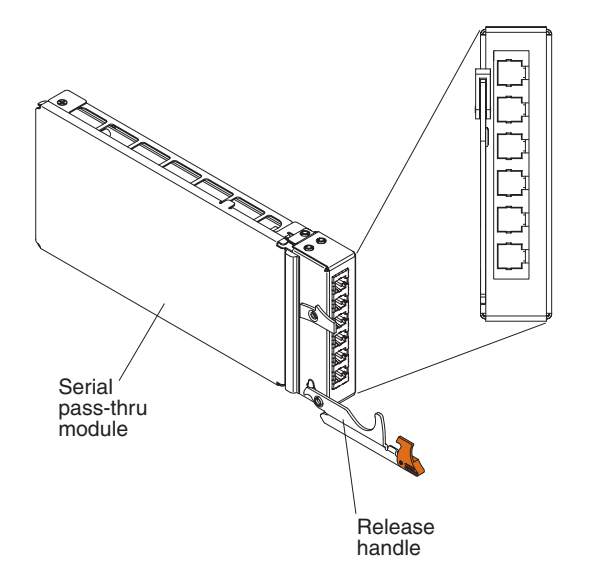

# Serial pass thru connector pinout

There are eight pins on each RJ-45 port, numbered 1 through 8, from bottom to top.

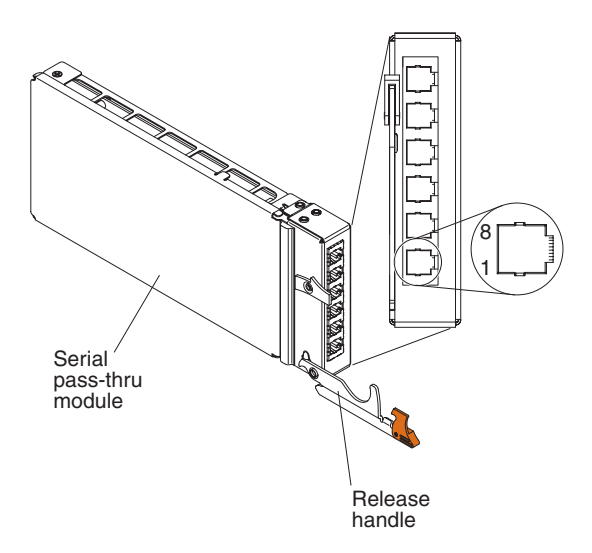

| Contact (pin number) | Signal name           | Signal direction         |
|----------------------|-----------------------|--------------------------|
| 1                    | RTS (Request to send) | Output from blade server |
| 2                    | Not used              | n/a                      |
| 3                    | RXD (Receive data)    | Input to blade server    |
| 4                    | GND (Ground)          | n/a                      |
| 5                    | Not used              | n/a                      |
| 6                    | TXD (Transfer data)   | Output from blade server |
| 7                    | Not used              | n/a                      |
| 8                    | CTS (Clear to send)   | Input to blade server    |

Note: The serial pass-thru module uses the DTE convention.

# I/O modules

You can install up to four I/O modules in the BladeCenter S chassis, including Ethernet switch modules, Fibre Channel switch modules, pass-thru modules (optical and copper), and SAS connectivity modules.

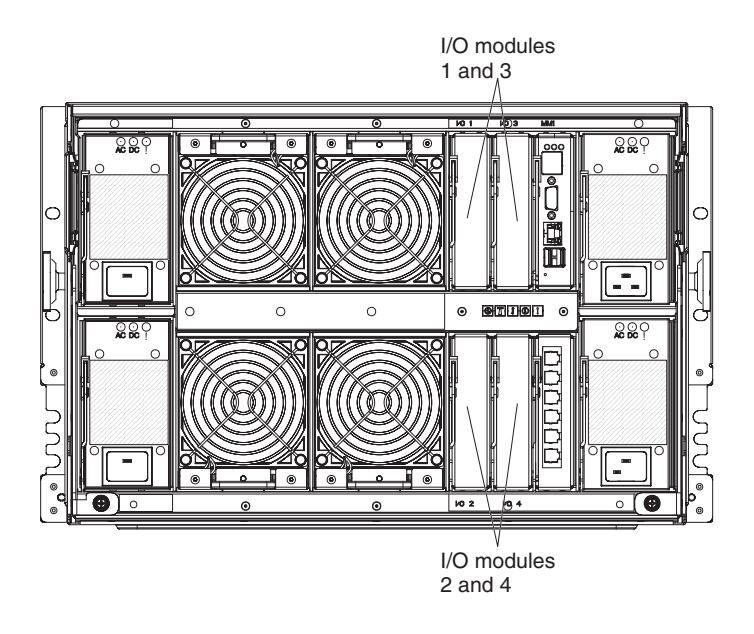

### I/O module bay 1

I/O module bay 1 supports any standard Ethernet or pass-thru module that connects to the two integrated Ethernet controllers in each of the blade servers.

**Note:** This I/O module bay is wired differently from I/O module bay 1 in a BladeCenter E or BladeCenter H chassis.

### I/O module bay 2

At the time of the BladeCenter S Type 8886 announcement and general availability, IBM does not support a switch module for I/O module bay 2. Contact your IBM sales representative or see the BladeCenter support Web site at http://www.ibm.com/jct01004c/systems/support/supportsite.wss/brandmain?brandind=5000020 to determine when a supported I/O module will be available.

### I/O module bays 3 and 4

I/O module bays 3 and 4 support SAS connectivity modules. If you are using only one SAS connectivity module, install the module in I/O module bay 3. You can install an additional SAS connectivity module in bay 4. A SAS connectivity module requires a SAS expansion card in each blade server that will access the integrated shared storage.

The two bays also support Ethernet switch modules, Fibre Channel switch modules, and pass-thru modules (optical and copper) if the storage modules are not being used.

**Important:** I/O module bays 3 and 4 must both contain the same type of switch (either SAS connectivity modules, Ethernet switch modules, pass-thru modules, or

Fibre Channel switch modules).

### **Power modules**

The BladeCenter S system supports up to four autoranging power modules that are capable of supporting either 110 V ac or 220 V ac.

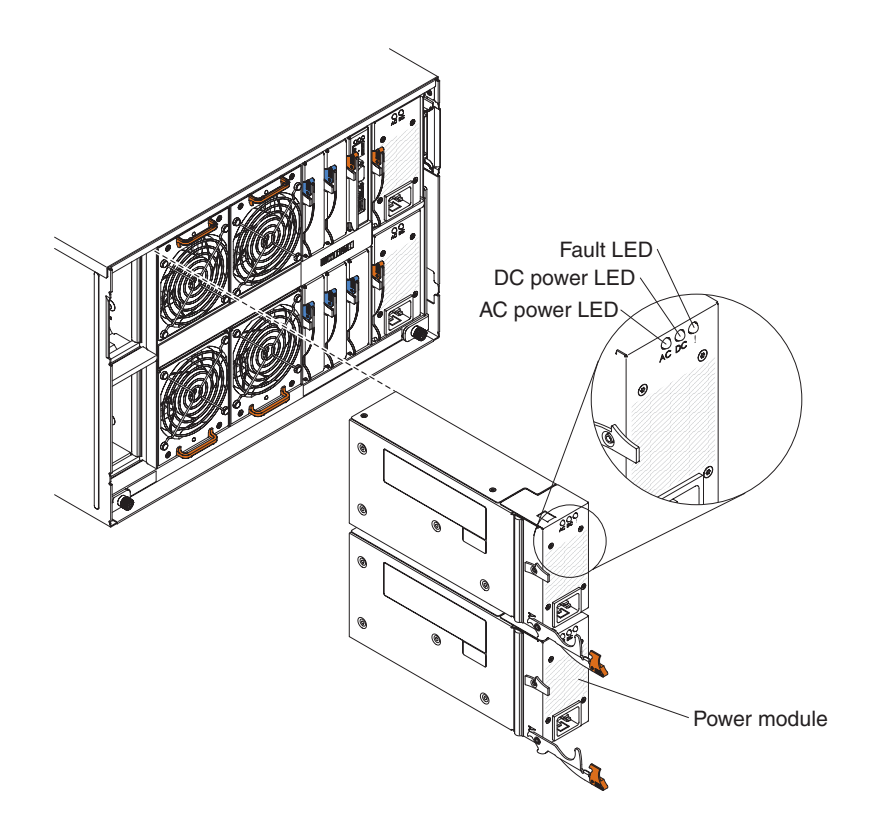

Within the BladeCenter S chassis, all power supplies are combined into a single power domain, which distributes power to each of the blade servers and modules through the system midplane.

You must install a minimum of two power modules. If you install only two power modules, install them in power module bays 1 and 2 (the top and bottom power module bays on the left as you face the rear of the BladeCenter S chassis).

**Note:** You must install all four power modules if you are using both storage modules.

If you disengage or remove all devices from the front of the BladeCenter S chassis (media tray, blade servers, and storage modules), the power modules will be disabled.

### Indicators and controls

There are three LEDs on each power module:

#### AC power

Lit (green). Power is being supplied to the power module.

#### DC power

Lit (green). Power is being supplied from the power module to the BladeCenter S chassis midplane.

Fault Lit (amber). There is a fault with the power module.

### Fan modules

The BladeCenter S chassis comes with four installed hot-swap fan modules.

The fan modules (sometimes called *fan packs*) are designed to provide cooling airflow to the blade servers and I/O modules. Each fan module contains two fans.

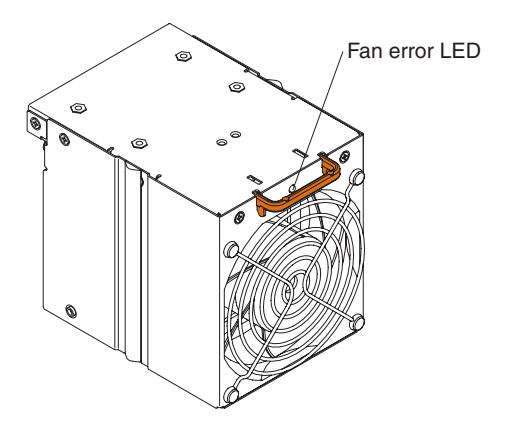

### Indicators and controls

Each fan module has a single LED:

Error Lit (amber). Either of the fans in the fan module has failed.

**Note:** If one of the fans in the fan module fails, the other fan will begin operating at full speed.

# Systems and storage management

IBM provides products that you can use to manage your BladeCenter S system and the integrated, shared storage that is available.

# **IBM Director**

IBM Director provides a comprehensive entry-level workgroup hardware manager. It includes advanced self-management capabilities for maximum system availability and support for multiple operating systems, including Microsoft Windows, AIX, Linux, and i5/OS.

With IBM Director, a systems or network administrator can perform the following tasks:

- · View and modify the hardware configuration of remote systems
- Monitor the usage, health, and performance of critical components, such as microprocessors, disks, and memory
- Centrally manage individual or large groups of IBM and non-IBM x86-processor-based servers, desktop computers, workstations, and notebook computers on a variety of platforms
- Inventory your environment
- · Perform updates to managed systems, such as device drivers and firmware
- Automatically perform an action based on events or schedules, if IBM Director is configured to do so

IBM Director provides a comprehensive entry-level workgroup hardware manager. It includes the following key features:

- Advanced self-management capabilities for maximum system availability
- Multiple operating system platform support, including Microsoft Windows, AIX, Linux, and i5/OS

By deploying IBM Director, you can achieve reductions in ownership costs through the following benefits:

- Reduced downtime
- Increased productivity of IT personnel and users
- · Reduced service and support costs

# Storage Configuration Manager

Storage Configuration Manager is a Web based device management application.

Storage Configuration Manager provides user and programmatic interfaces that you need to configure and monitor multiple instances of different types of storage related devices, including the SAS connectivity modules and the SAS controllers on the expansion cards in each blade server. It includes a Web-based graphical user interface. It can be installed as a stand-alone application or as an extension to IBM Director 5.20.2.

You can connect to the Storage Configuration Manager Manager component of the application from any computer on the network that it is installed on, using a standard Web browser (Internet Explorer 6.x or later, Firefox 1.0 or later).

Instead of using Storage Configuration Manager, you have the option of configuring the integrated shared storage from the configuration wizard of the advanced management module if you choose one of the predefined configurations that are provided. However, you must install Storage Configuration Manager if you decide to modify an existing configuration or create your own customized configuration.

# Chapter 2. Planning for the physical environment

Make sure that the site where the BladeCenter unit will be installed meets the minimum physical requirements for rack, power, and cooling.

# Dimensions

A BladeCenter S chassis is 7 rack units (7 U) high.

A BladeCenter S chassis has the following dimensions:

Width: 444 mm (17.5 inches) Height: 306.3 mm (12 inches) Depth: 733.4 mm (28.9 inches) from front of the chassis to the rear

### Weight considerations

Floors and racks have maximum weight loads. Take these loads into consideration when planning your floor space.

The fully configured weight with blade servers is approximately 108.86 kg (240 lbs).

The empty chassis without modules or blade servers weighs approximately 40.82 kg (90 lbs).

# Floor space

The required floor space must allow enough clearance in the front and rear of the rack so that the doors can be opened to access the equipment.

Front clearance is needed to access the blade servers, storage modules, and the media tray. Rear clearance is needed to access power supplies, fans, and network cable connections, as well as to attach a local monitor, keyboard, and mouse to the advanced management module. The following graphic shows the maximum operational clearances for IBM NetBAY racks and expansion units that are recommended for use with BladeCenter systems.

**Note:** Some racks, such as the IBM S2 25U Standard Rack and the IBM S2 42U Standard rack have dual doors and take up less space.

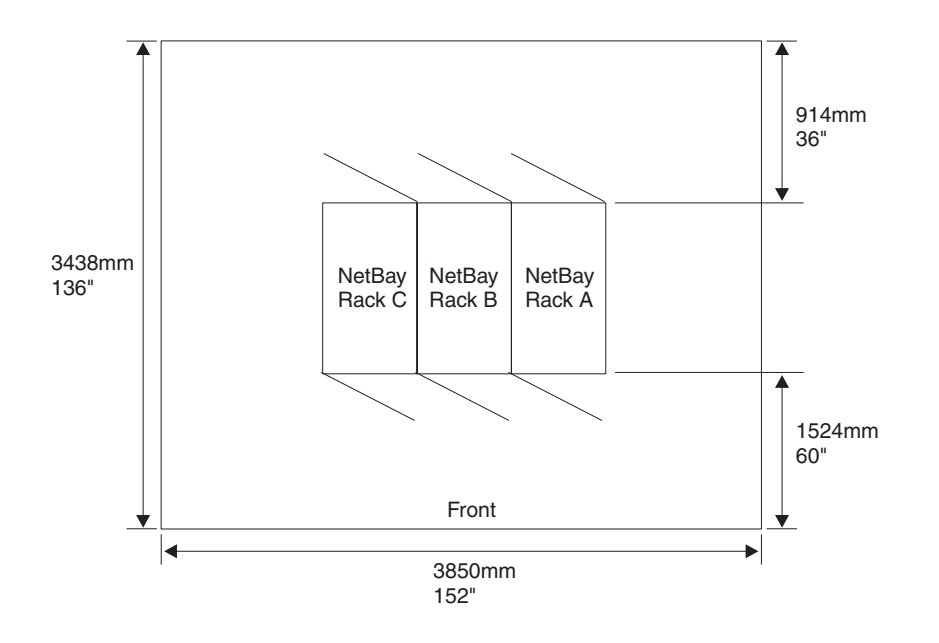

### **Rack requirements**

Make sure the rack in which you are going to install the BladeCenter S chassis meets these minimum requirements.

- Make sure that the room air temperature is below 35°C (95°F).
- Do not block any air vents; usually, 15 cm (6 in.) of air space in the rear and 5 cm (2 in.) in the front provides proper airflow.
- Three or more people are required to install the device in a rack.
- Do not leave any unused U space within a rack open. Blank filler panels must be used to prevent recirculation of warm air.
- Install your BladeCenter S chassis only in a rack cabinet with perforated front and rear doors or in a rack equipped with the IBM Rear Door Heat eXchanger.
- Do not extend more than one device out of the rack at the same time.
- Remove the rack doors and side panels to provide easier access during installation.
- The rack-mounting flanges have holes and clearances per EIA-310-D.
- There is sufficient room in front of the front EIA flange to provide minimum bezel clearance of 70 mm (2.76 inches) deep.
- There is sufficient room behind the rear of the rear EIA flanges to provide for adequate cable management and routing.
- Rack weight-handling capacity must be sufficient for the aggregate weight of the BladeCenter S chassis, blade servers, power distribution units, and power cables.
- The rack needs to be stabilized with stabilization brackets and leveling pads so that it does not become unstable when fully loaded.

**Important:** When moving a 42U rack, remove all equipment installed above 22U before moving the rack to another location.

# IBM NetBAY and non-IBM racks

Verify that you are not exceeding the maximum weight load limits for IBM NetBAY and non-IBM racks.

Table 1 shows the maximum weight limits for IBM NetBAY racks and expansion units that are recommended for use with BladeCenter S chassis. The table shows the maximum number of BladeCenter S chassis that can be installed in a NetBAY rack when the rack is:

- Installed in place and sitting on the rack leveling pads.
- Being relocated and is sitting on the rack castors.

For on-site relocation of the rack on castors, the maximum number of BladeCenter S chassis, including the power distribution units (PDUs) to support the configuration, is based on a 14-degree stability requirement established under IBM safety guidelines.

| Rack                                            | Rack weight     | Maximum<br>allowable rack<br>weight load | Maximum<br>number of fully<br>loaded<br>BladeCenter S<br>units with rack<br>on leveling pads<br>or bolted to the<br>floor | On-site<br>relocation, rack<br>on casters,<br>maximum<br>number of<br>BladeCenter S<br>units |
|-------------------------------------------------|-----------------|------------------------------------------|----------------------------------------------------------------------------------------------------|----------------------------------------------------------------------------------------------|
| NetBAY 11                                       | 37 kg (75 lb)   | 216 kg (475 lb)                          | 1                                                                                                    | 1                                                                                            |
| NetBAY 42<br>Enterprise Rack                    | 261 kg (575 lb) | 928 kg (2045 lb)                         | 6                                                                                                    | 3                                                                                            |
| NetBAY 42<br>Enterprise<br>Expansion<br>Cabinet | 234 kg (511 lb) | 928 kg (2045 lb)                         | 6                                                                                                    | 3                                                                                            |
| NetBAY 42<br>Standard Rack                      | 119 kg (262 lb) | 765 kg (1683 lb)                         | 6                                                                                                    | 3                                                                                            |
| NetBAY 42<br>Standard<br>Expansion<br>Cabinet   | 112 kg (246 lb) | 739 kg (1626 lb)                         | 6                                                                                                    | 3                                                                                            |
| NetBAY 25<br>Standard Rack                      | 95 kg (209 lb)  | 466 kg (1025 lb)                         | 3                                                                                                    | 3                                                                                            |
| NetBay S2 25<br>Standard Rack                   | 100 kg (221 lb) | 667 kg (1471 lb)                         | 3                                                                                                    | 3                                                                                            |
| NetBay S2 42<br>Standard Rack                   | 125 kg (275 lb) | 1032 kg (2275 lb)                        | 6                                                                                                    | 6                                                                                            |

Table 1. Rack weight load limits

When determining your floor load limits, use the combined weight of the rack, populated BladeCenter S chassis, PDUs, and other rack mounting hardware to ensure the installation site can safely support the total weight. Consult your local building engineer to understand the weight limits for your site. Use the "Rack installation worksheet" on page 73 to record your information.

# Noise considerations

Each BladeCenter S chassis has four fan modules for cooling and each fan module has 2 fans. The fan modules generate measurable noise.

The sound levels for the BladeCenter S chassis range from 6.3 bels to 6.8 bels depending on the number and type of blade servers that are installed.

The actual sound-pressure levels in your installation depend on a variety of factors, including the number of servers in the installation, the size, materials, and configuration of the room where the servers are installed, the noise levels from other equipment, the room ambient temperature, and employees' location in relation to the equipment.

Your server installation may be subject to government regulations, such as those prescribed by OSHA or European Community Directives, that cover noise-level exposure in the workplace. Consult a qualified person, such as an industrial hygienist, to determine the sound-pressure levels to which your employees are exposed.

# **Power considerations**

When planning for power, you need to determine how many power modules you intend to install (either 2 or 4) and whether they are going to be connected to 110 V ac or 220 V ac power sources. In addition, you need to determine the type of power management policy that you intend to implement.

The power modules for the BladeCenter S system can accept either low voltage range (110 V ac nominal) or high voltage range (220 V ac nominal) line input from your power utility distribution network.

At a minimum, you need to install two power modules, and they must be installed in power module bays 1 and 2. These power modules will provide power to the following components:

- Blade server bays 1 through 6
- I/O module bays 1 through 4
- Advanced management module module bay
- Serial Pass-Thru Module module bay
- Storage module bay 1
- Fan module bays 1 through 4

If you are going to install a storage module in bay 2, you will also need to install two additional power modules in power module bays 3 and 4. In addition, the configuration of the blade servers that you have installed might require that you installed additional power modules.

In addition to this information, you can use the IBM System x and BladeCenter Power Configurator at http://www-03.ibm.com/systems/bladecenter/powerconfig/ to assist in planning for power.

# Power source requirements

The BladeCenter S system can run on either 110 V ac or 220 V ac. Each of the four power supplies in the BladeCenter S chassis is capable of handling either type of power source.

**Note:** Although the power modules are autoranging and can support either 110 V ac or 220 V ac, you cannot mix voltage power sources within the same BladeCenter S Type 8886. All power modules within a BladeCenter S Type 8886 must be connected to either a 110 V ac or 220 V ac power sources.

AC power input must be adequate to supply the required voltage and amperage at an input frequency range from 50-60 hertz (Hz). The BladeCenter S system requires the following ac input voltage:

Table 2. ac input voltage requirements

| Nominal Voltage | Minimum Voltage | Maximum Voltage |
|-----------------|-----------------|-----------------|
| 110 V ac        | 100             | 127             |
| 220 V ac        | 200             | 240             |

The ac input current requirements are shown in the following table:

Table 3. ac input current requirements

| Nominal Voltage | Nominal Amps | Maximum Continuous Amps |
|-----------------|--------------|-------------------------|
| 100 V ac        | 11.2         | 13.9                    |
| 200 V ac        | 8.0          | 9.0                     |

# Power consumption guidelines

The BladeCenter S system is configurable with varying numbers of some individual components. As you add components to the BladeCenter S system, the power consumption increases.

Blade servers, fan modules, SAS or SATA drives, and other components all contribute to the power footprint. A BladeCenter S system can have a minimum of two or a maximum of four power supply modules that must provide the 12-volt power for all of the components that you are including in the chassis.

Table 4. Power consumption of BladeCenter S system components

| Component                                                                                                    | Maximum Watts |
|----------------------------------------------------------------------------------------------------|---------------|
| Midplane                                                                                                    | 5W            |
| Media tray                                                                                                    | 7.5W          |
| Fans (four)                                                                                                    | 240W          |
| Advanced management module                                                                                         | 25W           |
| Power module fans (two power modules)                                                                              | 20W           |
| I/O module                                                                                                    | 45W           |
| SAS connectivity module                                                                                            | 65W           |
| Storage module                                                                                                    | 120W          |
| Serial pass-thru module<br><b>Note:</b> Power for the serial pass-thru module is provided by<br>the blade servers. | 0W            |

The maximum wattage requirement for blade serves varies depending on the type of blade server installed in the BladeCenter S system. For the latest information related to power consumption and requirements for blade servers, see the IBM System x and BladeCenter Power Configurator at http://www-03.ibm.com/ systems/bladecenter/powerconfig/.

### Power management policies

You can set the power management policy to be used for the BladeCenter S system from the advanced management module.

You can choose from the following power management policies:

#### • AC power source redundancy

With this policy, the total allowable power draw is limited to the capacity of two power modules. If you use dual ac power sources, one ac power source can fail without affecting the operation of the blade servers. However, some blade servers may not be able to power on if doing so will exceed the power policy limit.

The policy is intended for use when you have four power modules installed and two separate 220-volt AC power sources.

#### AC power source redundancy with blade throttling allowed

This policy is similar to AC power source redundancy. With this policy, the total allowable power draw is limited to the capacity of two power modules. If you use dual ac power sources, one ac power source can fail without affecting the operation of the blade servers.

If power module redundancy is lost, processors on blade servers that are capable of throttling will throttle to reduce the power consumed to less than or equal to the total power. *Throttling* refers to achieving lower power consumption for a blade by temporarily reducing the CPU throughput. The advanced management module utilizes power management technologies built into certain processors to throttle the blades.

Note: Not all blade servers are capable of throttling.

The policy is intended for use when you have four power modules installed and two separate 220-volt AC power sources.

#### Power module redundancy

With this policy, the total allowable power draw is limited to one less than the number of power modules when more than one power module is present. One power module can fail without affecting blade server operation.

Blade servers will power on only if they can operate without throttling if there is a power module failure. The number of blade servers allowed to power on is determined by the power available from one less than the total number of power modules. If a single power module fails, all the blade servers that are powered on will continue to operate at normal performance levels. If two or more power modules fail, the BladeCenter S chassis could power off.

This policy is intended when you have two to four power modules installed and a single 110-volt or 220-volt AC power source. Each power module is on its own dedicated circuit.

#### · Power module redundancy with blade throttling allowed

With this policy, the total allowable power draw is limited to one less than the number of power modules when more than one power module is present. One

power module can fail without affecting blade server operation, but multiple power module failures can cause the chassis to power off.

This policy allows you to draw more total power from the chassis. However, in case of a power module failure, the advanced management module might have to throttle down some blade servers to keep the chassis operational. Blade servers will be allowed to power on as long as the power consumed is less than or equal to the total power under this policy. If a single power module fails, processors on blade servers that are capable of throttling, will throttle in order to reduce the power consumed to less than or equal to the rated capacity of the power module. Blade servers will power up in a throttled state in some configurations. Upon restoration of power redundancy, the blade processors will return to their normal performance levels.

This policy is intended when you have two to four power modules installed and a single 110-volt or 220-volt AC power source. Each power module is on its own dedicated circuit.

#### Non-redundant

Blade servers will be allowed to power on as long as the power consumed is less than or equal to the total power of all installed power modules. Processors return to their normal power states when power redundancy is restored.

**Note:** There may be certain configurations that might result in loss of power in the domain.

See "Power allocation guidelines" for more information.

# Power allocation guidelines

The power available to a BladeCenter S system is based on the number of power modules installed, the power being used, and the power management policy chosen.

### 110 V ac

The following table shows the maximum power available in a BladeCenter S system based on the number of power modules installed (connected to 110 V ac) and the power management policy chosen.

| Number of<br>power<br>modules | Maximum<br>power | Total power<br>available | Total power available (power module redundancy) |
|-------------------------------|------------------|--------------------------|-------------------------------------------------|
| 4                             | 950 watts        | 3477 watts               | 2850 watts                                      |
| 3                             | 950 watts        | 2850 watts               |                                                 |
| 2                             | 950 watts        | 1900 watts               | 950 watts                                       |
| 1                             | 950 watts        | 950 watts                |                                                 |

Table 5. Power module allocations at 110 V ac

### 220 V ac

The following table shows the maximum power available in a BladeCenter S system based on the number of power modules installed (connected to 220 V ac) and the power management policy chosen.

| Number of<br>power<br>modules | Maximum<br>power | Total power<br>available | Total power available<br>(power module<br>redundancy) | Total power available<br>(AC power source<br>redundancy) |
|-------------------------------|------------------|--------------------------|-------------------------------------------------------|----------------------------------------------------------|
| 4                             | 1450 watts       | 3562 watts               | 3562 watts                                            | 2900 watts                                               |
| 3                             | 1450 watts       | 3562 watts               |                                                       |                                                          |
| 2                             | 1450 watts       | 2900 watts               | 1450 watts                                            | 1450 watts                                               |
| 1                             | 1450 watts       | 1450 watts               |                                                       |                                                          |

Table 6. Power module allocations at 220 V ac

# Power attachment diagrams

These power attachment diagrams show examples of how to attach to power based on whether you are using 110 V ac or 220 V ac power sources.

### Power attachment diagrams - 110 V ac

These power attachment diagrams show examples of how to attach to 110 V ac power sources.

**Remember:** You cannot mix 110 V ac power sources and 220 V ac power sources in the same BladeCenter S chassis.

### Two power supplies attached to 110 V ac power sources

In this example, there are two power supplies that are attached to separate power sources. The power sources could be dedicated branch circuits from your circuit breaker panel:

- Power source A could be your utility provider
- Power source B could be your UPS service

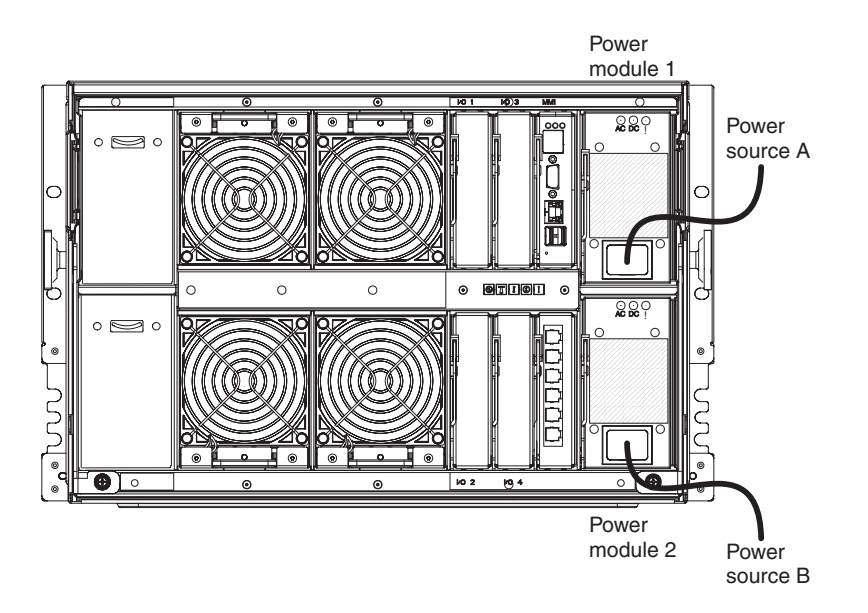

Each power supply provides up to 950 watts. Therefore, the total power available for the BladeCenter S system would be as follows:

- Non-redundant power policy: 1900 watts
- Power module redundancy power policy: 950 watts
- AC power source redundancy power policy: 950 watts

#### Four power supplies attached to 110 V ac power sources

In this example, there are four power supplies that are attached to two separate power sources. The power sources could each be different dedicated branch circuits from your circuit breaker panel:

- Power source A could be your utility provider
- · Power source B could be your UPS service

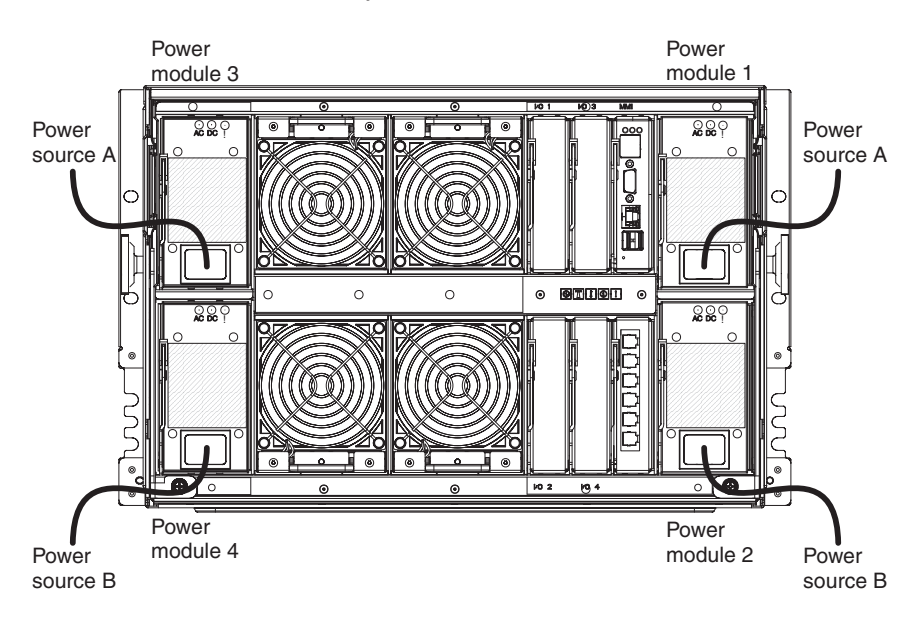

Each power supply provides up to 950 watts. Therefore, the total power available for the BladeCenter S system would be as follows:

- Non-redundant power policy: 3477 watts
- Power module redundancy power policy: 2850 watts

### Power attachment diagrams - 220 V ac

These power attachment diagrams show examples of how to attach to 220 V ac power sources

**Remember:** You cannot mix 110 V ac power sources and 220 V ac power sources in the same BladeCenter S chassis.

### Two power supplies attached to 220 V ac power sources

In this example, there are two power supplies that are attached to separate power sources:

- · Power source A could be your utility provider
- Power source B could be your UPS service

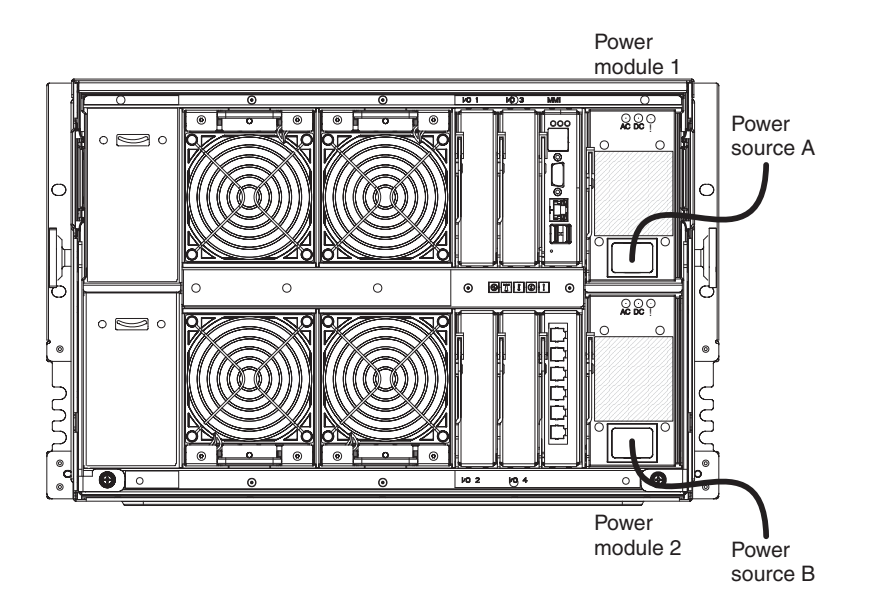

Each power supply provides up to 1450 watts. Therefore, the total power available for the BladeCenter S system would be as follows:

- · Non-redundant power policy: 2900 watts
- AC power source redundancy power policy: 1450 watts
#### Four power supplies attached to 220 V ac power sources

In this example, there are four power supplies that are attached to two separate power sources.

- · Power source A could be your utility provider
- Power source B could be your UPS service

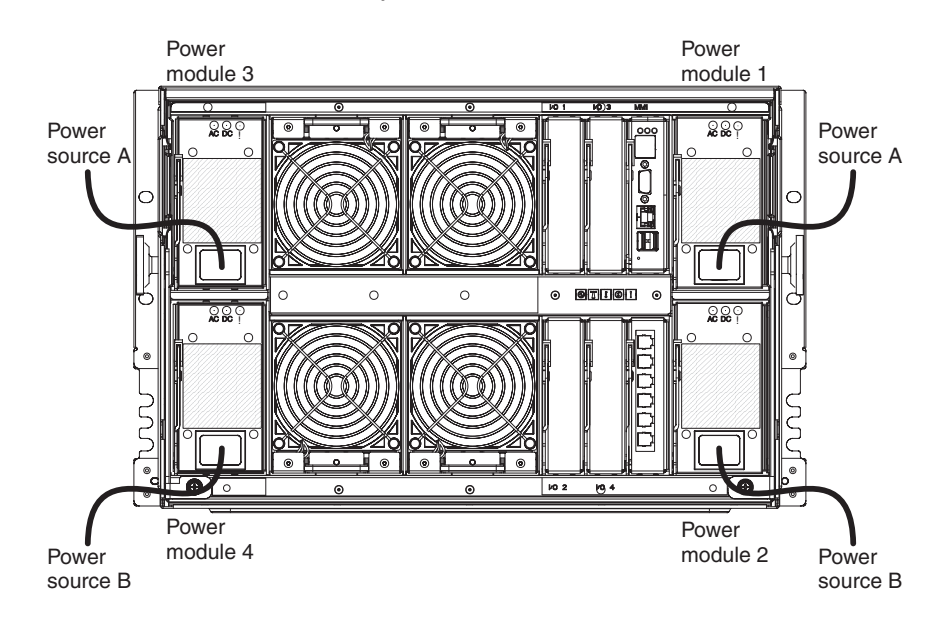

Each power supply provides up to 1450 watts. Therefore, the total power available for the BladeCenter S system would be as follows:

- · Non-redundant power policy: 3562 watts
- AC power source redundancy power policy: 2900 watts

### **Cooling considerations**

The operating environment for BladeCenter S systems must provide sufficient temperature and humidity control to prevent BladeCenter S system thermal failures.

### Air temperature and humidity

914 m to 2134 m (3,000 ft to

7,000 ft)

Temperature and humidity limits exist for a BladeCenter S system.

The following table describes the permissible temperatures and humidity limits for a BladeCenter S system when it is powered on.

10° to 32° C (50° to 90° F)

| Altitude                   | Temperature Range           | Humidity Range |
|----------------------------|-----------------------------|----------------|
| 0 to 914 m (0 to 3,000 ft) | 10° to 35° C (50° to 95° F) | 8% to 80%      |

Table 7. Temperature and humidity limits

8% to 80%

## **Airflow considerations**

Air flow is critical for ensuring the operating air temperature stays within permissible limits.

- Each BladeCenter S system requires a maximum of 450 cubic feet per minute (CFM) and a minimum of 200 CFM of air circulation.
- Each BladeCenter S system has four fan modules, each containing two fans, for a total of eight fans.
- Each power supply contains fans that are used to cool the storage modules.
- Airflow direction is from front to back.
- All BladeCenter S chassis bays must be populated, either with a module, a blade server, or a filler in place of the component.
- All equipment installed in a rack with a BladeCenter S system must use front-to-back airflow to prevent warm-air-recirculation problems. Devices that use back-to-front air flow cause warm air to enter the front of the BladeCenter S chassis. This can cause reduced reliability, component failure, data loss, or blade server shutdown.
- In racks with multiple BladeCenter S systems, populate the BladeCenter S chassis starting with the bottom chassis in the rack and working up towards the top of the rack.
- Any unused rack space must be covered with a blank rack filler panel to ensure proper air circulation.

### Heat output

The amount of heat output from a BladeCenter S system in British thermal units (BTUs) per hour is based on the configuration.

- Minimum configuration: 1365 Btu/hour or 400 watts
- Maximum configuration: 11942 Btu/hour or 3500 watts

### Prevention of air recirculation

Consider these air recirculation factors when planning for single or multiple rack installations.

- When racks are positioned adjacent to each other, ensure that the racks fit tightly together from side to side to prevent inter-rack air recirculation from the back to the front.
- Air recirculation occurs over the top or around the side of a rack in a room that does not have a cooling system with sufficient airflow volume capacity. Ensure that the cooling system has adequate capacity for the room cooling load.

## **Room cooling**

To prevent possible BladeCenter S system thermal failures, proper room cooling is vital.

- Ensure that the site cooling system has adequate capacity for the room cooling load.
- Ensure that cool air is provided to the front of the BladeCenter S chassis and rack.
- Ensure that the room cooling system is positioned so warm exhaust air is directed away from all BladeCenter S chassis towards the room cooling system without passing in front of a BladeCenter S chassis.
- A significant air temperature gradient can occur from the bottom to the top of a rack in a room that has a cooling system that does not have sufficient airflow

volume and cooling capacity. This may cause equipment at the top of the rack to run hot, resulting in reduced reliability, component failure, data loss, or server shutdown.

# **Chapter 3. Planning for deployment**

Plan your BladeCenter S system network topology and determine which deployment tools to use to deploy operating system software, firmware, and drivers.

You can deploy your BladeCenter S system as an integrated solution for your enterprise. Within a single BladeCenter S chassis, you can mix and match applications and operating systems.

You can also get into more advanced management capabilities over the network. For example, you can use a spare blade server and the redeployment capabilities of IBM Director to implement a "blade server RAID" concept. IBM Director and Remote Deployment Manager (RDM) can automatically image a spare blade server to replace a failed blade server, increasing capacity to handle peak workloads, within seconds.

### **Network topology**

The typical network topology for an BladeCenter S system is a single chassis with one or more blade servers. These servers communicate with devices on the external network through an I/O module that is installed in the chassis. Management of the blade servers is performed remotely through the advanced management module.

An Ethernet switch module in I/O module bay 1 of the BladeCenter S chassis can connect all of the blade servers to the external network, as shown in the following graphic.

**Note:** There are normally multiple linkages from the I/O module to the external network.

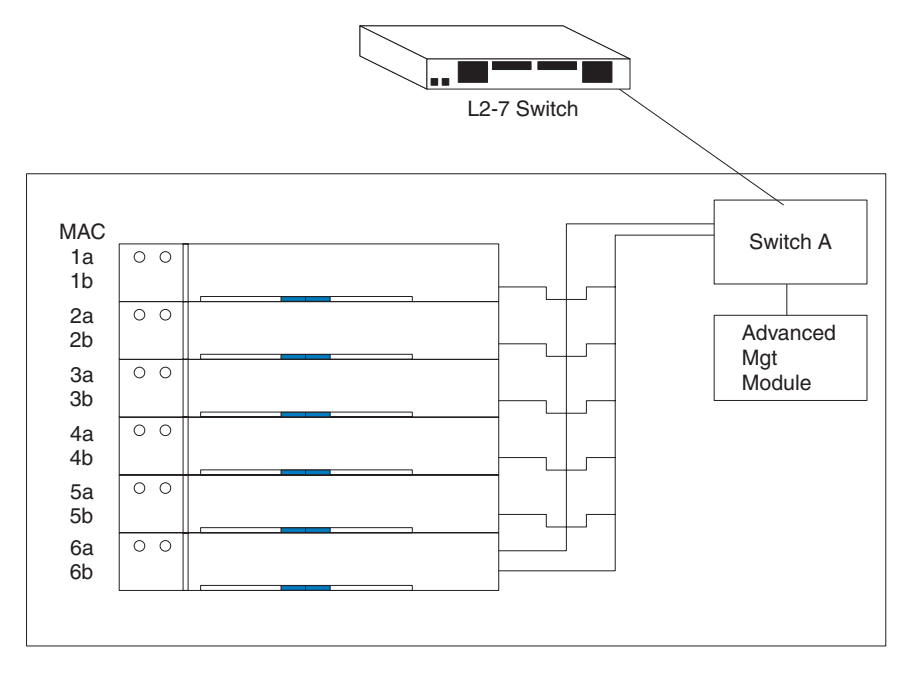

### Deployment of the BladeCenter S system

Determine which deployment tools to use to deploy operating systems and updates of firmware, device drivers, and operating systems. Plan your infrastructure and plan how to set up your management connection.

The IBM BladeCenter Systems Management Redpaper, which is available at www.ibm.com/redbooks, also describes deploying BladeCenter S systems.

### Hardware for the BladeCenter S system

Ethernet switches, SAS connectivity modules, power supplies, blade servers, storage modules, and the serial pass-thru module are all configurable at the time of your order. You can also order any of these hardware features to upgrade an existing BladeCenter S system.

#### I/O-module bay configuration options

Four I/O module bays in the BladeCenter S chassis are configurable with specific switches and options for each bay.

**Important:** You must have an I/O module filler or an I/O module installed in each I/O module bay.

See "Rear view parts listing" on page 90 for the I/O module filler part number.

#### I/O module bay 1 configuration options:

I/O module bay 1 is connected to both internal Ethernet ports of each blade server bay. You must install a supported Ethernet switch module or pass-thru module in this bay.

For a complete list of supported Ethernet switch modules and pass-thru modules, see the IBM ServerProven Web site at http://www-03.ibm.com/servers/eserver/ serverproven/compat/us/eserver.html and select **BladeCenter S (8886)**.

#### I/O module bay 2 configuration options:

At the time of the BladeCenter S Type 8886 announcement and general availability, IBM does not support a switch module for I/O module bay 2. Contact your IBM sales representative or see the IBM Web site for BladeCenter to determine when a supported I/O module will be available.

You must use a filler in the bay until such time that an I/O module is available.

#### I/O module bays 3 and 4 configuration options:

I/O module bays 3 and 4 are connected to each blade server bay and both storage module bays in the BladeCenter S chassis. To utilize the integrated shared storage, each blade server must have a SAS expansion card installed.

If you are implementing a single SAS connectivity module, install it in I/O module bay 3.

The two bays also support Ethernet switch modules, Fibre channel switch modules or pass-thru modules (optical and copper) if the storage modules are not being used.

**Important:** I/O module bays 3 and 4 must both contain the same type of switch (either SAS connectivity modules, Ethernet switch modules, pass-thru modules, or Fibre-channel switches).

See "Planning for SAS connectivity module zoning" on page 50 for more information about configuring the integrated shared storage.

#### **Deployment tools**

Use deployment tools to configure chassis modules, to maintain operating system software, firmware, and drivers on blade servers, and to provision storage for your BladeCenter S system.

#### **IBM Director**

The IBM Director program is IBM's systems management product. Through the remote connection on the management module, you can use IBM Director on a management console to configure the BladeCenter S system, modify the configuration, and set up more advanced features.

To communicate with the BladeCenter S system, the IBM Director software needs a managed object (in the Group Contents pane of the IBM Director Management Console main window) that represents the BladeCenter S system. If the advanced management module IP address is known, the network administrator can create an IBM Director managed object for the BladeCenter S system. If the IP address is not known, the IBM Director software can automatically discover the BladeCenter S system (out-of-band, using the Ethernet port on the management module) and create a managed object for the system.

For the IBM Director software to discover the BladeCenter S system, your network must initially provide connectivity from the IBM Director server to the advanced management module Ethernet port. To establish connectivity, the advanced management module attempts to use DHCP to acquire its initial IP address for the Ethernet port. If the DHCP request fails, the advanced management module uses a static IP address. Therefore, the DHCP server (if used) must be on the management LAN for the BladeCenter S system.

Through the advanced management module, you can assign a new static IP address for each BladeCenter S system. If DHCP is not used and you do not assign a new static IP address for each BladeCenter S system before attempting to communicate with the IBM Director software, only one BladeCenter S system at a time can be added onto the network for discovery. Adding multiple systems to the network without a unique IP address assignment for each BladeCenter S system results in IP address conflicts.

The IBM Director management server must have IP connectivity to the advanced management module and to the blade servers (if an IBM Director agent is installed on the blade servers).

IBM Director has the capability to use the zone configurations that you create with Storage Configuration Manager. You can use Storage Configuration Manager to create an initial zone configuration for a BladeCenter S system and use IBM Director to distribute the configuration to other BladeCenter S systems.

For information about IBM Director, refer to the IBM Director Web site at: www.ibm.com/systems/management/director. Also see the *Implementing IBM Director 5.20* redbook at http://www.redbooks.ibm.com/ for more information about using Director with BladeCenter products.

#### Storage Configuration Manager for the BladeCenter S system

The IBM Storage Configuration Manager is a systems management application used for managing and configuring SAS and storage devices. Use the Storage Configuration Manager for SAS connectivity module software to configure zoning for the installed SAS connectivity modules in your BladeCenter S chassis.

Storage Configuration Manager uses Web-based standards. You can install it to run as a standalone application or as an application launched from IBM Director 5.20.2 or later to manage IBM Director storage managed objects.

Storage Configuration Manager features a web based console that can communicate to remote SAS connectivity modules in the BladeCenter S chassis. You can install it to run as a standalone application or as an application launched from IBM Director 5.20.2 (or later) to manage storage resources.

The Storage Configuration Manager IBM Director extension launches Storage Configuration Manager tasks from the IBM Director Console. The Storage Configuration Manager Director Extension must be installed on both of the following systems:

- The system where the IBM Director Server is installed
- The system where the IBM Director Console is installed

#### Hardware requirements:

The following table lists the hardware requirements for the Storage Configuration Manager.

| Application                                                                            | CPU speed                       | RAM    | Disk space | Display                 |
|----------------------------------------------------------------------------------------|---------------------------------|--------|------------|-------------------------|
| Storage<br>Configuration<br>Manager for SAS<br>(only)                                  | Pentium-class                   | 256 MB | 120 MB     | 256 colors<br>(browser) |
| IBM Director<br>Agent and<br>Storage<br>Configuration<br>Manager Agents<br>(future GA) | Pentium-class                   | 128 MB | 185 MB     | Not applicable          |
| IBM Director<br>Console and<br>SCM Director<br>Extension                               | Pentium <sup>®</sup> 1.5<br>GHz | 256 MB | 170 MB     | 256 colors              |

Table 8. Minimum hardware requirements for x86-compatible systems

Table 8. Minimum hardware requirements for x86-compatible systems (continued)

| Application                                                                                | CPU speed          | RAM                                             | Disk space | Display    |
|--------------------------------------------------------------------------------------------|--------------------|-------------------------------------------------|------------|------------|
| IBM Director<br>Server and<br>Storage<br>Configuration<br>Manager<br>Director<br>Extension | Pentium 1.5<br>GHz | 512 MB<br>(minimum)<br>1024 MB<br>(recommended) | 325 MB     | 256 colors |

**Note:** A single instance of the Storage Configuration Manager can support up to 8 chassis. If you need to manage devices in more than 8 chassis, you must install multiple instances of the Storage Configuration Manager. IBM Director is also recommended for environments with more than 8 chassis.

#### Firmware requirements:

Before installing the Storage Configuration Manager, you must ensure that your SAS connectivity module is configured with the correct firmware version.

Refer to the *IBM BladeCenter SAS Connectivity Module Installation and User's Guide* for detailed instructions.

#### Supported operating systems:

Storage Configuration Manager features can be installed (separately) on a variety of Windows<sup>®</sup> and Linux<sup>®</sup> systems.

The following operating systems support Storage Configuration Manager:

- Microsoft Windows 2000
  - Server
  - Advanced Server
- Microsoft Windows Server 2003 or 2003 R2
  - Enterprise Edition
  - Enterprise x64 Edition
  - Standard Edition
  - Standard x64 Edition
  - Web Edition
- Microsoft Windows XP Professional Edition
- Red Hat Enterprise Linux
  - Version 4 AS for x86/AMD64/EM64T
  - Version 4 ES for x86/AMD64/EM64T
  - Version 5 AS for x86/AMD64/EM64T
  - Version 5 ES for x86/AMD64/EM64T
- SUSE LINUX
  - Enterprise Server 9 for x86/AMD64/EM64T
  - Enterprise Server 10 for x86/AMD64/EM64T

Note: All operating system service packs must be installed.

#### TCP port access requirements:

Storage Configuration Manager processes require access to a number of TCP ports in the installation environment. If these ports are blocked by a firewall or used by another process, some Storage Configuration Manager functions may not work.

Table 9 lists the TCP ports used by the various Storage Configuration Manager processes. (The  $\Leftrightarrow$  symbol indicates that either component can function as the initiator or the listener.)

| Process                                             | TCP port       |
|-----------------------------------------------------|----------------|
| Storage Configuration Manager Service + Web browser | 32100          |
| Storage Configuration Manager Service   CIM Service | 15988<br>15989 |
| SAS connectivity module XML API port                | 6641           |
| SAS connectivity module Firmware Upload port        | 6643           |

Table 9. TCP ports used by Storage Configuration Manager processes

#### **Remote Deployment Manager**

Remote Deployment Manager (RDM) is an IBM Director extension. Use RDM to install a supported Windows, Linux, or VMware ESX Server operating system or a firmware update onto a blade server remotely. RDM can also capture and deploy cloned images from one system to other systems. RDM uses ServerGuide Scripting Toolkit to provide a deep level of insulation from hardware dependencies.

IBM Director has the capability to use the zone configurations that you create with Storage Configuration Manager. IBM Director and Storage Configuration Manager enable RDM to install an operating system to one of the integrated drives by providing a remote zoning function.

**Note:** If you are deploying operating systems using Alteris or ServerGuide Scripting Toolkit, you must first configure the zones using Storage Configuration Manager or through the advanced management module.

See the RDM Web site at http://www-03.ibm.com/systems/management/ director/extensions/rdm.html for more information about Remote Deployment Manager. See the ServerGuide Scripting toolkit Web site at http://www-03.ibm.com/systems/management/sgstk.html for more information about ServerGuide Scripting Toolkit.

### Management connection

When connecting to the advanced management module, you can choose to connect through the Ethernet port, the serial port (RJ-45 connector), or the video monitor and USB ports on the back of the advanced management module.

- The Ethernet connection can be used to connect to a management station, either through an Ethernet cable, or on the network. You can use this connection to access the advanced management module Web Interface or the command-line interface (CLI).
- The video connector can be used to connect a compatible SVGA or VGA video monitor to the BladeCenter S system. In addition, you can connect a mouse and keyboard (or other USB devices).

• The serial connector can be used to configure and manage the BladeCenter components over a serial connection through the advanced management module command-line interface (CLI).

To manage blade servers, you can use the BladeCenter S system, Serial over LAN, or the serial pass-thru module.

## **Deployment of blade servers**

Plan to meet at least the minimal hardware and software requirements for deploying blade servers, firmware, device drivers, and operating systems.

### Hardware considerations for blade servers

You can order optional hardware for blade servers that will be installed in a BladeCenter S system. The optional hardware available depends on the blade server that you are installing.

You can choose to add the following types hardware options to a blade server that will be installed in a BladeCenter S system. See the documentation for the blade server that you are installing for the specific options that are available.

- Additional internal hard disk drives. Some blade servers support IDE hard disk drives, some support SCSI drives, and others support internal SAShard disk drives.
- Memory module options to increase the amount of memory in your blade server. When you install memory, you must install a pair of matched dual inline memory modules (DIMMs).
- SAS expansion card option to enable the blade servers to communicate with the SAS connectivity module and the integrated shared storage.
- Up to four microprocessors. With two microprocessors, your blade server can operate as a symmetric multiprocessing (SMP) server. To ensure proper server operation when you install an additional microprocessor, use microprocessors that have the same cache size and type, and the same clock speed. Internal and external clock frequencies must be identical.

**Note:** Some blade servers, such as the IBM BladeCenter LS41, support up to four microprocessors with the addition of a multiprocessor expansion unit. With the addition of the multiprocessor expansion unit, the blade server will occupy two blade server bays.

- A SCSI storage expansion unit for using SCSI hard disk drives with your blade server. With the SCSI storage expansion unit, you can install up to two 1-inch (26 mm) slim-high, 3.5-inch, hot-swap SCSI hard disk drives. If you install the SCSI storage expansion unit, the blade server occupies two to three blade server bays, depending on the blade server.
- The PCI I/O expansion unit adds additional adapter-based functions to your blade server. The PCI I/O expansion unit allows you to add up to two full-length, full-height PCI adapters. If you install the PCI I/O expansion unit, the blade server occupies two to three blade server bays, depending on the blade server.

## **Operating system considerations**

Several operating systems are supported for each blade server that can be installed in a BladeCenter S system.

In general, blade server families exist for each operating system platform architecture.

- HC10 Intel architecture that supports:
  - Microsoft Windows

#### HS family

Intel architecture that supports:

- Microsoft Windows
- Novell NetWare
- Novell SuSE Linux
- Red Hat Linux
- Sun Solaris 10
- The SCO Group Linux
- Turbolinux
- VMware

#### LS family

AMD architecture that supports:

- Microsoft Windows
- Novell NetWare
- Novell SuSE Linux
- Red Hat Linux
- Sun Solaris 10
- VMware

The ServerProven Web site at http://www-03.ibm.com/servers/eserver/ serverproven/compat/us/ lists all operating systems that run on IBM BladeCenter blade servers. In addition, see the BladeCenter NOS Support Information Web site at http://www-03.ibm.com/servers/eserver/serverproven/compat/us/nos/ ematrix.shtml for a matrix of supported operating systems per BladeCenter blade server.

### Application considerations

Information about some of the applications that you can deploy on blade servers are provided in IBM redpieces and redpapers.

The following Redbooks Technotes, Redpieces, Redpapers, and Redbooks are available at www.ibm.com/redbooks:

- Lotus Domino:
  - Deploying Lotus Domino on IBM BladeCenter (November, 2003)
  - Domino for IBM eServer xSeries and BladeCenter Sizing and Performance Tuning (May, 2004)
- Citrix:
  - Deploying Citrix MetalFrame on IBM BladeCenter (September, 2004)
  - Automating the Deployment and Image Management of a Citrix Hosted Client Environment (May, 2005)

- Tuning IBM System x Servers for Performance (March, 2007)
- Microsoft Exchange:
  - Deploying Microsoft Exchange on IBM BladeCenter (November, 2003)
- Tuning IBM System x Servers for Performance (March, 2007)
- The Cutting Edge: IBM BladeCenter (November, 2003)
- Virtual I/O Server (VIOS) Integrated Virtualization Manager (IVM) environment:
  - VIOS Network Install from Linux Server (August, 2006)
  - IBM BladeCenter JS21: The POWER of Blade Innovation
- Altiris and ServerGuide Scripting Toolkit: Deployment using Altiris on IBM System x and BladeCenter Servers (September, 2006)
- Banking:
  - IBM Systems Solution for Branch Banking: Installation Guide (February, 2007)
  - Infrastructure Solutions: Building a Smart Bank Operating Environment (October, 2006)
- Application switching:

Application Switching with Nortel Networks Layer 2-7 Gigabit Ethernet Switch Module for IBM BladeCenter (March, 2006)

• Databases:

Oracle9i Real Application Clusters and PolyServe Matrix Server on IBM eServer xSeries and BladeCenter (November, 2004)

# Chapter 4. Planning for configuration

During planning, you need to plan for the configuration of the advanced management module, I/O modules, blade servers, and storage.

### Keyboard, video, and mouse

The advanced management module provides a set of USB connectors for attaching a keyboard and mouse, and a video connector for attaching a monitor to the BladeCenter S chassis.

The advanced management module provides a method for performing installation tasks, system management tasks and, if necessary, problem determination. You should either plan for a mobile keyboard, mouse, and monitor that can be attached to a specific BladeCenter S chassis when needed, or plan for rack space to install a keyboard, mouse, and monitor.

## Planning for advanced management module configuration

The BladeCenter S system comes with a single hot-swap advanced management module located in the management module bay. Plan for configuration by making decisions and gathering information for Ethernet interfaces, alerts, login profiles, network protocols, and security.

The advanced management module is used to configure the BladeCenter S system and installed modules, such as Ethernet switch module IP addresses.

The advanced management module communicates with the service processor in each blade server for functions such as:

- Blade server power-on requests
- Blade server error and event reporting
- Blade server requests for keyboard, mouse, and video
- Blade server requests for CD-ROM drive and USB port

The advanced management module also communicates with the I/O modules, power modules, fan modules, and blade servers to detect presence or absence and any error conditions, and sending alerts when required.

Use the information provided in this section along with the "Advanced management module configuration worksheet" on page 79 to plan for the configuration of the advanced management module.

## Advanced management module general settings

General settings for the advanced management module include name, contact, location, and real-time clock settings.

Make choices for the following settings:

- Advanced management module name.
- Name of the contact person responsible for the advanced management module.
- Physical location of the advanced management module.
- Real-time clock settings in the advanced management module, including network time protocol (NTP) settings for the advanced management module.
- Trespass warning text and enablement. You can choose to have a warning displayed each time users log into the advanced management module and decide what that warning should say.

## Advanced management module user profile settings

You can specify up to 12 login profiles that can access the advanced management module.

For each login profile, specify:

- Login ID.
- Password.
- Role or Authority level. The role or authority level defines the command areas that a user can access, based on the access scope defined for that user. You can specify one of the following for each login ID:
  - Supervisor
  - Operator
  - Custom
- Access scope. The access scope defines where the role or user authority defined for a user is valid, such as a specific BladeCenter S chassis or a group of blade servers.

In addition, you can specify an SNMP v3 profile for each user profile that includes the following information:

- · Name of the context in which this SNMP v3 user is working
- Authentication protocol used
- Privacy protocol used
- Privacy password to be used
- Access type (Get, Set, or Trap)
- Hostname/IP address for traps

## Security settings

There are three levels of account security, which is set globally and applies to all user profiles:

- Legacy security. This level of security has the following settings:
  - No password is required.
  - No password expiration.
  - No restrictions on reusing passwords.
  - No password change frequency restrictions.
  - User accounts are locked for two minutes after five login failures.
  - Passwords must adhere to simple password rules.
  - No account inactivity monitoring.
- High security. This level of security has the following settings:
  - A Password is required.
  - The password for the factory default USERID must be changed on next login.
  - The password for all user IDs must be changed on first login, and passwords expire in 90 days.
  - There are restrictions on reusing passwords (last 5 passwords kept in history).
  - There is a minimum interval of 24 hours between password changes.
  - Account is locked for 60 minutes after five login failures.
  - Passwords must adhere to complex password rules (at least two degrees of difference from previous password).
  - An alert is issued on account inactivity after 120 days.
  - Accounts disabled after 180 days of inactivity.
- Custom security. With this level of security, you can specify the following:
  - Whether a user login password required.
  - Password expiration period.
  - Minimum password reuse cycle.
  - Minimum password change interval.
  - Maximum number of login failures.
  - Lockout period after maximum login failures.
  - Complex password rules.
  - Minimum different characters in passwords.
  - Whether the factory default 'USERID' account password must be changed on next login.
  - Whether to force users to change their password on the first login.
  - Inactivity alert period.
  - Inactivity alert and disable period.

## Advanced management module alert settings

Configure who should receive critical alerts, warning alerts, and system alerts and how to transmit the alert notifications.

- Which alerts are monitored (such as critical, warning, and system alerts).
- Where to and to whom alerts are sent.
- How alerts as sent (such as SNMP, e-mail, IBM Director).
- How often to retry alert notification and the delay between retries.
- Whether to include the event log with notifications.

### Advanced management module serial port settings

You can configure the communications settings for the advanced management module serial port, such as the baud rate, error checking parity, and number of stop bits.

The serial port is a RJ-45 connector located on the back of the advanced management module. Connections made using the serial port can access only the advanced management module command-line interface.

## Advanced management module port assignments

Determine how to configure the ports on the advanced management module.

Typically, you will not need to change port assignments from the default values. If you do experience conflicts after initial setup, you can change the port settings at a later time.

The following advanced management module ports can be configured:

- HTTP
- HTTPS
- Telnet
- SSH
- SNMP Agent
- SNMP Traps
- FTP
- FTP Data
- TFTP
- Remote Disk
- Remote Disk-On-Card
- Remote KVM
- Storage Description Service
- TCP Command Mode
- SLP
- SMASH CLP
- Secure SMASH CLP

## Advanced management module network interface settings

You can configure an external Ethernet network interface used to communicate with the remote management and console.

Determine whether or not the advanced management module will use DCHP to obtain an IP address or use a static IP address.

In addition, you can determine the IP addresses for the I/O modules (or accept the defaults).

### Advanced management module network protocols settings

Determine the information to be used for each of the protocols supported by the BladeCenter S Type 8886.

You can choose to configure the following network protocols:

- Simple Network Management Protocol (SNMP)
- Domain Name Server (DNS)
- Simple Mail Transfer Protocol (SMTP)
- Lightweight Directory Access Protocol (LDAP)
- Web access (HTTP/HTTPS)
- Telnet protocol
- TCP command mode protocol
- Service Location Protocol (SLP)
- File Transfer Protocol (FTP)
- Trivial File Transfer Protocol (TFTP)
- Remote Control
- SMASH Command Line Protocol (CLP)
- Syslog protocol

### Advanced management module security settings

Determine the information to be used for network security.

You can configure the following security settings:

- Data encryption. Determine whether or not to encrypt sensitive data, such as passwords and keys.
- SSL server.
- SSL client.
- SSH server.
- SSH server keys.

### Ethernet switch module configuration planning

One Ethernet switch module or copper pass-thru module is required in switch module bay 1 of your BladeCenter S chassis to enable communication between the blade servers and an external Ethernet network.

There are several options to consider, depending on the Ethernet switch module that you are installing:

- Switch settings
- Port settings
- SNMP
- User accounts
- TFTP
- VLANs

**Important:** The default VLAN ID 4095 is used for internal communications between the advanced management module and the blade servers. Do not remove this VLAN.

- Multicasting
- Mirroring
- Spanning tree
- Class of service
- Link aggregation
- · Enable external ports for management

**Note:** Refer to your specific Ethernet switch documentation for more information about the various options. In addition, information about the these options is available in the *BladeCenter Products and Technology* redbook at the IBM Redbook Web site http://www.redbooks.ibm.com/.

**Important:** The BladeCenter S system ships with the external ports of the Ethernet Switch module set to *disabled*. Before any communication with the ports is possible, the ports must first be enabled through the advanced management module configuration panels. After the Ethernet Switch module ports are enabled, a system management workstation can communicate with the Ethernet switch module using the Web user interface or Telnet commands.

## Planning for SAS connectivity module zoning

Plan for the SAS connectivity module and the zoning of SAS connectivity module ports, which enables blade servers to access specific hard disk drives.

For each SAS connectivity module, you will need to determine the following settings:

- Nickname. Description used for each SAS connectivity module.
- TCP ports to use for administration, events, and firmware download.
- Whether or not to use a Network Time Protocol (NTP) server for the date and time.

When you configure the zoning for the BladeCenter S system, you determine which disks are accessible by each of the blade servers. In addition, you determine which external ports on the SAS connectivity module are accessible by each of the blade servers.

If both storage modules are installed, each blade server will typically have access to disks in each of the storage modules.

Use the "SAS connectivity module configuration worksheet" on page 87 to record your planning decisions.

#### **Configuration stores**

Each SAS connectivity module contains 13 configuration stores. It can contain up to four user-defined configurations in addition to the nine predefined configurations.

**Note:** Predefined configuration 01 is not intended for use with the BladeCenter S system.

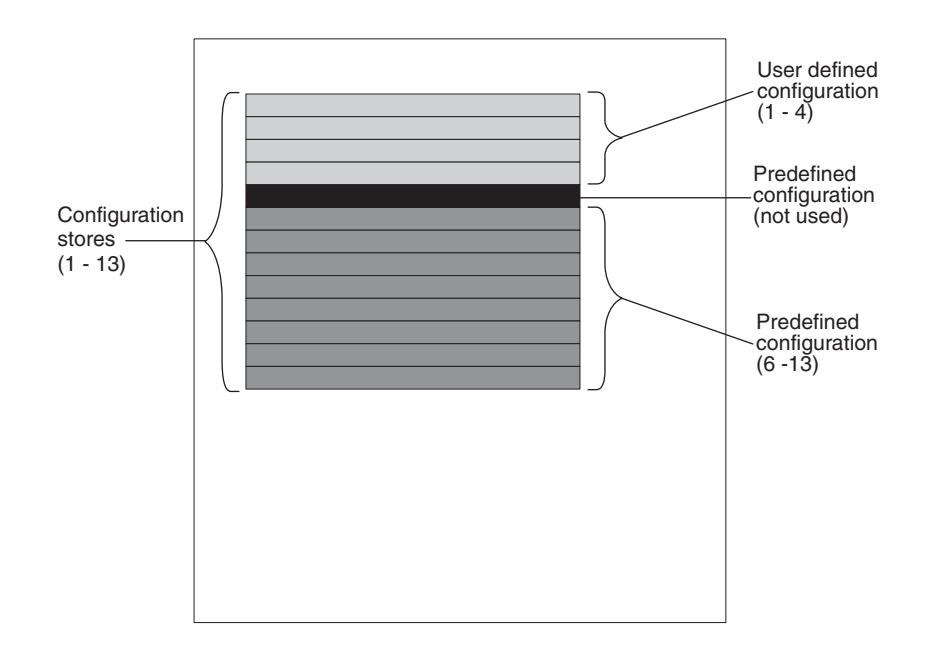

**Important:** If you are implementing two SAS connectivity modules, make sure that you specify the same configuration (either user-defined or predefined) for both SAS connectivity modules.

## **User-defined configurations**

You can specify up to four unique, user-defined configurations for the integrated shared storage installed in the BladeCenter S system.

There are two ways to specify your own integrated storage configuration:

- Through the SAS connectivity module, using either the Web-based user interface or the command-line interface.
- Using Storage Configuration Manager.

After specifying a configuration, you can save it and export it for use in another BladeCenter S system.

To plan for a user-defined storage configuration:

- Determine which hard disk drives in storage module 1 will be mapped to each of the blade servers in the BladeCenter S system.
- Determine which hard disk drives in storage module 2 will be mapped to each of the blade servers in the BladeCenter S system.
- Determine which external ports on the SAS connectivity module in I/O module bay 3 will be accessible by each of the blade servers.
- Determine which external ports on the SAS connectivity module in I/O module bay 4 (if installed) will be accessible by each of the blade servers.

### **Planning considerations**

Consider the following when planning for integrated storage:

• Map a blade server to one or more disks in each of the storage modules. Then you can configure the disks as a RAID array to reduce the potential for a hard disk failure causing a blade server to lose access to the storage.

To set up and manage RAID arrays, you can choose from these options:

- LSI Configuration Utility, which is provided on the blade server itself.
- MegaRAID Storage Manager, which is provided on CD-ROM with the SAS expansion option. MegaRAID Storage Manager is available for Windows and Linux, and it enables you to create and manage RAID arrays.
- ServerGuide, which you can use to install the Microsoft Windows operating system on a blade servfer.
- Map the blade server to the same hard disks in both storage modules to reduce management complexity. For example, if you choose to map the blade server in blade server bay 1 to the hard disk drive in hard disk drive bay 1 of one storage module, map the same blade server to the hard disk drive in hard disk drive bay 1 of the second storage module.

## **Predefined configurations**

Several predefined configurations are available to help in configuring the zoning for the SAS connectivity module.

Predefined configurations are available to support most typical environments. There are several ways to choose a predefined configuration, including:

- Storage Configuration Manager
- Advanced management module configuration wizard
- Advanced management module Web based user interface
- The SAS connectivity module command-line interface (CLI)

**Note:** Predefined configuration 01 is not intended to be used with the BladeCenter S system.

Predefined configurations cannot be modified. Therefore, when choosing a predefined configuration, plan for future growth. For example, if you are currently going to install a single blade server, but you intend to install additional blade servers in the future, you might consider choosing the predefined configuration that supports the total number of blade servers that will be installed. Then, when you do install additional blade servers, you will not need to modify the predefined configuration.

If you implement a predefined configuration that meets your current requirements and then change the BladeCenter S system (such as adding an additional blade server), you will need to choose a new predefined configuration that matches the BladeCenter S system setup.

**Tip:** You can use Storage Configuration Manager to edit a predefined configuration. However, you must save any changes that you make as one of the four user-defined configurations.

#### Predefined storage configuration 02

Use predefined storage configuration 02 to implement up to six blade servers, two SAS connectivity modules, and up to two storage modules, each with up to six hard disk drives. Each blade server can access one hard disk drive in each storage module and all external ports on both SAS connectivity modules.

This configuration has the following characteristics:

• Each blade server has access to a single hard disk drive in each storage module (for a maximum of two hard disk drives if you are implementing both storage modules).

With this predefined configuration, blade server bays are mapped to hard disk drive locations in each storage module. The location of the hard disk drives in each storage module is important. For example, if you install a blade server in blade server bay 3, it can access only the hard drives located in hard drive bay 3 of each storage module.

- The SAS connectivity module in I/O module bay 3 controls access to the hard disk drives in storage module 1.
- The SAS connectivity module in I/O module bay 4 controls access to the hard disk drives in storage module 2.
- All blade servers have access to all external ports on both SAS connectivity modules.

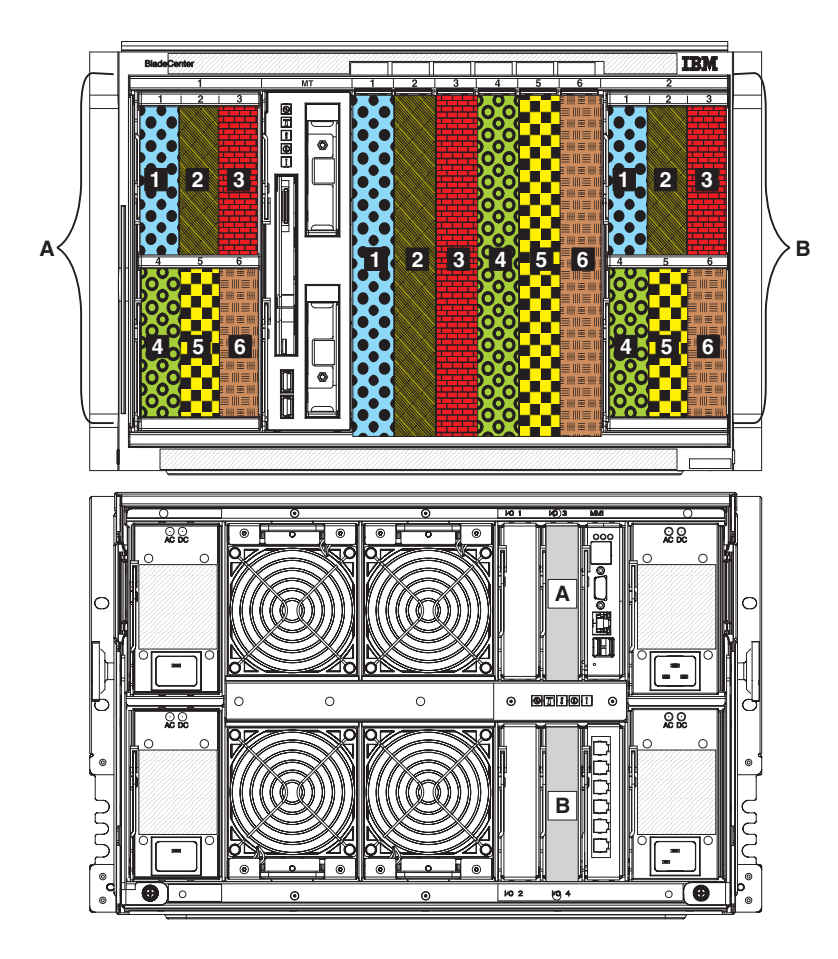

Use predefined storage configuration 03 to implement up to six blade servers, one SAS connectivity module, and up to two storage modules, each with up to six hard disk drives. Each blade server can access one hard disk drive in each storage module and all external ports on the SAS connectivity module.

This configuration has the following characteristics:

• Each blade has access to a single hard disk drive in each storage module (for a maximum of two hard disk drives if you are implementing both storage modules).

With this predefined configuration, blade server bays are mapped to hard disk drive locations in each storage module. The location of the hard disk drives in each storage module is important. For example, if you install a blade server in blade server bay 3, it can access only the hard drives located in hard drive bay 3 of each storage module.

- The SAS connectivity module must be installed in I/O module bay 3 and controls access to the hard disk drives in both storage modules.
- All blade servers have access to all external ports on the SAS connectivity module.

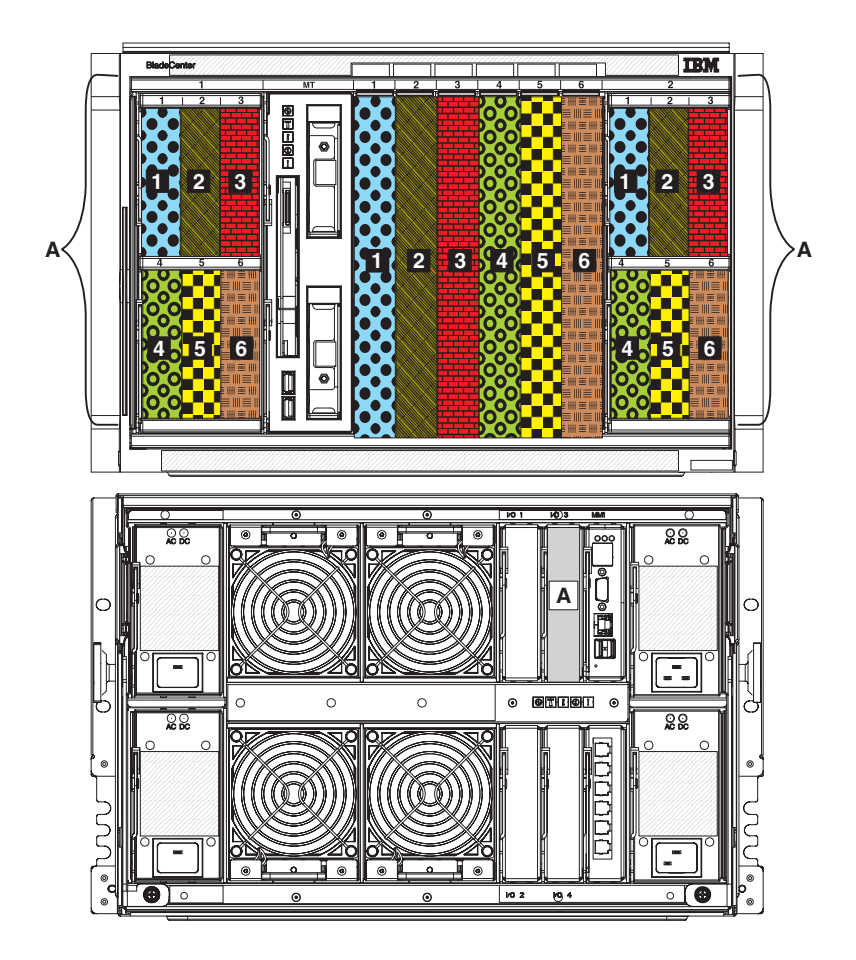

Use predefined storage configuration 04 to implement a single blade server, two SAS connectivity modules, and up to two storage modules, each with up to six hard disk drives. The blade server can access all hard disk drives in both storage modules and all external ports on both SAS connectivity modules.

This configuration has the following characteristics:

- The blade server has access to all hard disk drives in both storage modules (for a maximum of 12 hard disk drives if you are implementing both storage modules).
- The SAS connectivity module in I/O module bay 3 controls access to the hard disk drives in storage module 1.
- The SAS connectivity module in I/O module bay 4 controls access to the hard disk drives in storage module 2.
- The blade server has access to all external ports on both SAS connectivity modules.

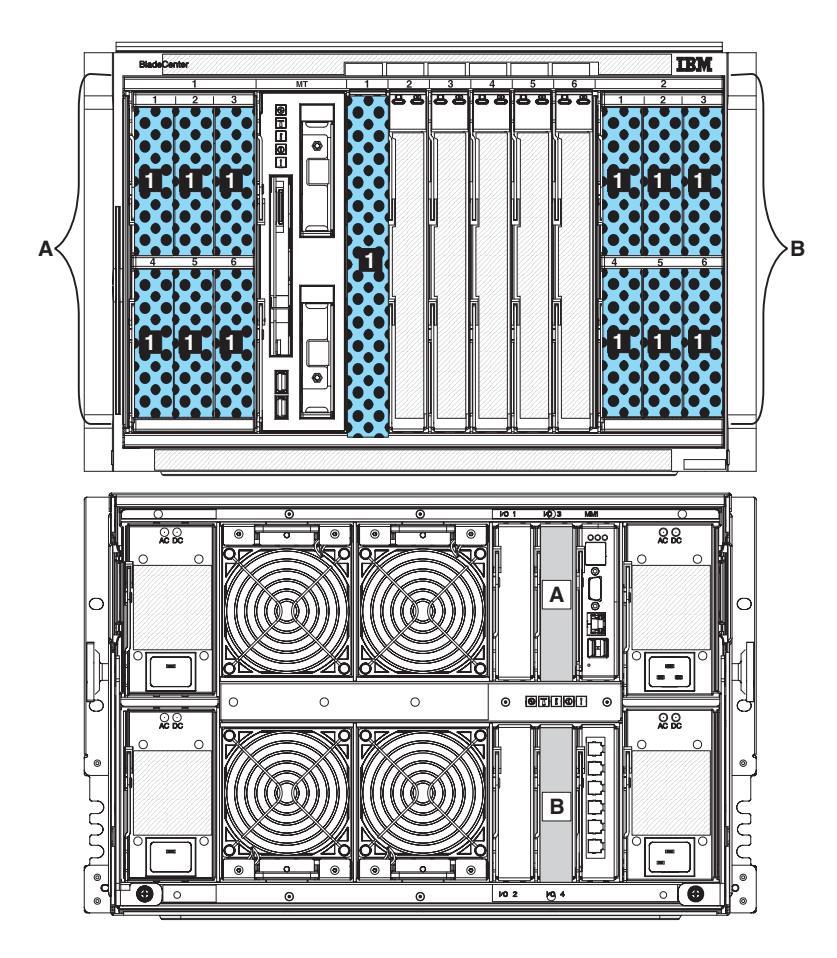

Use predefined storage configuration 05 to implement a single blade server, one SAS connectivity module, and up to two storage modules, each with up to six hard disk drives. The blade server can access all hhard disk drives in both storage modules and all external ports on the SAS connectivity module.

This configuration has the following characteristics:

- The blade server has access to all hard disk drives in both storage modules (for a maximum of 12 hard disk drives if you are implementing both storage modules).
- The SAS connectivity module must be installed in I/O module bay 3 and controls access to the hard disk drives in both storage modules.
- The blade server has access to all external ports on the SAS connectivity module.

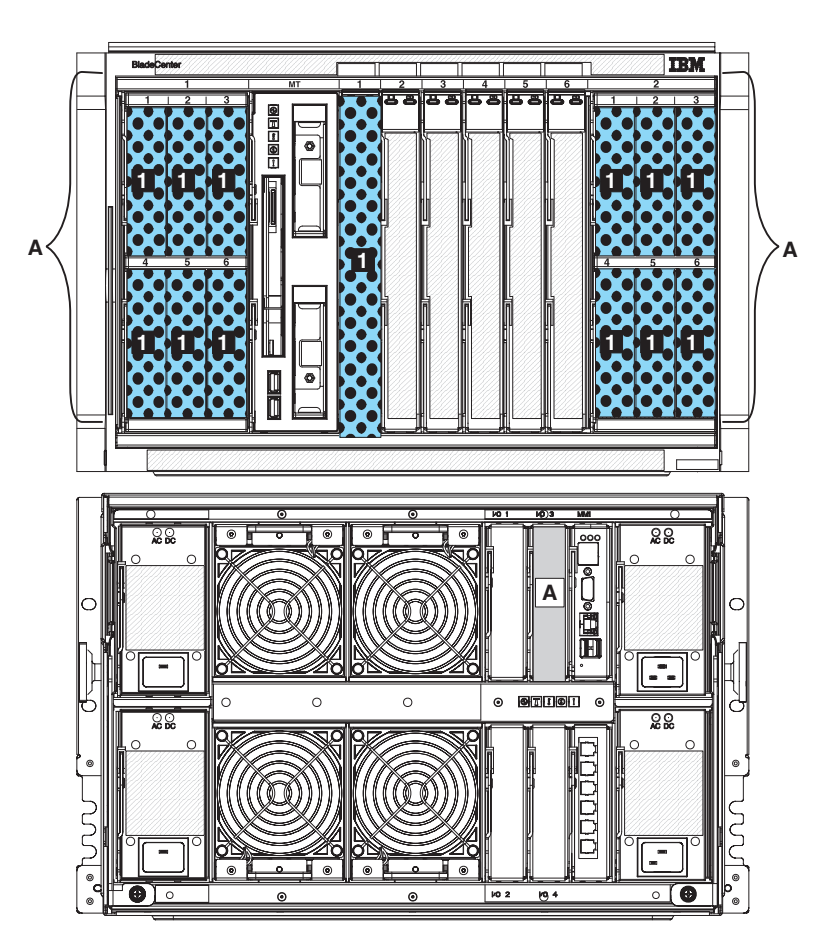

Use predefined storage configuration 06 to implement three blade servers, two SAS connectivity modules, and up to two storage modules, each with up to six hard disk drives. Each blade server can access two hard disk drives in each storage module and all external ports on both SAS connectivity modules.

This configuration has the following characteristics:

• Each blade server can access up to twohard disk drives in each storage modules (for a maximum of four hard disk drives if you are implementing both storage modules).

With this predefined configuration, blade server bays are mapped to hard disk drive locations in each storage module. The location of the hard disk drives in each storage module is important. For example, if you install a blade server in blade server bay 3, it can access only the hard drives located in hard drive bay 3 and hard drive bay 5 of each storage module.

- The SAS connectivity module in I/O module bay 3 controls access to the hard disk drives in storage module1.
- The SAS connectivity module in I/O module bay 4 controls access to the hard disk drives in storage module 2.
- All blade servers have access to all external ports on both SAS connectivity modules.

**Note:** This configuration maps the hard disks to the blade servers and the blade servers to the external ports on the SAS connectivity module. You will need to use the LSI Configuration Utility, MegaRAID Storage Manager, or ServerGuide to set up mirroring.

**Required:** If you are going to use this configuration, the placement of the blade servers in the BladeCenter S system is important. Blade servers **must** be installed in blade server bays 1, 3, and 5. Blade servers installed in any other blade server bay will not be able to access the integrated shared storage.

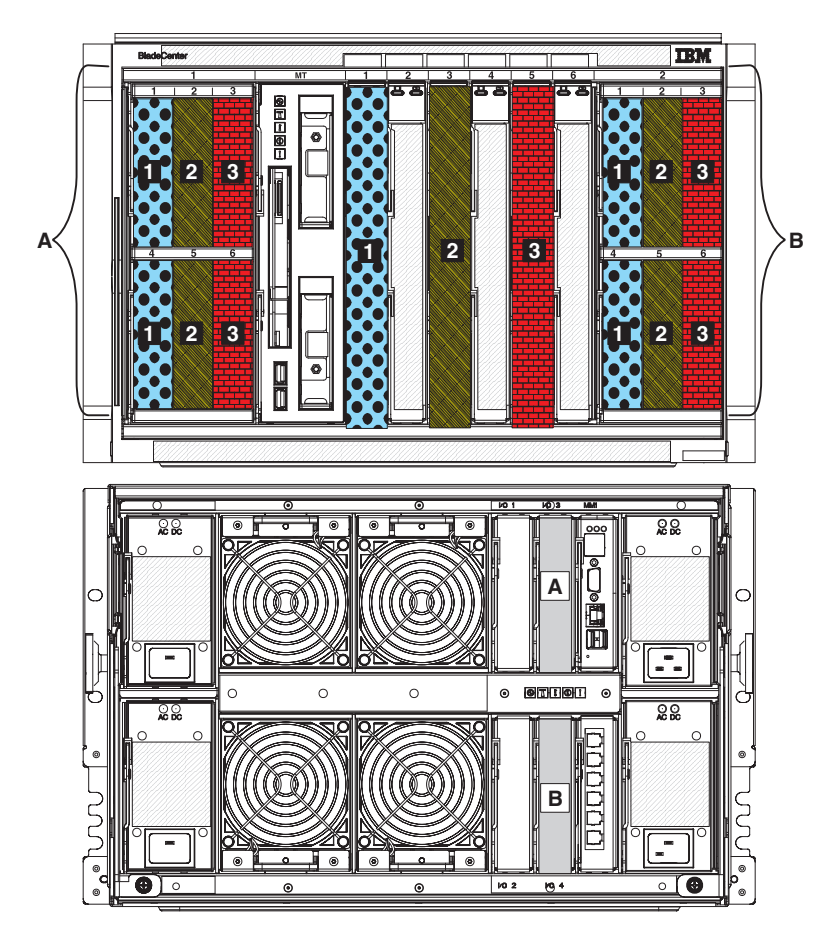

Use predefined storage configuration 07 to implement three blade servers, one SAS connectivity module, and up to two storage modules, each with up to six hard disk drives. Each blade server can access two hard disk drives in each storage module and all external ports on the SAS connectivity module.

This configuration has the following characteristics:

• Each blade server can access up to two hard disk drives in each storage modules (for a maximum of four hard disk drives if you are implementing both storage modules).

With this predefined configuration, blade server bays are mapped to hard disk drive locations in each storage module. The location of the hard disk drives in each storage module is important. For example, if you install a blade server in blade server bay 3, it can access only the hard drives located in hard drive bay 3 and hard drive bay 5 of each storage module.

- The SAS connectivity module must be installed in I/O module bay 3 and controls access to the hard disk drives in both storage modules.
- All blade servers have access to all external ports on the SAS connectivity module.

**Required:** If you are going to use this configuration, the placement of the blade servers in the BladeCenter S system is important. Blade servers **must** be installed in blade server bays 1, 3, and 5. Blade servers installed in any other blade server bay will not be able to access the integrated shared storage.

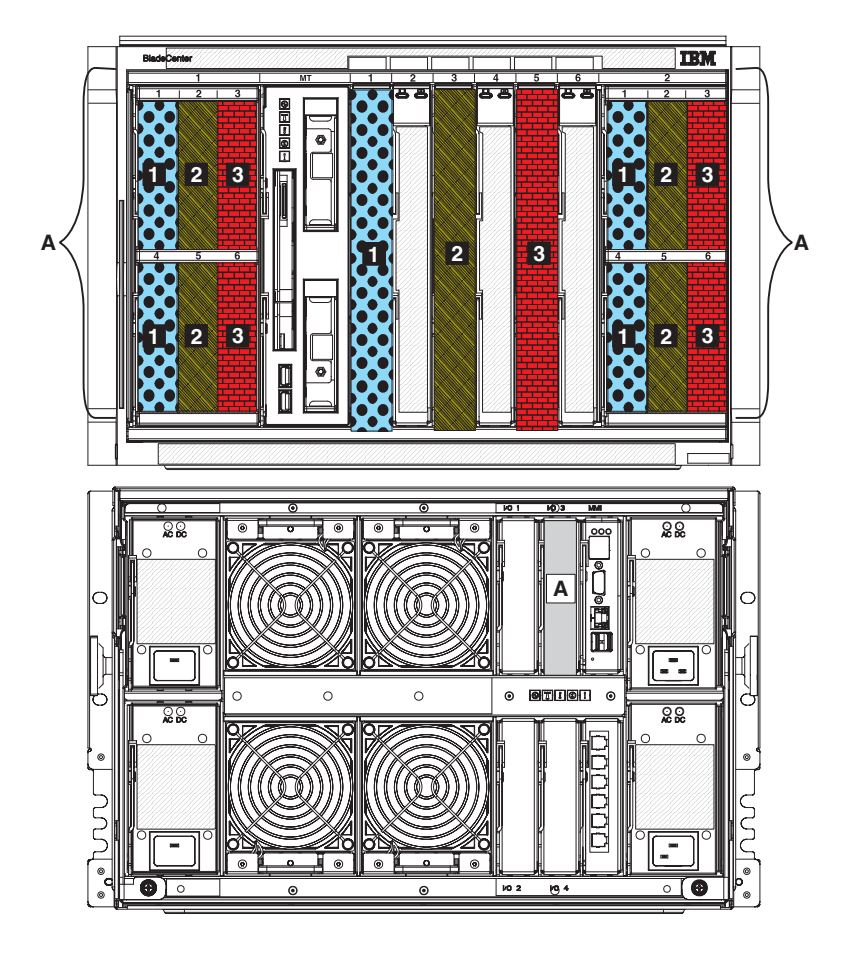

### Predefined storage configuration 08

Use predefined storage configuration 08 to implement two blade servers, two SAS connectivity modules, and up to two storage modules, each with up to six hard disk drives. Each blade server can access three hard disk drives in each storage module and all external ports on both SAS connectivity modules.

This configuration has the following characteristics:

• Each blade server can access up to three hard disk drives in each storage modules (for a maximum of six hard disk drives if you are implementing both storage modules).

With this predefined configuration, blade server bays are mapped to hard disk drive locations in each storage module. The location of the hard disk drives in each storage module is important. For example, if you install a blade server in blade server bay 4, it can access only the hard drives located in hard drive bay 2, hard drive bay 4, and hard drive bay 6 of each storage module.

- The SAS connectivity module in I/O module bay 3 controls access to the hard disk drives in storage module 1.
- The SAS connectivity module in I/O module bay 4 controls access to the hard disk drives in storage module 2.

• All blade servers have access to all external ports on both SAS connectivity modules.

**Note:** This configuration maps the hard disks to the blade servers and the blade servers to the external ports on the SAS connectivity module. You will need to use the LSI Configuration Utility, MegaRAID Storage Manager, or ServerGuide to set up mirroring.

**Required:** If you are going to use this configuration, the placement of the blade servers in the BladeCenter S system is important. Blade servers **must** be installed in blade server bays 1 and 4. Blade servers installed in any other blade server bay will not be able to access the integrated shared storage.

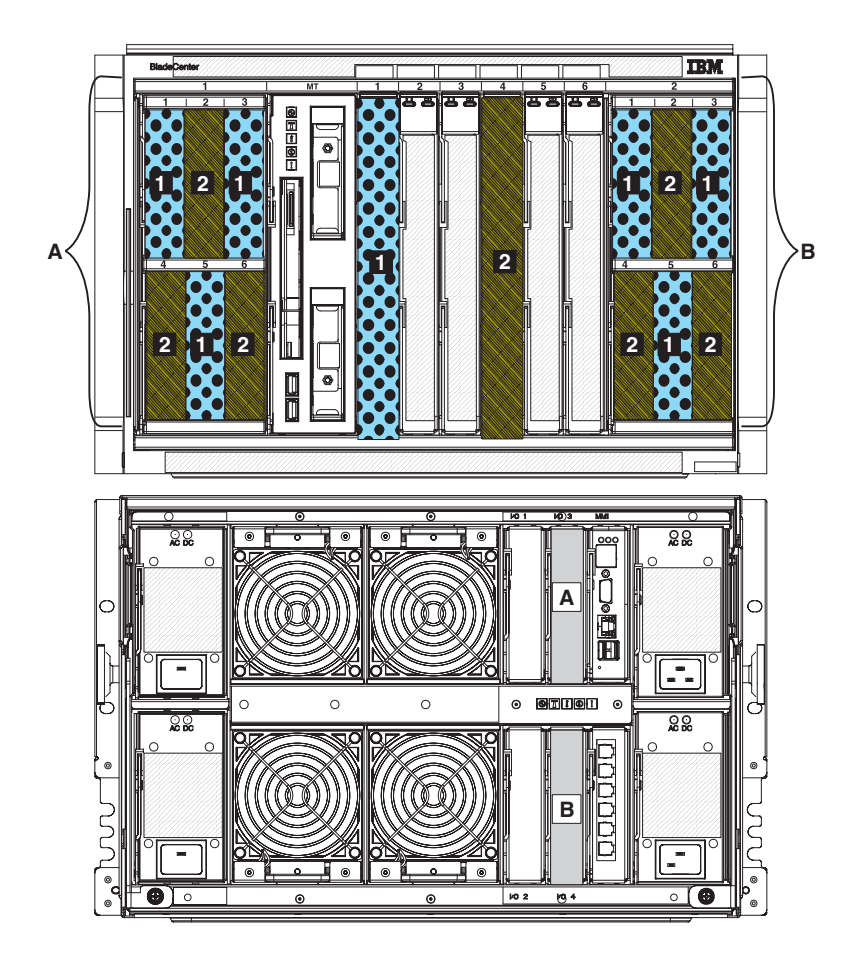

#### Predefined storage configuration 09

Use predefined storage configuration 09 to implement two blade servers, one SAS connectivity module, and up two storage modules, each with up to six hard disk drives. Each blade server can access three hard disk drives in each storage module and all external ports on the SAS connectivity module.

This configuration has the following characteristics:

• Each blade server can access up to three hard disk drives in each storage modules (for a maximum of six hard disk drives if you are implementing both storage modules).

With this predefined configuration, blade server bays are mapped to hard disk drive locations in each storage module. The location of the hard disk drives in each storage module is important. For example, if you install a blade server in blade server bay 4, it can access only the hard drives located in hard drive bay 2, hard drive bay 4, and hard drive bay 6 of each storage module.

- The SAS connectivity module must be installed in I/O module bay 3 and controls access to the hard disk drives in both storage modules.
- All blade servers have access to all external ports on the SAS connectivity module.

**Note:** This configuration maps the hard disks to the blade servers and the blade servers to the external ports on the SAS connectivity module. You will need to use the LSI Configuration Utility, MegaRAID Storage Manager, or ServerGuide to set up mirroring.

**Required:** If you are going to use this configuration, the placement of the blade servers in the BladeCenter S system is important. Blade servers **must** be installed in blade server bays 1 and 4. Blade servers installed in any other blade server bay will not be able to access the integrated shared storage.

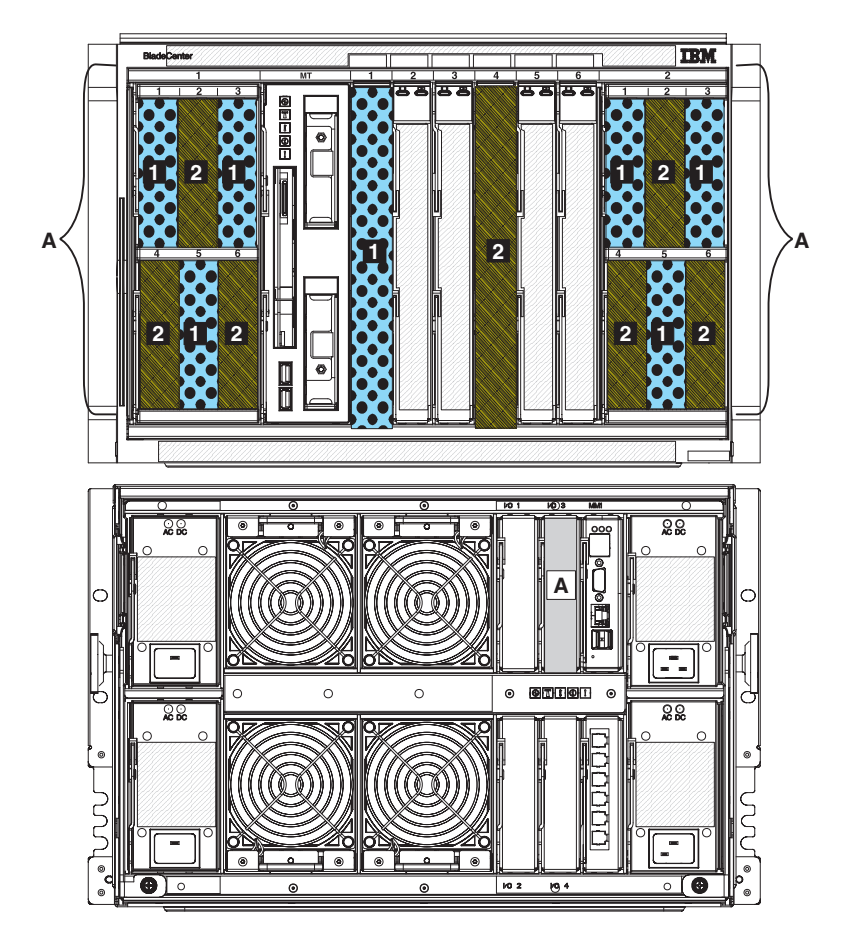

# Appendix A. Installation planning worksheets

Use the installation planning worksheets to gather the information that you will need for the physical installation of the BladeCenter S system in your organization.

### Blade server and workstation blade installation worksheet

Use this worksheet to describe each blade server and workstation blade that you plan to install in the BladeCenter S system. Fill out one worksheet for each blade server that you will install.

The following factors drive the choices you make when filling out a blade server worksheet:

- What applications will this server provide?
- Which operating system will the server use?
- What are the redundancy requirements for this server? Redundancy is handled at multiple levels:
  - Blade server level a mirror image blade server that resides in the same BladeCenter S chassis or in a different BladeCenter S chassis.
  - BladeCenter S system level a mirror image BladeCenter S system that resides in the same rack or in a different rack.
  - Rack level a set of BladeCenter S system in a rack that mirrors a set of BladeCenter S system in a different rack.
- What are the network connectivity requirements for this server, including physical connectivity for a redundant path?

#### How to fill out this worksheet:

- 1. Record the name and purpose of this server.
- 2. Record the operating system on the worksheet.
- **3**. Select an installation option for the operating system.
- 4. Record the applications for this server.
- 5. Chose the I/O module bay that this server uses to communicate with an Ethernet switch module; circle <u>1</u>, <u>3</u>, or <u>4</u>. (I/O module bays 3 and 4 require an expansion card in the blade.)

**Note:** At the time of the BladeCenter S Type 8886 announcement and general availability, IBM does not support a switch module for I/O module bay 2. Contact your IBM sales representative or see the BladeCenter Web site at: http://www.ibm.com/systems/bladecenter/ to determine when a supported I/O module will be available.

**6**. Select **Automatic through DHCP server** or **Static** and record the IP address information. (The host name can be up to 63 characters.)

| Table 10. BladeCenter HC10 w | vorkstation blade | worksheet |
|------------------------------|-------------------|-----------|
|------------------------------|-------------------|-----------|

| Workstation blade model:<br>Workstation blade purpose:<br><br>Operating system:<br>OS installation option:<br>Preloaded<br>Deployed through r<br>Manual install with<br>Workstation blade IP inform<br>Automatic through DHO<br>Static:<br>Host name<br>Subnet mask<br>IP address<br>Gateway address | Connects to I/O module<br>I/O bay 1<br>I/O bay 2<br>I/O bay 3<br>Boot sequence:<br>Internal hard disk drive<br>Integrated storage drive<br>CD-ROM<br>Network<br>Applications:<br>1<br>2<br>3 |                                                                                                    |                          |  |  |
|----------------------------------------------------------------------------------------------------|----------------------------------------------------------------------------------------------------|----------------------------------------------------------------------------------------------------|--------------------------|--|--|
| BladeCenter S chassis blade bay location 1 2 3 4 5 6                                                                                                    |                                                                                                    |                                                                                                    |                          |  |  |
| Component                                                                                                    | Quantity                                                                                                    | Details                                                                                                    | Base or optional feature |  |  |
| Workstation blade                                                                                                    | 1                                                                                                    | Workstation blade with<br>Intel™ Xeon processor                                                                | Base                     |  |  |
| Video graphics adapter                                                                                                    | 1                                                                                                    | <ul> <li>NVIDIA Quadro<br/>FX 1600M</li> <li>NVIDIA Quadro<br/>NVS 120M</li> <li>Video pass-through</li> </ul> | Base                     |  |  |
| Memory slots 1 and 2                                                                                                    | 2                                                                                                    | □ 512 MB<br>□ 1 GB<br>□ 2 GB                                                                                   | Base                     |  |  |
| Memory slots 3 and 4                                                                                                    | 2                                                                                                    | □ 512 MB<br>□ 1 GB<br>□ 2 GB                                                                                   | Optional                 |  |  |
| SATA internal hard disk<br>drive                                                                                                    | 1                                                                                                    | □ 60 GB                                                                                                    | Optional                 |  |  |

Table 11. BladeCenter HS20 blade server worksheet

| Blade server model:                       |                  |                                                                  | Connects to I/O module<br>I/O bay 1<br>I/O bay 2<br>I/O bay 3<br>Boot sequence:<br>Internal hard disk drive<br>Integrated storage drive<br>CD-ROM<br>Network<br>Applications:<br>1<br>2<br>3 |
|-------------------------------------------|------------------|------------------------------------------------------------------|----------------------------------------------------------------------------------------------------|
| BladeCenter S chassis blade               | bay location 1 2 | 3 4 5 6<br>Details                                               | Base or optional feature                                                                                                    |
|                                           | 1                | Blade server with Intel <sup>™</sup>                             | Base with either two 256 or 512 MB                                                                                                    |
| Blade server                              |                  | Xeon processor                                                   | memories                                                                                                    |
| Second processor                          | 1                | Xeon DP                                                          | Optional                                                                                                    |
| Memory slots 1 and 2                      | 2                | □ 256 MB<br>□ 512 MB<br>□ 1 GB<br>□2 GB                          | Base                                                                                                    |
| Optional memory choices for slots 3 and 4 | 2                | □ 512 MB<br>□ 1 GB<br>□ 2 GB                                     | Two 256 or 512 MB base memory                                                                                                    |
| EIDE hard disk drives                     | 1 or 2           | 40 GB ATA 100; 5400 RPM                                          | Optional (not supported for NEBS environment)                                                                                                    |
| IDE Flash disk drive                      | 1 or 2           | □ 1 GB<br>□ 2 GB<br>□ 4 GB                                       | Optional                                                                                                    |
| I/O Expansion option                      | 1 or 2           | <ul> <li>Ethernet</li> <li>Fibre Channel</li> <li>SAS</li> </ul> | Optional                                                                                                    |
| SCSI Storage Expansion option             | 1                | Supports two additional<br>hot-swapped SCSI hard disk<br>drives  | Optional                                                                                                    |
| SCSI hard disk drive                      | 1 or 2           |                                                                  | Optional                                                                                                    |
| PCI I/O Expansion option                  | 1                | Supports two PCI-X adapters                                      | Optional                                                                                                    |
| PCI-X adapter 1                           |                  |                                                                  | Optional                                                                                                    |
| PCI-X adapter 2                           |                  |                                                                  | Optional                                                                                                    |

Table 12. BladeCenter HS21 blade server worksheet

| Blade server model:<br>Blade server purpose:<br>Operating system:<br>OS installation option:<br>Preloaded<br>Deployed through r<br>Manual install with<br>Blade server IP information:<br>Automatic through DHC<br>Static:<br>Host name<br>Subnet mask<br>IP address<br>Gateway address | Connects to I/O module         I/O bay 1         I/O bay 2         I/O bay 3         I/O bay 4         Boot sequence:            Internal hard disk drive            Integrated storage drive            CD-ROM            Network         Applications:         1.         2.         3. |                                                                  |                          |  |  |
|----------------------------------------------------------------------------------------------------|----------------------------------------------------------------------------------------------------|------------------------------------------------------------------|--------------------------|--|--|
| BladeCenter S chassis blade                                                                                                    | BladeCenter S chassis blade bay location 1 2 3 4 5 6                                                                                                    |                                                                  |                          |  |  |
| Component                                                                                                    | Quantity                                                                                                    | Details                                                          | Base or optional feature |  |  |
| Blade server                                                                                                    | 1                                                                                                    | Blade server with Intel <sup>™</sup><br>Xeon processor           | Base                     |  |  |
| Second processor                                                                                                    | 1                                                                                                    | Xeon processor                                                   | Optional                 |  |  |
| Memory slots 1 and 2                                                                                                    | 2                                                                                                    | □ 512 MB<br>□ 1 GB<br>□ 2 GB<br>□ 4 GB                           | Base                     |  |  |
| Optional memory choices<br>slots 3 and 4                                                                                                    | 2                                                                                                    | □ 512 MB<br>□ 1 GB<br>□ 2 GB<br>□ 4 GB                           | Optional                 |  |  |
| cKVM feature                                                                                                    |                                                                                                    | CKVM card                                                        | Optional                 |  |  |
| SAS internal hard disk drive                                                                                                    | 1                                                                                                    | □ 36 GB<br>□ 73 GB<br>□ 146 GB                                   | Optional                 |  |  |
| Storage and I/O Expansion<br>blade                                                                                                    | 1                                                                                                    | Supports three additional<br>hot-swapped SAS hard disk<br>drives | Optional                 |  |  |
| I/O Expansion option                                                                                                    | 1 or 2                                                                                                    | <ul> <li>Ethernet</li> <li>Fibre Channel</li> <li>SAS</li> </ul> | Optional                 |  |  |
| Blade server model:<br>Blade server purpose:<br>Operating system:<br>OS installation option:<br>Preloaded<br>Deployed through n<br>Manual install with<br>Blade server IP information:<br>Automatic through DHC<br>Static:<br>Host name<br>Subnet mask<br>Gateway address<br>Cateway address | etwork managen<br>product CD. |                                                                  | Connects to I/O module<br>I/O bay 1<br>I/O bay 2<br>I/O bay 3<br>Boot sequence:<br>Internal hard disk drive<br>Integrated storage drive<br>CD-ROM<br>Network<br>Applications:<br>1<br>2<br>3 |
|----------------------------------------------------------------------------------------------------|-------------------------------|------------------------------------------------------------------|----------------------------------------------------------------------------------------------------|
| Component                                                                                                    | Quantity                      | Details                                                          | Base or optional feature                                                                                                    |
| Blade server                                                                                                    | 1                             | Blade server with Intel <sup>™</sup><br>Xeon processor           | Base                                                                                                    |
| Second processor                                                                                                    | 1                             | Xeon processor                                                   | Optional                                                                                                    |
| Memory slots 1 and 2                                                                                                    | 2                             | □ 512 MB □ 2 GB<br>□ 1 GB □ 4 GB                                 | Base                                                                                                    |
| Optional memory choices<br>slots 3 and 4                                                                                                    | 2                             | □ 512 MB □ 2 GB<br>□ 1 GB □ 4 GB                                 | Optional                                                                                                    |
| Optional Memory slots 5<br>and 6                                                                                                    | 2                             | □ 512 MB □ 2 GB<br>□ 1 GB □ 4 GB                                 | Optional                                                                                                    |
| Optional memory choices<br>slots 7 and 8                                                                                                    | 2                             | □ 512 MB □ 2 GB<br>□ 1 GB □ 4 GB                                 | Optional                                                                                                    |
| cKVM feature                                                                                                    |                               | □ cKVM card                                                      | Optional                                                                                                    |
| Modular flash drive                                                                                                    | 1                             | 🗆 4 GB                                                           | Optional                                                                                                    |
| SAS internal hard disk drive                                                                                                    | 1                             | □ 36 GB<br>□ 73 GB<br>□ 146 GB<br>□ 15 GB (solid state)          | Optional                                                                                                    |
| I/O Expansion option                                                                                                    | 1 or 2                        | <ul> <li>Ethernet</li> <li>Fibre Channel</li> <li>SAS</li> </ul> | Optional                                                                                                    |

Table 13. BladeCenter HS21 XM blade server worksheet

Table 14. BladeCenter LS20 blade server worksheet

| Blade server model:<br>Blade server purpose:                                                                                          |                               |                                            | Connects to I/O module           I/O bay 1           I/O bay 2           I/O bay 3           I/O bay 4 |
|----------------------------------------------------------------------------------------------------|-------------------------------|--------------------------------------------|----------------------------------------------------------------------------------------------------|
| Operating system:<br>OS installation option:                                                                                          | network mana<br>h product CD. | gement                                     | Boot sequence:<br>Internal hard disk drive<br>Integrated storage drive<br>CD-ROM<br>Network            |
| Blade server IP information:<br>Automatic through DHCP server<br>Static:<br>Host name<br>Subnet mask<br>IP address<br>Gateway address |                               |                                            | Applications:<br>1<br>2<br>3                                                                           |
| BladeCenter S chassis blad                                                                                                    | e bay location                | 1 2 3 4 5 6                                |                                                                                                    |
| Component                                                                                                    | Quantity                      | Details                                    | Base or optional feature                                                                               |
| Blade server                                                                                                    | 1                             | Blade server with AMD<br>Opteron processor | Base                                                                                                   |
| Second processor                                                                                                    | 1                             | AMD Opteron processor                      | Optional                                                                                               |
| Memory slots 1 and 2                                                                                                    | 2                             | □ 512 MB<br>□ 1 GB<br>□ 2 GB<br>□ 4 GB     | Base                                                                                                   |
| Optional memory choices slots 3 and 4                                                                                                 | 2                             | □ 512 MB<br>□ 1 GB<br>□ 2 GB<br>□ 4 GB     | Optional                                                                                               |

🗌 36 GB

□ 73 GB

 Ethernet ☐ Fibre □ SAS

Fibre Channel

Optional

Optional

SCSI internal hard disk

I/O Expansion option

drive

1 or 2

1 or 2

| Table 15. BladeCenter LS21 | l blade server worksheet |
|----------------------------|--------------------------|
|----------------------------|--------------------------|

| Blade server model:<br>Blade server purpose:<br>Operating system:<br>OS installation option:                                                                 |                               |                                                                |                          | Connects to I/O module<br>I/O bay 1<br>I/O bay 2<br>I/O bay 3<br>I/O bay 4<br>Boot sequence:<br>Internal hard disk drive |
|----------------------------------------------------------------------------------------------------|-------------------------------|----------------------------------------------------------------|--------------------------|----------------------------------------------------------------------------------------------------|
| ☐ Preloaded<br>☐ Deployed through n<br>☐ Manual install with                                                                                                 | etwork manager<br>product CD. | nent                                                           |                          | Integrated storage drive<br>CD-ROM<br>Network                                                                            |
| Blade server IP information:<br>Automatic through DHC<br>Static:<br>Host name<br>Subnet mask<br>IP address<br>Gateway address<br>BladeCenter S chassis blade | 2P server                     | 2 3 4 5 6                                                      |                          | 1.                                                                                                    |
| Component                                                                                                    | Quantity                      | Details                                                        |                          | Base or optional feature                                                                                                 |
| Blade server                                                                                                    | 1                             | Blade server wit<br>Opteron process                            | h AMD<br>or              | Base                                                                                                    |
| Second processor                                                                                                    | 1                             | AMD Opteron p                                                  | rocessor                 | Optional                                                                                                    |
| Memory slots 1 and 2                                                                                                    | 2                             | □ 512 MB<br>□ 1 GB                                             | □ 2 GB<br>□ 4 GB         | Base                                                                                                    |
| Optional memory choices slots 3 and 4                                                                                                    | 2                             | □ 512 MB<br>□ 1 GB                                             | □ 2 GB<br>□ 4 GB         | Optional                                                                                                    |
| Memory slots 5 and 6                                                                                                    | 2                             | □ 512 MB<br>□ 1 GB                                             | □ 2 GB<br>□ 4 GB         | Optional                                                                                                    |
| Optional memory choices<br>slots 7 and 8                                                                                                    | 2                             | □ 512 MB<br>□ 1 GB                                             | □ 2 GB<br>□ 4 GB         | Optional                                                                                                    |
| cKVM feature                                                                                                    |                               | □ cKVM card                                                    |                          | Optional                                                                                                    |
| SAS internal hard disk drive                                                                                                    | 1                             | □ 36 GB<br>□ 73 GB<br>□ 146 GB                                 |                          | Optional                                                                                                    |
| Storage and I/O Expansion<br>blade                                                                                                    | 1                             | Supports three a<br>hot-swapped SA<br>drives                   | dditional<br>S hard disk | Optional                                                                                                    |
| I/O Expansion option                                                                                                    | 1 or 2                        | <ul> <li>Ethernet</li> <li>Fibre Chann</li> <li>SAS</li> </ul> | nel                      | Optional                                                                                                    |

Table 16. BladeCenter LS41 blade server worksheet

| Blade server model:                      | etwork managen<br>product CD. |                                                                  | Connects to I/O module<br>I/O bay 1<br>I/O bay 2<br>I/O bay 3<br>Boot sequence:<br>Internal hard disk drive<br>Integrated storage drive<br>CD-ROM<br>Network<br>Applications:<br>1<br>2<br>3 |
|------------------------------------------|-------------------------------|------------------------------------------------------------------|----------------------------------------------------------------------------------------------------|
| Component                                | Quantity                      | Details                                                          | Base or optional feature                                                                                                    |
| Blade server                             | 1                             | Blade server with AMD<br>Opteron processor                       | Base                                                                                                    |
| Second processor                         | 1                             | AMD Opteron processor                                            | Optional                                                                                                    |
| Memory slots 1 and 2                     | 2                             | □ 512 MB □ 2 GB<br>□ 1 GB □ 4 GB                                 | Base                                                                                                    |
| Optional memory choices slots 3 and 4    | 2                             | □ 512 MB □ 2 GB<br>□ 1 GB □ 4 GB                                 | Optional                                                                                                    |
| Memory slots 5 and 6                     | 2                             | □ 512 MB □ 2 GB<br>□ 1 GB □ 4 GB                                 | Optional                                                                                                    |
| Optional memory choices<br>slots 7 and 8 | 2                             | □ 512 MB □ 2 GB<br>□ 1 GB □ 4 GB                                 | Optional                                                                                                    |
| cKVM feature                             |                               | □ cKVM card                                                      | Optional                                                                                                    |
| SAS internal hard disk drive             | 1                             | □ 36 GB<br>□ 73 GB<br>□ 146 GB                                   | Optional                                                                                                    |
| Storage and I/O Expansion blade          | 1                             | Supports three additional<br>hot-swapped SAS hard disk<br>drives | Optional                                                                                                    |
| Multiprocessor Expansion<br>Unit         | 1                             | Supports additional processors and memory                        | Optional                                                                                                    |
| I/O Expansion option                     | 1 or 2                        | <ul> <li>Ethernet</li> <li>Fibre Channel</li> <li>SAS</li> </ul> | Optional                                                                                                    |

#### BladeCenter S Type 8886 installation worksheet

Use this worksheet to plan for the BladeCenter S system location in the rack and to determine the rack weight.

When completed, the worksheet provides a total weight for up to six blade servers in the BladeCenter S chassis. Each worksheet applies to one 8886 BladeCenter S unit. Fill out a worksheet for each BladeCenter S chassis in the rack.

- 1. Before you can complete this worksheet, fill out an installation worksheet for each blade server (1 to 6) that you plan to install in this chassis. See "Blade server and workstation blade installation worksheet" on page 63.
- 2. Circle the 8886 BladeCenter S number and the BladeCenter S position in the rack.
- 3. Circle how many power modules are required for this BladeCenter S unit.

**Note:** Four power modules on four 220-volt ac circuits provide the most power. See "Power consumption guidelines" on page 25 for more information about component power consumption and how to provide redundant power.

- 4. Compute and record Subtotal 1 for the weight of these components.
- 5. For each blade server (1 through 6), record the weight numbers from the blade server worksheets.
- 6. Compute and record **Subtotal 2** for blade servers 1 through 6.
- 7. Record the subtotals for weight on the bottom of the worksheet. Add the subtotals to derive the total weight for this BladeCenter S unit.

**Note:** The fully configured weight of a BladeCenter S system with blade servers is approximately 108.86 kg (240 lbs).

Table 17. BladeCenter S Type 8886 worksheet

| Rack position (BladeCenter S system is 7 U): U to U<br>Rack number and location: |           |                                   |                                                                        |  |
|----------------------------------------------------------------------------------|-----------|-----------------------------------|------------------------------------------------------------------------|--|
| Component                                                                        | Quantity  | Weight                            | Base or optional feature                                               |  |
| Chassis                                                                          | 1         | 35.38 kg (78 lb)                  | Base (including bezel) without modules or fillers                      |  |
| Power modules                                                                    | 2 or 4    | Quantity × 1.86 kg (4.1<br>lb) =  | Modules 1 and 2 are base. Modules 3 and 4 are required for more power. |  |
| Power module fillers                                                             | 2 or 0    | Quantity x .19 kg (.42<br>lb)     | Base                                                                   |  |
| Advanced management module                                                       | 1         | .82 kg (1.79 lb)                  | Base                                                                   |  |
| I/O modules                                                                      | 4 maximum | Quantity × 1.5 kg (3.3<br>lb) =   | Optional                                                               |  |
| I/O bay fillers                                                                  | 3 maximum | Quantity x .33 kg (.72<br>lb) =   | Optional                                                               |  |
| Fan modules                                                                      | 4         | 4.09 kg (9.02 lb)                 | Base (includes all four fan modules)                                   |  |
| Media tray                                                                       | 1         | 4.12 kg (9.07 lb)                 | Base                                                                   |  |
| Serial Pass-Thru Module                                                          | 1         | .59 kg (1.31 lb)                  | Optional                                                               |  |
| Storage module                                                                   | 2         | Quantity x 3.24 kg (7.15<br>lb) = | Optional                                                               |  |

Table 17. BladeCenter S Type 8886 worksheet (continued)

| Hard disk drive                                      | 12     | Quantity x .91 kg (2.0<br>lb) =               | Optional |
|------------------------------------------------------|--------|-----------------------------------------------|----------|
| Hard disk drive filler                               | 12     | Quantity x .043 kg (.095<br>lb) =             | Optional |
| Subtotal 1 for chassis work                          | csheet |                                               |          |
| Blade servers                                        | 6      | Quantity x 5.5 kg (12<br>lb) =                | Optional |
| Blade fillers                                        | 5      | Quantity x .15 kg (.330<br>lb) =              | Base     |
| Subtotal 2 for blade servers 1 through 6             |        |                                               |          |
| Subtotal 1 (Chassis)<br>Subtotal 2 (Blades)<br>Total |        | Subtotal 1<br>Subtotal 2<br>========<br>Total |          |

#### **Rack installation worksheet**

Use this worksheet to plan for the rack location of each BladeCenter S system and compute the total weight for the BladeCenter S systems and other hardware.

Each BladeCenter S chassis is seven rack units (7 U). You can install up to six BladeCenter S chassis in a 42U rack.

Fill out one worksheet for each rack.

- 1. Record the weight totals for each BladeCenter S system in this rack from the "BladeCenter S Type 8886 installation worksheet" on page 71.
- 2. Record the weight totals for other units in this rack from the "BladeCenter S Type 8886 installation worksheet" on page 71.
- 3. Record Subtotal 1 for the weight.
- 4. Compute the weight of the rack-mounting kits and record it on the worksheet.
- 5. Compute the weight of the power distribution units and cables and record them on the worksheet.
- 6. Record **Subtotal 2** on the worksheet.
- 7. Add **Subtotal 1** and **2** to obtain the total rack load and record it on the worksheet.
- 8. Select a rack and circle the matching rack weight on the worksheet. Verify that the weight load entered in the previous step does not exceed the weight limit for the rack.
- 9. Add the rack weight to the total rack load and record it on the worksheet. Verify that this weight does not exceed the floor load limits of the location where the rack is being installed.

| Component                       | Number     | Quantity | Weight     |
|---------------------------------|------------|----------|------------|
| BladeCenter S systems           | 1          | 1        |            |
| BladeCenter S systems or others | 2          | 1        |            |
| BladeCenter S systems or others | 3          | 1        |            |
| BladeCenter S systems or others | 4          | 1        |            |
| BladeCenter S systems or others | 5          | 1        |            |
| BladeCenter S systems or others | 6          | 1        |            |
|                                 |            | ·        | Subtotal 1 |
| Rack-mounting kits              |            | 123456   | Quantity = |
| PDUs                            |            |          | Quantity = |
| Cables                          |            |          | Quantity = |
|                                 | Subtotal 2 |          |            |

Table 18. Rack worksheet

#### Table 18. Rack worksheet (continued)

| Component                 | Number        | Quantity | Weight           |
|---------------------------|---------------|----------|------------------|
| Total Rack Load           |               |          |                  |
|                           |               |          | Subtotal 1       |
|                           |               |          | Subtotal 2       |
|                           |               |          |                  |
|                           |               |          | Total            |
|                           |               |          |                  |
| □ NetBAY 42 enterprise ra | nck           |          | 261 kg (575 lb)  |
| □ NetBAY 42 enterprise ex | xpansion rack |          | 235 kg (516 lb)  |
| □ NetBAY 42 standard rac  | ck            |          | 137 kg (301 lb)  |
| □ NetBAY 42 standard exp  | pansion rack  |          | 105 kg (231 lb)  |
| □ NetBAY 25 standard rac  | ck            |          | 94 kg (207 lb)   |
| □ NetBAY 11 standard rac  | k             |          | 34 kg (75 lb)    |
| Total floor load          |               |          |                  |
|                           |               |          | Rack weight      |
|                           |               |          | Total rack load  |
|                           |               |          |                  |
|                           |               |          | Total floor load |

#### **Cabling worksheet**

Use this worksheet to plan for the external network cables to attach the advanced management module and Ethernet switch modules to external networks.

Fill out one worksheet for each BladeCenter S system.

On this worksheet, record:

- 1. The BladeCenter S chassis number (1 through 6)
- 2. The BladeCenter S chassis location in the rack (starting U through ending U)
- **3**. The rack number and location
- 4. The From port: and To: connections.

Table 19. Cabling worksheet

| Component                                         | From port: | То: |
|---------------------------------------------------|------------|-----|
| Advanced management<br>nodule (10/100 Mbps)       | 1          |     |
| Ethernet switch module -                          | 1          |     |
| 3ay 1.                                            | 2          |     |
| Fill in the appropriate                           | 3          |     |
| number of ports based on whether you are using an | 4          |     |
| Ethernet switch module or                         | 5          |     |
| a copper pass-thru module                         | 6          |     |
|                                                   | 7          |     |
|                                                   | 8          |     |
|                                                   | 9          |     |
|                                                   | 10         |     |
|                                                   | 11         |     |
|                                                   | 12         |     |
|                                                   | 13         |     |
|                                                   | 14         |     |
|                                                   | 15         |     |

#### **Power worksheet**

Use this worksheet to determine your power budget for the BladeCenter S system.

1. Record the wattage for each of the devices that you will install in the BladeCenter S chassis.

#### **Management policy**

Number of power modules installed:

Power source: \_\_\_\_ 110 V ac \_\_\_ 220 V ac

Management policy to be used:

Table 20. Power management policy

| AC power source redundancy                               |
|----------------------------------------------------------|
| AC power source redundancy with blade throttling allowed |
| Power module redundancy                                  |
| Power module redundancy with blade throttling allowed    |
| Non-redundant                                            |

See "Power management policies" on page 26 for a description of these policies.

#### Power consumption of BladeCenter S chassis components

| Component                  | Maximum Watts | Installed |
|----------------------------|---------------|-----------|
| Midplane                   | 5W            | Yes       |
| Media tray                 | 15W           | Yes       |
| Fans (four)                | 280W          | Yes       |
| Advanced management module | 25W           | Yes       |
| Power modules 1 and 2      | 24W           | Yes       |
| Power modules 3 and 4      | 24W           |           |
| I/O module                 | 45W           |           |
| SAS connectivity module    | 65W           |           |
| SAS connectivity module    | 65W           |           |
| Storage module             | 120W          |           |
| Storage module             | 120W          |           |
| Blade server bay 1         |               |           |
| Blade server bay 2         |               |           |
| Blade server bay 3         |               |           |
| Blade server bay 4         |               |           |
| Blade server bay 5         |               |           |
| Blade server bay 6         |               |           |
| Total wattage              |               |           |

Table 21. Power consumption

See "Power allocation guidelines" on page 27 to ensure that the total wattage meets the power allocation guidelines for the power policy that you are using.

Use the IBM System x and BladeCenter Power Configurator at http://www-03.ibm.com/systems/bladecenter/powerconfig/ to assist in planning for power.

# Appendix B. Configuration planning worksheets

Use the configuration planning worksheets to gather the information that you will need to configure the components in the BladeCenter S chassis.

#### Advanced management module configuration worksheet

Use this worksheet to gather information for configuring the advanced management module.

For more information, see "Planning for advanced management module configuration" on page 45.

See the *Advanced management module Installation Guide* for more information about configuring the advanced management module.

#### **General settings**

| Setting                         | Value                                                                                                    |
|---------------------------------|----------------------------------------------------------------------------------------------------|
| Advanced management module name |                                                                                                    |
| Contact name                    |                                                                                                    |
| Date and Time                   | Date:<br>Time:<br>Daylight Savings Time<br>Use NTP server:<br>Server Hostname/IP address:<br>Update frequency (in minutes):<br>NTP v3 authentication: Enabled Disabled<br>Key index:<br>Key: |
| Trespass warning                | Enabled Disabled Disabled                                                                                                    |

#### Login profiles

| Login ID | Password | Role | Access scope |
|----------|----------|------|--------------|
|          |          |      |              |
|          |          |      |              |
|          |          |      |              |
|          |          |      |              |
|          |          |      |              |
|          |          |      |              |
|          |          |      |              |
|          |          |      |              |
|          |          |      |              |

| Login ID | Password | Role | Access scope |
|----------|----------|------|--------------|
|          |          |      |              |
|          |          |      |              |
|          |          |      |              |

### SNMP v3 user profile

| Login profile<br>ID | Context name | Authentication protocol | Privacy protocol                            | Access type                             |
|---------------------|--------------|-------------------------|---------------------------------------------|-----------------------------------------|
|                     |              | None<br>MDA<br>SHA      | None<br>DES<br>AES                          | Get<br>Set<br>Trap                      |
|                     |              |                         | Privacy password:                           | Trap hostname/IP:                       |
|                     |              | None<br>MDA<br>SHA      | None<br>DES<br>AES<br>Privacy password:     | Get<br>Set<br>Trap<br>Trap hostname/IP: |
|                     |              | None<br>MDA<br>SHA      | None<br>DES<br>AES<br>Privacy password:     | Get<br>Set<br>Trap<br>Trap hostname/IP: |
|                     |              | None<br>MDA<br>SHA      | None<br>DES<br>AES<br>Privacy password:     | Get<br>Set<br>Trap<br>Trap hostname/IP: |
|                     |              | None<br>MDA<br>SHA      | None<br>DES<br>AES<br>Privacy password:<br> | Get<br>Set<br>Trap<br>Trap hostname/IP: |
|                     |              | None<br>MDA<br>SHA      | None<br>DES<br>AES<br>Privacy password:     | Get<br>Set<br>Trap<br>Trap hostname/IP: |
|                     |              | None<br>MDA<br>SHA      | None<br>DES<br>AES<br>Privacy password:     | Get<br>Set<br>Trap<br>Trap hostname/IP: |

| Login profile<br>ID | Context name | Authentication protocol | Privacy protocol                        | Access type                             |
|---------------------|--------------|-------------------------|-----------------------------------------|-----------------------------------------|
|                     |              | None<br>MDA<br>SHA      | None<br>DES<br>AES                      | Get<br>Set<br>Trap                      |
|                     |              |                         | Privacy password:                       | Trap hostname/IP:                       |
|                     |              | None<br>MDA<br>SHA      | None<br>DES<br>AES<br>Privacy password: | Get<br>Set<br>Trap<br>Trap hostname/IP: |
|                     |              | None<br>MDA<br>SHA      | None<br>DES<br>AES                      | Get<br>Set<br>Trap                      |
|                     |              |                         | Privacy password:                       | Trap hostname/IP:                       |
|                     |              | None<br>MDA<br>SHA      | None<br>DES<br>AES<br>Privacy password: | Get<br>Set<br>Trap<br>Trap hostname/IP: |
|                     |              | None<br>MDA<br>SHA      | None<br>DES<br>AES                      | Get<br>Set<br>Trap                      |
|                     |              |                         | Privacy password:                       | Trap hostname/IP:                       |

#### **Account Security**

- \_\_\_\_ Legacy security
- \_\_\_\_ High security
- \_\_\_\_ Custom security

| Custom security setting                     |     |    |
|---------------------------------------------|-----|----|
| User login password required                | Yes | No |
| Password expiration period                  |     |    |
| Minimum password reuse cycle                |     |    |
| Minimum password change interval            |     |    |
| Maximum number of login failures            |     |    |
| Lockout period after maximum login failures |     |    |
| Complex password rules                      |     |    |
| Minimum different characters in passwords   |     |    |

| Custom security setting                                                 |     |    |
|-------------------------------------------------------------------------|-----|----|
| Require change to Factory default USERID account password at next login | Yes | No |
| User must change password on first login                                | Yes | No |
| Inactivity alert period                                                 |     |    |
| Inactivity alert and disable period                                     |     |    |

#### Alerts

| Remote alert recipients       |                                                                                                    |                  |                      |  |  |
|-------------------------------|----------------------------------------------------------------------------------------------------|------------------|----------------------|--|--|
| Receives critical alerts only |                                                                                                    |                  |                      |  |  |
|                               | Status                                                                                                    |                  |                      |  |  |
|                               | Notification method:                                                                                                    |                  |                      |  |  |
|                               | CNIMD hashaar                                                                                                    |                  |                      |  |  |
|                               | E-mail - address                                                                                                    | ne:              | ·                    |  |  |
|                               | Image: C-mail - address:       Image: C-mail - address:         Image: IBM Director - hostname:       Image: C-mail - address: |                  |                      |  |  |
|                               | Global remote                                                                                                    | e alert settings |                      |  |  |
| Remote alerts retry limi      | t                                                                                                    |                  |                      |  |  |
| Delay between retries         |                                                                                                    |                  |                      |  |  |
| Include event log with e      | e-mail alerts                                                                                                    |                  | Yes                  |  |  |
|                               | No                                                                                                    |                  |                      |  |  |
|                               | Alerts to be monitored                                                                                                    |                  |                      |  |  |
|                               | Critical alerts                                                                                                    | Warning alerts   | Informational alerts |  |  |
| Chassis/System<br>Management  |                                                                                                    |                  |                      |  |  |
| Cooling devices               |                                                                                                    |                  |                      |  |  |
| Power modules                 |                                                                                                    |                  |                      |  |  |
| Blade servers                 |                                                                                                    |                  |                      |  |  |
| I/O modules                   |                                                                                                    |                  |                      |  |  |
| Event log                     |                                                                                                    |                  |                      |  |  |
| Power On/Off                  |                                                                                                    |                  |                      |  |  |
| Inventory change              |                                                                                                    |                  |                      |  |  |
| Network change                |                                                                                                    |                  |                      |  |  |
| User activity                 |                                                                                                    |                  |                      |  |  |

### Serial port

| Baud rate |  |
|-----------|--|
| Parity    |  |
| Stop bits |  |

### Port assignments

Table 22. User-configurable advanced management module ports

|                                              | Default        | <b>D</b>       |                                                                                                    |
|----------------------------------------------|----------------|----------------|----------------------------------------------------------------------------------------------------|
| Port name                                    | port<br>number | Port<br>number | Description                                                                                                    |
| HTTP                                         | 80             |                | Port used for Web server HTTP connection using UDP                                                                                                    |
| HTTPS                                        | 443            |                | Port used for SSL connection using TCP                                                                                                    |
| Telnet                                       | 23             |                | Port used for the Telnet command-line interface connection                                                                                                    |
| SSH                                          | 22             |                | Port used for the Secure Shell (SSH) command-line interface connection                                                                                                    |
| SNMP Agent                                   | 161            |                | Port used for SNMP get/set commands using UDP                                                                                                    |
| SNMP Traps                                   | 162            |                | Port used for SNMP traps using UDP                                                                                                    |
| FTP                                          | 21             |                | Port used for the listen port of the management-module FTP server.                                                                                                    |
| FTP Data                                     | 20             |                | Port used for the data port of the management-module FTP server.                                                                                                    |
| TFTP                                         | 69             |                | Port used for the management-module TFTP server.                                                                                                    |
| SLP                                          | 427            |                | Port used for the UDP Service Location Protocol (SLP) connection                                                                                                    |
| Remote Disk                                  | 1044           |                | Port used for the advanced management module remote disk server.                                                                                                    |
| Remote<br>Disk-On-Card                       | 1045           |                | Port used for the management-module remote disk-on-card server.                                                                                                    |
| Storage<br>Description<br>Server             | 1046           |                | Port number for the management-module storage description server.                                                                                                    |
| Remote KVM                                   | 3900           |                | Port used for the management-module remote KVM server.                                                                                                    |
| TCP<br>command<br>mode                       | 6090           |                | Port used for IBM Director commands using TCP/IP.<br><b>Note:</b> IBM Director might not be able to locate the<br>advanced management module if this port number is<br>changed. |
| SMASH<br>command-line<br>processor           | 50023          |                | Port used for the management-module SMASH command-line protocol over Telnet.                                                                                                    |
| Secure<br>SMASH<br>command-line<br>processor | 50022          |                | Port used for the management-module secure SMASH command-line protocol over SSH.                                                                                                |

#### External network interface

| DHCP                            | DHCP with rollover to static   |
|---------------------------------|--------------------------------|
|                                 | DHCP only                      |
|                                 | Static IP only                 |
| Host name                       |                                |
| Static IP configuration (config | gure only if DHCP is disabled) |
| IP address                      |                                |
| Subnet mask                     |                                |
| Gateway IP address              |                                |

#### I/O module IP Configuration

**Note:** At the time of the BladeCenter S Type 8886 announcement and general availability, IBM does not support a switch module for I/O module bay 2. Contact your IBM sales representative or see the BladeCenter support Web site at http://www.ibm.com/jct01004c/systems/support/supportsite.wss/brandmain?brandind=5000020 to determine when a supported I/O module will be available.

| I/O module bay 1                       |            |  |  |  |
|----------------------------------------|------------|--|--|--|
| IP address (default is 192.168.70.127) | ·          |  |  |  |
| Subnet mask                            |            |  |  |  |
| Gateway IP address                     | ··         |  |  |  |
| I/O mod                                | dule bay 2 |  |  |  |
| IP address (default is 192.168.70.128) |            |  |  |  |
| Subnet mask                            | ··         |  |  |  |
| Gateway IP address                     |            |  |  |  |
| I/O mod                                | dule bay 3 |  |  |  |
| IP address (default is 192.168.70.129) |            |  |  |  |
| Subnet mask                            | ·          |  |  |  |
| Gateway IP address                     | ··         |  |  |  |
| I/O module bay 4                       |            |  |  |  |
| IP address (default is 192.168.70.130) | ··         |  |  |  |
| Subnet mask                            | ··         |  |  |  |
| Gateway IP address                     | ·          |  |  |  |

### Network protocols

| SNMP                         |                                                                                                    |  |  |  |
|------------------------------|----------------------------------------------------------------------------------------------------|--|--|--|
| SNMPv1 agent                 | Enable Disable                                                                                                    |  |  |  |
| SNMPv3 agent                 | Enable Disable<br><b>Note:</b> If you enable the SNMPv3 agent, you must configure<br>SNMPv3 settings for active login profiles in order for the<br>interaction between the SNMPv3 manager and SNMPv3 agent to<br>work properly |  |  |  |
| SNMP traps                   | Enable Disable                                                                                                    |  |  |  |
| SNMPv1 community             | Name:                                                                                                    |  |  |  |
|                              | Access Type:Get SetTrap                                                                                                    |  |  |  |
|                              | Host name or IP address (up to 3):                                                                                                    |  |  |  |
| SNMPv1 community             | Name:                                                                                                    |  |  |  |
|                              | Access Type:Get SetTrap                                                                                                    |  |  |  |
|                              | Host name or IP address (up to 3):                                                                                                    |  |  |  |
| SNMPv1 community Name:       |                                                                                                    |  |  |  |
|                              | Access Type:Get SetTrap                                                                                                    |  |  |  |
|                              | Host name or IP address (up to 3):                                                                                                    |  |  |  |
| SNMPv1 community             | Name:                                                                                                    |  |  |  |
| Access Type:Get SetTrap      |                                                                                                    |  |  |  |
|                              | Host name or IP address (up to 3):                                                                                                    |  |  |  |
|                              | SMTP                                                                                                    |  |  |  |
| Host name (or IP<br>address) |                                                                                                    |  |  |  |
|                              | LDAP                                                                                                    |  |  |  |
| LDAP server<br>locations     | Use DNS to find LDAP servers:                                                                                                    |  |  |  |
|                              | Domain source:<br>Search domain:<br>Service name:                                                                                                    |  |  |  |
|                              | Use pre-configured LDAP servers:                                                                                                    |  |  |  |
|                              | Host name or IP address (and port):         Host name or IP address (and port):         Host name or IP address (and port):                                                                                                    |  |  |  |

| Parameters                                                   | Root DN:                                                 |  |  |  |  |
|--------------------------------------------------------------|----------------------------------------------------------|--|--|--|--|
|                                                              | UID search attribute:                                    |  |  |  |  |
|                                                              | Binding method:                                          |  |  |  |  |
|                                                              | Client DN:                                               |  |  |  |  |
|                                                              | Password:                                                |  |  |  |  |
|                                                              | Enhanced role-based security for Active Directory users: |  |  |  |  |
|                                                              | Enabled Disabled                                         |  |  |  |  |
|                                                              | Group filter:                                            |  |  |  |  |
|                                                              | Group search attribute:                                  |  |  |  |  |
|                                                              |                                                          |  |  |  |  |
| DNIC                                                         | DN5<br>Enable Disable                                    |  |  |  |  |
| DNS<br>DNG Community                                         |                                                          |  |  |  |  |
| address 1                                                    | ·                                                        |  |  |  |  |
| DNS Server IP<br>address 2                                   | ··                                                       |  |  |  |  |
| DNS Server IP<br>address 3                                   | ·                                                        |  |  |  |  |
|                                                              | TCP command mode                                         |  |  |  |  |
| Command mode<br>sessions                                     | Number of sessions (1-5):                                |  |  |  |  |
| Session timeout                                              | Timeout in seconds (0-4294967295):                       |  |  |  |  |
| Note: Use 0 if you do not want the session to ever time out. |                                                          |  |  |  |  |
|                                                              | SLP                                                      |  |  |  |  |
| SLP address type                                             | Multicast<br>Broadcast                                   |  |  |  |  |
| Multicast IP address                                         |                                                          |  |  |  |  |
|                                                              | FTP                                                      |  |  |  |  |
| FTP server                                                   | Enable Disable                                           |  |  |  |  |
| FTP idle timeout                                             |                                                          |  |  |  |  |
|                                                              | TFTP                                                     |  |  |  |  |
| TFTP server                                                  | Enable Disable                                           |  |  |  |  |
|                                                              | Remote Control                                           |  |  |  |  |
| Remote disk                                                  | Enable Disable                                           |  |  |  |  |
| Remote disk on card                                          | Enable Disable                                           |  |  |  |  |
| Remote video (KVM)                                           | Enable Disable                                           |  |  |  |  |
| SMASH CLP                                                    |                                                          |  |  |  |  |
| SMASH CLP                                                    | Enable Disable                                           |  |  |  |  |
| Secure SMASH CLP                                             | Enable Disable                                           |  |  |  |  |
|                                                              | Syslog Protocol                                          |  |  |  |  |
| Filtering level                                              | Information Error<br>Warning                             |  |  |  |  |
| Collector<br>hostname/IP address                             | 1.           2.                                          |  |  |  |  |

#### Security

| Data encryption               | <ul> <li>Enable</li> <li>Disable</li> <li>Important: If you enable data encryption, the only way to disable it is to reset the advanced management module to the factory defaults.</li> </ul> |
|-------------------------------|----------------------------------------------------------------------------------------------------|
| Secure Sockets Layer<br>(SSL) | Enable<br>Disable                                                                                                    |
| Secure Shell server<br>(SSH)  | Enable<br>Disable<br>SSH version:                                                                                                    |

#### SAS connectivity module configuration worksheet

Use this worksheet to plan for integrated shared storage configuration by assigning hard disk drives to blade servers and blade servers to external ports on the SAS connectivity modules.

#### SAS connectivity module settings

|                                                                   | I/O Bay 3                              | I/O Bay 4                              |
|-------------------------------------------------------------------|----------------------------------------|----------------------------------------|
| Nickname                                                          |                                        |                                        |
| TCP Ports:                                                        | ☐ Use defaults                         | Use defaults                           |
| Administration (6641)<br>Event (6642)<br>Firmware download (6643) | Administration:<br>Event:<br>Firmware: | Administration:<br>Event:<br>Firmware: |
| NTP Server IP address                                             |                                        |                                        |

Zone the SAS storage by assigning hard disk drives to blade servers and blade servers to external ports on the SAS connectivity modules. If you are going to mirror drives between storage modules, consider assigning the same hard disk drive or hard disk drives in each storage module to a specific blade server, depending on your zoning configuration.

Table 24. SAS Zoning planning worksheet

| Decourses   | Blade server name |   |   |   |   |   |  |  |  |
|-------------|-------------------|---|---|---|---|---|--|--|--|
| Kesource    | 1                 | 2 | 3 | 4 | 5 | 6 |  |  |  |
| Storage mod | Storage module 1  |   |   |   |   |   |  |  |  |
| HD 1        |                   |   |   |   |   |   |  |  |  |
| HD 2        |                   |   |   |   |   |   |  |  |  |
| HD 3        |                   |   |   |   |   |   |  |  |  |
| HD 4        |                   |   |   |   |   |   |  |  |  |
| HD 5        |                   |   |   |   |   |   |  |  |  |
| HD 6        |                   |   |   |   |   |   |  |  |  |

| Deserves    | Blade server name |               |   |   |   |   |  |
|-------------|-------------------|---------------|---|---|---|---|--|
| Kesource    | 1                 | 2             | 3 | 4 | 5 | 6 |  |
| Storage mod | dule 2            |               |   |   |   |   |  |
| HD 1        |                   |               |   |   |   |   |  |
| HD 2        |                   |               |   |   |   |   |  |
| HD 3        |                   |               |   |   |   |   |  |
| HD 4        |                   |               |   |   |   |   |  |
| HD 5        |                   |               |   |   |   |   |  |
| HD 6        |                   |               |   |   |   |   |  |
| SAS connec  | tivity module     | e - I/O Bay 3 | 1 |   | 1 | 1 |  |
| Port 1      |                   |               |   |   |   |   |  |
| Port 2      |                   |               |   |   |   |   |  |
| Port 3      |                   |               |   |   |   |   |  |
| Port 4      |                   |               |   |   |   |   |  |
| SAS connec  | tivity module     | e - I/O Bay 4 | 1 |   | 1 | 1 |  |
| Port 1      |                   |               |   |   |   |   |  |
| Port 2      |                   |               |   |   |   |   |  |
| Port 3      |                   |               |   |   |   |   |  |
| Port 4      |                   |               |   |   |   |   |  |

Table 24. SAS Zoning planning worksheet (continued)

Predefined configuration #: \_\_\_\_\_

User defined configuration #: \_\_\_\_\_

Configuration name: \_\_\_\_\_

# Appendix C. Parts listing

These illustrations identify the replaceable components that are available for the BladeCenter S Type 8886 unit.

- **Tier 1 customer replaceable unit (CRU).** Replacement of Tier 1 CRUs is your responsibility. If IBM installs a Tier 1 CRU at your request, you will be charged for the installation.
- **Tier 2 customer replaceable unit.** You can install a Tier 2 CRU yourself or request IBM to install it, at no additional charge, under the type of warranty service that is designed for your computer.
- **Field replaceable unit (FRU).** FRUs must be installed only by trained service technicians.

### Front view parts listing

The front of the BladeCenter S Type 8886 contains components such as the media tray and bays for storage modules and blade servers.

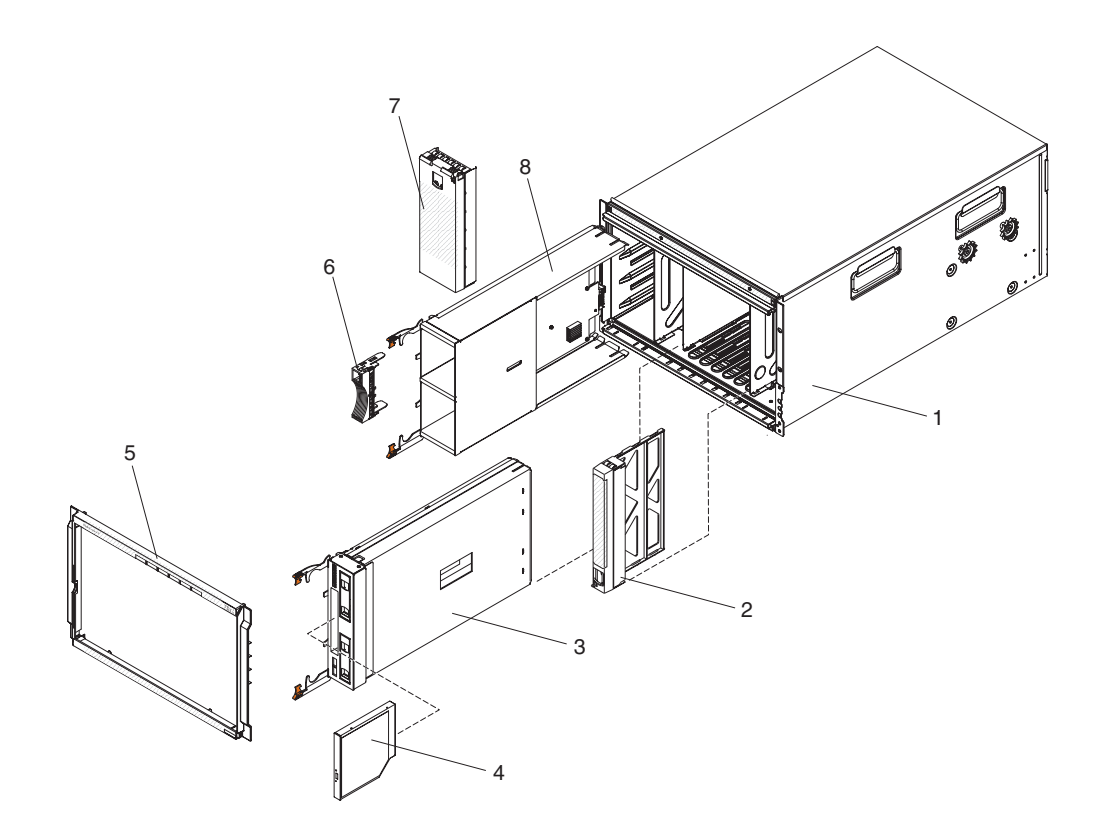

|       |                                 | CRU part<br>number (Tier | CRU part<br>number (Tier | FRU part |
|-------|---------------------------------|--------------------------|--------------------------|----------|
| Index | Description                     | 1)                       | 2)                       | number   |
| 1     | Chassis shell (without shuttle) |                          |                          | 44E8050  |
| 2     | Filler, blade server            | 39M3317                  |                          |          |
| 3     | Media tray                      | 44E8052                  |                          |          |
| 4     | DVD-ROM                         | 43W4603                  |                          |          |
| 5     | Bezel                           | 44E8055                  |                          |          |
| 6     | Filler, hard disk drive         | 39M4375                  |                          |          |
| 7     | Filler, storage module          | 44E8060                  |                          |          |
| 8     | Storage module                  | 44E8057                  |                          |          |

# Rear view parts listing

The rear of the 8886 BladeCenter unit contains components such as the management module, fan modules, and I/O modules.

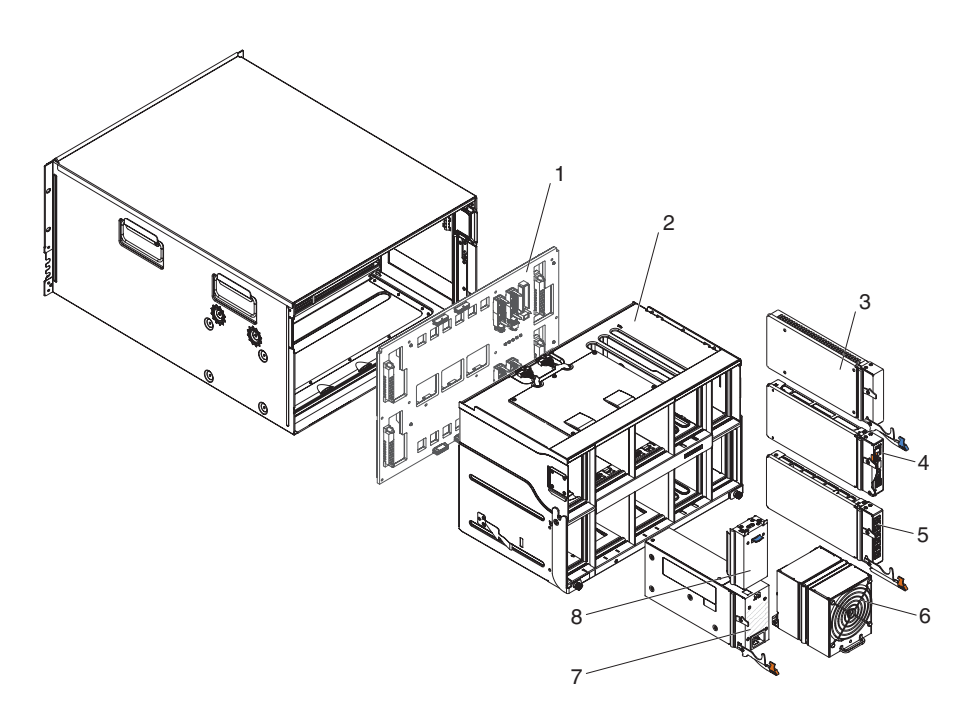

|       |                                        | CRU part<br>number (Tier | CRU part        | FRU part |
|-------|----------------------------------------|--------------------------|-----------------|----------|
| Index | Description                            | 1)                       | number (Tier 2) | number   |
| 1     | Midplane                               |                          |                 | 43W3631  |
| 2     | Shuttle (with card and cable assembly) |                          |                 | 44E8051  |
| 3     | Filler, I/O module                     | 25R9934                  |                 |          |
| 4     | Advanced management module             | 39Y9661                  |                 |          |
| 5     | Serial pass-thru module                |                          | 44E8054         |          |
| 6     | Fan module                             | 44E8053                  |                 |          |
| 7     | Power supply                           | 39Y7367                  |                 |          |

| Index | Description                   | CRU part<br>number (Tier<br>1) | CRU part<br>number (Tier 2) | FRU part<br>number |
|-------|-------------------------------|--------------------------------|-----------------------------|--------------------|
| 8     | Filler, power supply          | 44E8059                        |                             |                    |
|       | Cable, fan module to midplane |                                |                             | 44E8061            |
|       | Miscellaneous parts kit       |                                |                             | 44E8062            |
|       | Kit, rack                     |                                | 39M3256                     |                    |

### **Power cords**

Several power cords are available, depending on the location in the world where the cord will be used.

The following table lists the power cord part numbers. Each option part number includes two country-specific power cords and two PDU power cords.

Note: All power cords are 4.3 meters long.

|  | Table 25. | Power | cord | option | part | numbers |
|--|-----------|-------|------|--------|------|---------|
|--|-----------|-------|------|--------|------|---------|

| Option part number | Description                      | Country                           |  |
|--------------------|----------------------------------|-----------------------------------|--|
| 40K9766            | Power cord, 220 V, 16 A          | Europe, France, Germany           |  |
| 40K9767            | Power cord, 220 V, 13 A          | United Kingdom                    |  |
| 40K9768            | Power cord, 220 V, 16 A          | Chile, Italy                      |  |
| 40K9769            | Power cord, 220 V, 16 A          | Denmark                           |  |
| 40K9770            | Power cord, 220 V, 16 A          | South Africa, Sri Lanka,<br>Nepal |  |
| 40K9771            | Power cord, 220 V, 16 A          | Israel                            |  |
| 40K9772            | Power cord, 220 V, 20 A, locking | United States                     |  |
| 40K9773            | Power cord, 220 V, 15 A          | Australia, New Zealand            |  |
| 40K9774            | Power cord, 220 V, 15 A          | China                             |  |
| 40K9775            | Power cord, 110 V, 15 A          | Brazil                            |  |
| 40K9776            | Power cord, 220 V, 15 A          | India                             |  |
| 41Y9222            | Power cord, 110 V, 20 A, locking | United States                     |  |
| 41Y9229            | Power cord, 110 V, 16 A          | Taiwan                            |  |
| 41Y9230            | Power cord, 220 V, 16 A          | Taiwan                            |  |
| 41Y9231            | Power cord, 220 V, 16 A          | Korea                             |  |
| 41Y9232            | Power cord, 110 V, 15 A          | Japan                             |  |
| 41Y9233            | Power cord, 220 V, 15 A          | Japan                             |  |

### Notices

This information was developed for products and services offered in the U.S.A.

IBM may not offer the products, services, or features discussed in this document in other countries. Consult your local IBM representative for information on the products and services currently available in your area. Any reference to an IBM product, program, or service is not intended to state or imply that only that IBM product, program, or service may be used. Any functionally equivalent product, program, or service that does not infringe any IBM intellectual property right may be used instead. However, it is the user's responsibility to evaluate and verify the operation of any non-IBM product, program, or service.

IBM may have patents or pending patent applications covering subject matter described in this document. The furnishing of this document does not give you any license to these patents. You can send license inquiries, in writing, to:

IBM Director of Licensing IBM Corporation North Castle Drive Armonk, NY 10504-1785 U.S.A.

INTERNATIONAL BUSINESS MACHINES CORPORATION PROVIDES THIS PUBLICATION "AS IS" WITHOUT WARRANTY OF ANY KIND, EITHER EXPRESS OR IMPLIED, INCLUDING, BUT NOT LIMITED TO, THE IMPLIED WARRANTIES OF NON-INFRINGEMENT, MERCHANTABILITY OR FITNESS FOR A PARTICULAR PURPOSE. Some states do not allow disclaimer of express or implied warranties in certain transactions, therefore, this statement may not apply to you.

This information could include technical inaccuracies or typographical errors. Changes are periodically made to the information herein; these changes will be incorporated in new editions of the publication. IBM may make improvements and/or changes in the product(s) and/or the program(s) described in this publication at any time without notice.

Any references in this information to non-IBM Web sites are provided for convenience only and do not in any manner serve as an endorsement of those Web sites. The materials at those Web sites are not part of the materials for this IBM product, and use of those Web sites is at your own risk.

IBM may use or distribute any of the information you supply in any way it believes appropriate without incurring any obligation to you.

#### Trademarks

The following terms are trademarks of International Business Machines Corporation in the United States, other countries, or both.

| IBM             | i5/OS                       | ServerProven      |
|-----------------|-----------------------------|-------------------|
| IBM (logo)      | IntelliStation              | System i          |
| Active Memory   | NetBAY                      | System x          |
| Active PCI      | Netfinity                   | System p          |
| Active PCI-X    | Open Power                  | TechConnect       |
| AIX             | POWER                       | Tivoli            |
| Alert on LAN    | POWER5                      | Tivoli Enterprise |
| BladeCenter     | POWER6                      | Update Connector  |
| Chipkill        | PowerExecutive              | XA-32             |
| e-business logo | Predictive Failure Analysis | XA-64             |
| eServer         | ServeRAID                   | X-Architecture    |
| FlashCopy       | ServerGuide                 | XpandOnDemand     |
|                 |                             | xSeries           |

Intel, Intel Xeon, Itanium, and Pentium are trademarks or registered trademarks of Intel Corporation or its subsidiaries in the United States and other countries.

Microsoft, Windows, and Windows NT are trademarks of Microsoft Corporation in the United States, other countries, or both.

Adobe and PostScript are either registered trademarks or trademarks of Adobe Systems Incorporated in the United States, other countries, or both.

UNIX is a registered trademark of The Open Group in the United States and other countries.

Java and all Java-based trademarks and logos are trademarks of Sun Microsystems, Inc. in the United States, other countries, or both.

Adaptec and HostRAID are trademarks of Adaptec, Inc., in the United States, other countries, or both.

Linux is a trademark of Linus Torvalds in the United States, other countries, or both.

Red Hat, the Red Hat "Shadow Man" logo, and all Red Hat-based trademarks and logos are trademarks or registered trademarks of Red Hat, Inc., in the United States and other countries.

Red Hat is a registered trademark of Red Hat, Inc. in the United States, other countries, or both.

SUSE is a registered trademark of Novell Inc. in the United States, other countries, or both.

Firefox is a trademark of Mozilla Corporation in the United States, other countries, or both.

Other company, product, or service names may be trademarks or service marks of others.

#### Important notes

Processor speed indicates the internal clock speed of the microprocessor; other factors also affect application performance.

CD or DVD drive speeds list the variable read rate. Actual speeds vary and are often less than the possible maximum.

When referring to processor storage, real and virtual storage, or channel volume, KB stands for 1024 bytes, MB stands for 1 048 576 bytes, and GB stands for approximately 1 073 741 824 bytes.

When referring to hard disk drive capacity or communications volume, MB stands for 1 000 000 bytes, and GB stands for 1 000 000 bytes. Total user-accessible capacity can vary depending on operating environments.

Maximum internal hard disk drive capacities assume the replacement of any standard hard disk drives and population of all hard disk drive bays with the largest currently supported drives that are available from IBM.

Maximum memory might require replacement of the standard memory with an optional memory module.

IBM makes no representation or warranties regarding non-IBM products and services that are ServerProven<sup>®</sup>, including but not limited to the implied warranties of merchantability and fitness for a particular purpose. These products are offered and warranted solely by third parties.

IBM makes no representations or warranties with respect to non-IBM products. Support (if any) for the non-IBM products is provided by the third party, not IBM.

Some software might differ from its retail version (if available) and might not include user manuals or all program functionality.

#### Product recycling and disposal

This unit must be recycled or discarded according to applicable local and national regulations. IBM encourages owners of information technology (IT) equipment to responsibly recycle their equipment when it is no longer needed. IBM offers a variety of product return programs and services in several countries to assist equipment owners in recycling their IT products.

Information on IBM product recycling offerings can be found on IBM's Internet site at http://www.ibm.com/ibm/environment/products/index.shtml.

Esta unidad debe reciclarse o desecharse de acuerdo con lo establecido en la normativa nacional o local aplicable. IBM recomienda a los propietarios de equipos de tecnología de la información (TI) que reciclen responsablemente sus equipos cuando éstos ya no les sean útiles. IBM dispone de una serie de programas y servicios de devolución de productos en varios países, a fin de ayudar a los propietarios de equipos a reciclar sus productos de TI. Se puede encontrar información sobre las ofertas de reciclado de productos de IBM en el sitio web de IBM http://www.ibm.com/ibm/environment/products/index.shtml

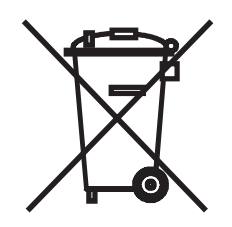

**Notice:** This mark applies only to countries within the European Union (EU) and Norway.

This appliance is labeled in accordance with European Directive 2002/96/EC concerning waste electrical and electronic equipment (WEEE). The Directive determines the framework for the return and recycling of used appliances as applicable throughout the European Union. This label is applied to various products to indicate that the product is not to be thrown away, but rather reclaimed upon end of life per this Directive.

#### 注意:このマークは EU 諸国およびノルウェーにおいてのみ適用されます。

この機器には、EU諸国に対する廃電気電子機器指令 2002/96/EC(WEEE)のラベルが貼られています。この指令は、EU諸国に適用する使用済み機器の回収とリサイクルの骨子を定めています。このラベルは、使用済みになった時に指令に従って適正な処理をする必要があることを知らせるために種々の製品に貼られています。

**Remarque :** Cette marque s'applique uniquement aux pays de l'Union Européenne et à la Norvège.

L'etiquette du système respecte la Directive européenne 2002/96/EC en matière de Déchets des Equipements Electriques et Electroniques (DEEE), qui détermine les dispositions de retour et de recyclage applicables aux systèmes utilisés à travers l'Union européenne. Conformément à la directive, ladite étiquette précise que le produit sur lequel elle est apposée ne doit pas être jeté mais être récupéré en fin de vie.

In accordance with the European WEEE Directive, electrical and electronic equipment (EEE) is to be collected separately and to be reused, recycled, or recovered at end of life. Users of EEE with the WEEE marking per Annex IV of the WEEE Directive, as shown above, must not dispose of end of life EEE as unsorted municipal waste, but use the collection framework available to customers for the return, recycling, and recovery of WEEE. Customer participation is important to minimize any potential effects of EEE on the environment and human health due to the potential presence of hazardous substances in EEE. For proper collection and treatment, contact your local IBM representative.

#### Battery return program

This product may contain a sealed lead acid, nickel cadmium, nickel metal hydride, lithium, or lithium ion battery. Consult your user manual or service manual for specific battery information. The battery must be recycled or disposed of properly. Recycling facilities may not be available in your area. For information on disposal of batteries outside the United States, go to http://www.ibm.com/ibm/ environment/products/index.shtml or contact your local waste disposal facility.

In the United States, IBM has established a return process for reuse, recycling, or proper disposal of used IBM sealed lead acid, nickel cadmium, nickel metal hydride, and battery packs from IBM equipment. For information on proper disposal of these batteries, contact IBM at 1-800-426-4333. Have the IBM part number listed on the battery available prior to your call.

For Taiwan: Please recycle batteries.

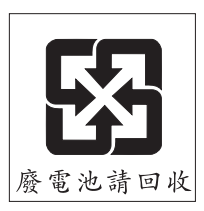

For the European Union:

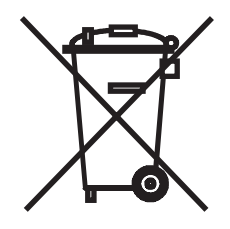

Notice: This mark applies only to countries within the European Union (EU).

Batteries or packaging for batteries are labeled in accordance with European Directive 2006/66/EC concerning batteries and accumulators and waste batteries and accumulators. The Directive determines the framework for the return and recycling of used batteries and accumulators as applicable throughout the European Union. This label is applied to various batteries to indicate that the battery is not to be thrown away, but rather reclaimed upon end of life per this Directive.

Les batteries ou emballages pour batteries sont étiquetés conformément aux directives européennes 2006/66/EC, norme relative aux batteries et accumulateurs en usage et aux batteries et accumulateurs usés. Les directives déterminent la marche à suivre en vigueur dans l'Union Européenne pour le retour et le recyclage des batteries et accumulateurs usés. Cette étiquette est appliquée sur diverses batteries pour indiquer que la batterie ne doit pas être mise au rebut mais plutôt récupérée en fin de cycle de vie selon cette norme.

バッテリーあるいはバッテリー用のパッケージには、EU 諸国に対する廃電気電子機器 指令 2006/66/EC のラベルが貼られています。この指令は、バッテリーと蓄電池、およ び廃棄バッテリーと蓄電池に関するものです。この指令は、使用済みバッテリーと蓄電 池の回収とリサイクルの骨子を定めているもので、EU 諸国にわたって適用されます。 このラベルは、使用済みになったときに指令に従って適正な処理をする必要があること を知らせるために種々のバッテリーに貼られています。

In accordance with the European Directive 2006/66/EC, batteries and accumulators are labeled to indicate that they are to be collected separately and recycled at end of life. The label on the battery may also include a chemical symbol for the metal concerned in the battery (Pb for lead, Hg for mercury, and Cd for cadmium). Users of batteries and accumulators must not dispose of batteries and accumulators as unsorted municipal waste, but use the collection framework available to customers for the return, recycling, and treatment of batteries and accumulators. Customer participation is important to minimize any potential effects of batteries and accumulators of hazardous substances. For proper collection and treatment, contact your local IBM representative.

#### For California:

Perchlorate material – special handling may apply. See http://www.dtsc.ca.gov/hazardouswaste/perchlorate/.

The foregoing notice is provided in accordance with California Code of Regulations Title 22, Division 4.5 Chapter 33. Best Management Practices for Perchlorate Materials. This product/part may include a lithium manganese dioxide battery which contains a perchlorate substance.

#### **Electronic emission notices**

#### Federal Communications Commission (FCC) statement

**Note:** This equipment has been tested and found to comply with the limits for a Class A digital device, pursuant to Part 15 of the FCC Rules. These limits are designed to provide reasonable protection against harmful interference when the equipment is operated in a commercial environment. This equipment generates, uses, and can radiate radio frequency energy and, if not installed and used in accordance with the instruction manual, may cause harmful interference to radio communications. Operation of this equipment in a residential area is likely to cause harmful interference, in which case the user will be required to correct the interference at his own expense.

Properly shielded and grounded cables and connectors must be used in order to meet FCC emission limits. IBM is not responsible for any radio or television interference caused by using other than recommended cables and connectors or by unauthorized changes or modifications to this equipment. Unauthorized changes or modifications could void the user's authority to operate the equipment.

This device complies with Part 15 of the FCC Rules. Operation is subject to the following two conditions: (1) this device may not cause harmful interference, and (2) this device must accept any interference received, including interference that may cause undesired operation.

#### Industry Canada Class A emission compliance statement

This Class A digital apparatus complies with Canadian ICES-003.

### Avis de conformité à la réglementation d'Industrie Canada

Cet appareil numérique de la classe A est conforme à la norme NMB-003 du Canada.

### Australia and New Zealand Class A statement

**Attention:** This is a Class A product. In a domestic environment this product may cause radio interference in which case the user may be required to take adequate measures.

### United Kingdom telecommunications safety requirement

#### Notice to Customers

This apparatus is approved under approval number NS/G/1234/J/100003 for indirect connection to public telecommunication systems in the United Kingdom.

#### **European Union EMC Directive conformance statement**

This product is in conformity with the protection requirements of EU Council Directive 2004/108/EC on the approximation of the laws of the Member States relating to electromagnetic compatibility. IBM cannot accept responsibility for any failure to satisfy the protection requirements resulting from a nonrecommended modification of the product, including the fitting of non-IBM option cards.

This product has been tested and found to comply with the limits for Class A Information Technology Equipment according to CISPR 22/European Standard EN 55022. The limits for Class A equipment were derived for commercial and industrial environments to provide reasonable protection against interference with licensed communication equipment.

**Attention:** This is a Class A product. In a domestic environment this product may cause radio interference in which case the user may be required to take adequate measures.

European Community contact:

IBM Technical Relations Pascalstr. 100, Stuttgart, Germany 70569 Telephone: 0049 (0)711 785 1176 Fax: 0049 (0)711 785 1283 E-mail: tjahn@de.ibm.com

### **Taiwanese Class A warning statement**

警告使用者: 這是甲類的資訊產品,在 居住的環境中使用時,可 能會造成射頻干擾,在這 種情況下,使用者會被要 求採取某些適當的對策。

**Chinese Class A warning statement** 

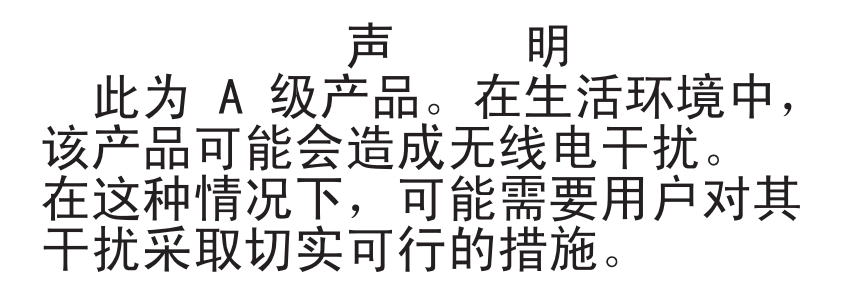

Japanese Voluntary Control Council for Interference (FCS) statement

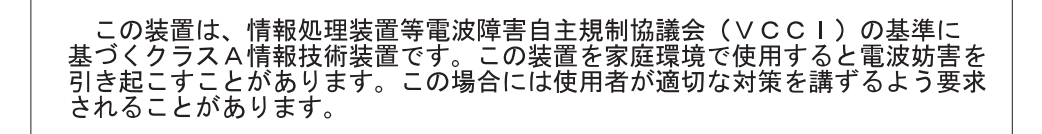

### Index

### Numerics

110 V ac power diagrams 28 220 V ac power diagrams 30

## Α

advanced management module alert settings 48 general settings 46 indicators and controls 13 input output connectors 14 network interface settings 49 overview 12 planning 45 power management policies 26 security settings 49 serial port settings 48 user profile settings 46 advanced management module configuration worksheet 79 air recirculation prevention 32 airflow 32 alert setting 48 Australia Class A statement 99

# B

battery return program 96 blade server 10 installation worksheet 63 blade server deployment application considerations 42 hardware considerations 41 operating system considerations 42 overview 41 BladeCenter S installation planning worksheet 71 BladeCenter S Type 8886 6 connectors, hot-pluggable 1 expansion capabilities 1 features 1 hot-pluggable connectors 1 overview 1 X-architecture technology 1 BTUs 32

# С

cabling worksheet 75 chassis deployment 36 Chinese Class A warning statement 100 Class A electronic emission notice 98 CLP 49 components 6 advanced management module 12 blade servers 10 fan module 19 components (continued) I/O modules 17 media tray 8 power modules 18 SAS connectivity module bays 17 serial pass-thru module 15 configuration worksheets 79 configuration options for advanced management module port assignments 48 configuration options for management module network protocols 49 configuration planning, Ethernet switch module 50 configuring planning for 45 connectors keyboard 45 mouse 45 video 45 connectors, hot-pluggable 1 controls and indicators media tray 8 cooling 5, 32 cooling considerations 31 cords, power 91

## D

deployment blade server hardware considerations 41 BladeCenter S system 36 planning 35 tools 37 Deployment blade servers application considerations 42 deployment tools IBM Director 37 management connection 40 Deployment tools Remote Deployment Manager 40 depth, BladeCenter S chassis 21 dimensions, BladeCenter S chassis 21 disposal, recycling 95 DNS 49 documentation BladeCenter S system 2 CD 3 documentation CD 3

#### Ε

electrical input 5 electronic emission Class A notice 98 Electronic emission notices 98 environment 5 Ethernet switch module configuration planning 50 European Union EMC Directive conformance statement 99 expansion capabilities 1

### F

fan module overview 19 FCC Class A notice 98 features 1, 5 firmware requirements 39 floor space 21 front view BladeCenter S chassis 6 parts list 89 FTP 49

## G

general settings 46 guidelines power 27 power consumption 25

### Η

hardware options BladeCenter S chassis 36 I/O module bay 1 36 I/O module bay 2 36 I/O module bay 3 36 I/O module bay 4 36 hardware requirements 38 heat output 5, 32 height, BladeCenter S chassis 21 hot-pluggable connectors 1 HTTP 49 HTTPS 49 humidity 31

#### 

I/O module bays 17 overview 17
I/O module bay 1 hardware options 36
I/O module bay 2 hardware options 36
I/O module bay 3 hardware options 36
I/O module bay 4 hardware options 36
I/O module bay configuration 36
IBM Director 20, 37
important notices 95
indicators and controls advanced management module 13 fan 19 hard disk drive 6 indicators and controls (continued) power module 18 storage module 6 Industry Canada Class A emission compliance statement 99 input output connectors advanced management module 14 installation worksheet blade server 63 workstation blade 63 installation worksheets cabling 75 overview 63 power 76 rack 73 integrated storage Storage Configuration Manager 20 integrated storage configuration planning 50

### J

Japanese Voluntary Control Council for Interference (FCS) statement 100

## L

LDAP 49 LEDs advanced management module 13 blade server 10 fan 19 hard disk drive 6 media tray 8 power module 18 LEDsstorage module 6 Linux supported versions 39

### Μ

management connection 40 media tray overview 8

### Ν

network interface settings 49 network protocols 49 network topologies 35 New Zealand Class A statement 99 noise considerations 24 notes, important 95 notices 93 electronic emission 98 FCC, Class A 98 notices, types of 4

# 0

online documentation 2 Operating system requirements 39 operating systems considerations 42 overview 10, 38

#### Ρ

part numbers power cords 91 universal jumper cord 91 parts list BladeCenter S chassis front 89 BladeCenter S chassis rear 90 parts listing 89 physical environment planning 21 planning advanced management module 45 configuration 45 for deployment 35 network topologies 35 physical environment 21 Planning hardware 36 I/O module bays 36 ports, TCP 40 power allocation guidelines 27 considerations 24 consumption guidelines 25 cords 91 diagrams, 110 V ac 28 diagrams, 220 V ac 30 management policies 26 requirements 25 worksheet 76 power module overview 18 predefined configuration 02 53 predefined configuration 03 55 predefined configuration 04 56 predefined configuration 05 57 predefined configuration 06 58 59 predefined configuration 07 predefined configuration 08 60 predefined configuration 09 61 predefined zoning configurations 52 prevention of air recirculation 32 product disposal 95 product recycling 95

### R

rack requirements 22 worksheet 73 rack considerations 23 rack requirements 22 rear view BladeCenter S chassis 12 parts list 90 recycling, product 95 Remote control protocol 49 Remote Deployment Manager 40 replacement parts 89 requirements firmware 39 hardware 38 TCP port access 40

## S

SAS connectivity module worksheet 87 SAS zoning configuration stores 50 planning 50 SAS zoning configurations predefined 52 user defined 52 security settings 49 serial pass-thru module overview 15 serial port connector pin locations 15 serial pinout advanced management module 14 serial pass-thru module 15 serial port settings 48 size 5 SLP 49 SMASH CLP 49 SMTP 49 SNMP 49 storage configuration predefined configuration 02 53 predefined configuration 03 55 predefined configuration 04 56 predefined configuration 05 57 predefined configuration 06 58 predefined configuration 07 59 predefined configuration 08 60 predefined configuration 09 61 Storage Configuration Manager 38 overview 20 storage management 19 storage module overview 6 system specifications 5 systems management 19 Systems management 20

# Т

Taiwanese Class A warning statement 100 TCP command mode protocol 49 TCP ports 40 Telnet protocol 49 temperature 31 TFTP 49 trademarks 94

# U

United Kingdom telecommunications safety requirement 99 United States electronic emission Class A notice 98 United States FCC Class A notice 98 universal jumper cord 91 upgradeable microcode 5 user defined zoning configurations 52 user profile settings 46
## W

weight 5, 21 limits, rack 23 width, BladeCenter S chassis 21 Windows supported versions 39 worksheets advanced management module configuration 79 blade server 63 BladeCenter S Type 8886 71 cabling 75 configuration 79 installation 63 power 76 rack 73 SAS connectivity module 87 workstation blade 63 workstation blade installation worksheet 63

## Χ

X-architecture technology 1

## IBW ®

Part Number: 40M2422

Printed in USA

(1P) P/N: 40M2422

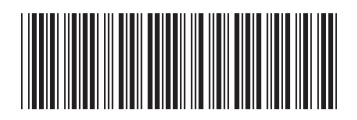